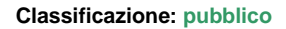

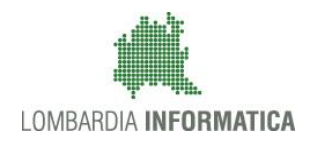

# - MES Manuale Esterno -

# Manuale

# SIUF - Servizio Informativo Unitario Formazione

# **Gestione PROve Di Esame**

Revisione del Documento: 2.1 Data revisione: 29-04-2019

#### Cronologia delle Revisioni

| Revisione | Data      | Sintesi delle Modifiche                                                                                                    |
|-----------|-----------|----------------------------------------------------------------------------------------------------|
| 1.0       | 30.08.16  | Prima emissione.                                                                                                    |
| 1.1       | 30.09.16  | <ul> <li>Revisione:</li> <li>1.1 – pag. 8 – aggiornamento nella nota del n.º di versione in produzione;</li> <li>6.3 – pag. – inserire il 6.3.2 per spiegare la diversa caratterizzazione dei ruolo del commissario ufficiale in apprendistato (c'è il tutor aziendale e non il tutor);</li> <li>8.1.4 – pag. 68 – descrizione funzionalità Chiudi correzione;</li> </ul> |
| 1.2       | 02.12.16  | Aggiornamento osservazioni, immagini e nuove funzionalità (Minella)                                                                                                    |
| 1.3       | 08.02.17  | Aggiornamento nuove funzionalità (Minella)                                                                                                    |
| 1.4       | 17.02.17  | Aggiornamento versione 3.4.0                                                                                                    |
| 1.5       | 03.05.17  | Aggiornamento versione 3.5.0                                                                                                    |
| 1.6       | 06.04.18  | Aggiornamento versione 3.6.0                                                                                                    |
| 1.7       | 02.05.18  | Revisione:<br>• 6.1.3.5 – pag. 42 – definizione di "prove individualizzate" per disabile grave                                                                                                    |
| 1.8       | 14.05.18  | <ul> <li>Aggiornamento ruoli operativi nella gestione riunioni preliminare e finale.</li> <li>Nuova normativa che regola la gestione della prova capolavoro (§ 6.3.1)</li> </ul>                                                                                                    |
| 1.9       | 29.01.19  | Aggiornamento funzionalità Profilo Utente                                                                                                    |
| 2.0       | 01.04. 19 | <ul> <li>Aggiornamento funzionalità Richiesta Commissione d'esame</li> <li>Gestione Privatisti</li> </ul>                                                                                                    |
| 2.1       | 29.04.19  | Richiesta commissioni per tipologia "Abilitante"                                                                                                    |

# Indice

| 1. | Introduzione                                                                         | 8  |
|----|--------------------------------------------------------------------------------------|----|
|    | I.1 Scopo, campo di applicazione e struttura del documento                           |    |
|    | I.2 Acronimi e definizioni                                                           | 8  |
|    | I.3 Copyright (specifiche proprietà e limite di utilizzo)                            | 9  |
| 2. | La gestione della sessione di esame                                                  |    |
| 3. | Accesso a Prode                                                                      |    |
| 4. | Accesso a GI                                                                         | 14 |
| 5. | Richiesta commissione d'esame                                                        |    |
|    | 5.1 SESSIONE FINALE IEFP                                                             | 17 |
|    | 5.2 SESSIONE SUPPLETIVA IEFP                                                         |    |
|    | 5.3 SESSIONE APPRENDISTATO                                                           | 20 |
|    | 5.4 SESSIONE SUPPLETIVA APPRENDISTATO                                                | 20 |
|    | 5.5 Richiesta Commissione ABILITANTE                                                 | 21 |
| 6. | Selezione della commissione di esame                                                 |    |
|    | Area dei filtri di ricerca                                                           | 29 |
|    | 6.1.1 Selezione della SEDE                                                           | 29 |
|    | 6.1.2 Selezione della Sessione di esame                                              | 30 |
|    | 6.1.3 Selezione dello Stato della Commissione                                        | 31 |
|    | 6.1.4 Selezione della Commissione                                                    | 32 |
|    | δ.2         Area di selezione della Commissione                                      | 33 |
| 7. | Gestione privatisti                                                                  |    |
| 8. | Fase n.° 2 - Riunione preliminare                                                    |    |
|    | 3.1 Sessione leFP in DDIF - Riunione preliminare                                     |    |
|    | 8.1.1 Sessione leFP in DDIF - introduzione                                           |    |
|    | 8.1.2 Sessione leFP in DDIF - Commissione d'esame                                    |    |
|    | 8.1.3 Sessione leFP in DDIF - Fase n.° 2: verifica locali                            | 46 |
|    | 8.1.4 Sessione leFP in DDIF - Fase n.° 2: calendario sessione                        | 49 |
|    | 8.1.5 Sessione leFP in DDIF - Fase n.° 2: gestione verbale                           | 60 |
|    | 8.1.6 Sessione Suppletiva leFP in DDIF - Fase n.° 2: introduzione                    | 63 |
|    | 3.2 Sessione Apprendistato in DDIF – Fase n.° 2: Gestione dati riunione preliminare  | 64 |
|    | 8.2.1 Sessione Apprendistato in DDIF – Fase n.º 2: introduzione                      | 64 |
|    | 8.2.2 Sessione Apprendistato in DDIF - Fase n.° 2: calendario sessione               | 65 |
| 9. | Fase n.° 2 - Somministrazione prova                                                  | 70 |
|    | J.1         Sessione leFP in DDIF – Fase n.° 2: Somministrazione prova               |    |
|    | 9.1.1 Sessione leFP in DDIF – Fase n.° 2: introduzione                               |    |
|    | 9.1.2 Sessione leFP in DDIF – Fase n.º 2: somministrazione prova centralizzata       |    |
|    | 9.1.3 Sessione IeFP in DDIF – Fase n.° 2: somministrazione prova professionalizzante |    |
|    | <b>3.2</b> Sessione Suppletiva leFP in DDIF – Fase n.° 3: Somministrazione prova     |    |
|    | 9.2.1 Sessione Suppletiva leFP in DDIF – Fase n.° 3: introduzione                    |    |
|    | <b>3.3</b> Sessione Apprendistato in DDIF – Fase n.º 3: Somministrazione prova       |    |
|    | 9.3.1 Sessione Apprendistato in DDIF – Fase n.º 3: introduzione                      |    |
| 10 | Fase n.º 3 - Correzione prova                                                        |    |
|    | 10.1 Sessione leFP in DDIF – Fase n.º 3: Correzione prova                            |    |
|    | 10.1.1 Sessione leFP in DDIF – Fase n.º 3: introduzione                              |    |
|    | 10.1.2 Sessione leFP in DDIF – Fase n.º 3: Correzione: prova centralizzata           |    |
|    | 10.1.3 Sessione leFP in DDIF – Fase n.º 3: Correzione: prova professionalizzante     |    |
|    | 10.1.4 Sessione leFP in DDIF – Fase n.º 3: Correzione: colloquio                     |    |
|    | 10.2 Sessione Suppletiva leFP in DDIF – Fase n.º 4: Correzione prova                 |    |
|    | 10.2.1 Sessione Suppletiva leFP in DDIF – Fase n.º 4: introduzione                   |    |
|    | 10.3 Sessione Apprendistato in DDIF – Fase n.º 4: Correzione prova                   |    |
|    | 10.3.1 Sessione Apprendistato in DDIF – Fase n.º 4: introduzione                     |    |

| 11. Fas | se n.° 4 – Riunione finale                                      |     |
|---------|-----------------------------------------------------------------|-----|
| 11.1    | Sessione leFP in DDIF – Fase n.° 4: Riunione finale             |     |
| 11.     | 1.1 Sessione leFP in DDIF – Fase n.° 4: introduzione            |     |
| 11.     | 1.2 Sessione leFP in DDIF – Fase n.º 4: commissione d'esame     |     |
| 11.     | 1.3 Sessione leFP in DDIF – Fase n.° 4: scrutinio               |     |
| 11.     | 1.4 Sessione leFP in DDIF – Fase n.° 4: prova suppletiva        |     |
| 11.     | 1.5 Sessione leFP in DDIF – Fase n.° 4: Gestione verbale        |     |
| 11.2    | Sessione Suppletiva leFP in DDIF – Fase n.° 5: Riunione finale  |     |
| 11.     | 2.1 Sessione Suppletiva leFP in DDIF – Fase n.° 5: introduzione |     |
| 11.3    | Sessione Apprendistato in DDIF – Fase n.º 5: Riunione finale    | 100 |
| 11.     | 3.1 Sessione Apprendistato in DDIF – Fase n.° 5: introduzione   | 100 |
| 12. All | egato 1 – Funzionalità di supporto                              |     |
| 12.1    | Estrazione elenco studenti (griglia studenti)                   | 102 |
| 12.2    | Contatto con l'assistenza                                       | 103 |
| 12.3    | Estrazione calendario sessione di esame                         | 103 |

| Figura 1 Le fasi del processo di gestione della sessione di esame                           | . 10                   |
|---------------------------------------------------------------------------------------------|------------------------|
| Figura 2 - HP di PRODE                                                                      | . 12                   |
| Figura 3 – La pagina di autenticazione                                                      | . 12                   |
| Figura 4 - Pagina per la scelta di un ruolo: segreteria centrale o locale                   | . 13                   |
| Figura 5 – HP pulsante login                                                                | . 14                   |
| Figura 6 - La pagina di autenticazione                                                      | . 15                   |
| Figura 7– Comando Richiesta Commissione d'esame                                             | . 16                   |
| Figura 8 - Funzioni Richiesta Commissione d'esame                                           | . 16                   |
| Figura 9 – Sessione Finale IeFP                                                             | . 17                   |
| Figura 10 – Elenco Sezioni IeFP                                                             | . 18                   |
| Figura 11 – Creazione Commissione                                                           | . 18                   |
| Figura 12 – Home Page PRODE                                                                 | . 19                   |
| Figura 13 - GESTIONE COMMISSIONE D'ESAME                                                    | . 19                   |
| Figura 14 – Comando richiesta prova Abilitante                                              | . 21                   |
| Figura 15 – Messaggio poup di conferma                                                      | . 21                   |
| Figura 16 – Commissioni Abilitante in stato "NUOVO"                                         | . 22                   |
| Figura 17 – Assegnazione studenti                                                           | 22                     |
| Figura 18 – Stato delle commissioni                                                         | 23                     |
| Figura 19 - HP per la gestione della sessione di esame                                      | . 23                   |
| Figura 20 - Scelta dei commissari                                                           | . 24                   |
| Figura 21 – Fase di Correzione                                                              | 24                     |
| Figure 22 $-$ Scrutinio                                                                     | 25                     |
| Figura 23 - Esito complessivo finale                                                        | 25                     |
| Figura 24 - Rienilogo idoneità allievi                                                      | . 20                   |
| Figure 25 - HD profile SECRETERIA DI ESAME                                                  | . 20                   |
| Figure 26 - HP profile SECRETERIA DI ESAME                                                  | . 20                   |
| Figura 20 - TIF PIOIIIO SEGRETERIA DI ESAIVIE                                               | . 21                   |
| Figura 27 - Lista Notificite                                                                | . 21                   |
| Figura 20 - Contatta i assistenza di PRODE                                                  | . 20                   |
| Figura 29 - Area del filtri di ficerca                                                      | . 29                   |
| Figura 30 - HP profilio SEGRETERIA DI ESAME: Tiltro SEDE                                    | . 29                   |
| Figura 31 - HP profilo SEGRETERIA DI ESAME: filtro SESSIONE                                 | . 30                   |
| Figura 32 - HP profilo SEGRETERIA DI ESAME: filtro STATO DELLA COMMISSIONE                  | . 31                   |
| Figura 33 – Elenco STATO DELLA COMMISSIONE                                                  | . 31                   |
| Figura 34 - HP profilo SEGRETERIA DI ESAME: filtro ID COMMISSIONE                           | . 32                   |
| Figura 35 - Area di selezione della commissione                                             | . 33                   |
| Figura 36 - Selezione commissione                                                           | . 34                   |
| Figura 37 – HP per la gestione della sessione di esame                                      | . 34                   |
| Figura 38 – Gestione Privatisti                                                             | . 35                   |
| Figura 39 - Riunione preliminare (fase attiva)                                              | . 36                   |
| Figura 40 – Commissione d'esame                                                             | . 37                   |
| Figura 41 - Ricerca commissari                                                              | . 38                   |
| Figura 42 - Ricerca commissari                                                              | . 38                   |
| Figura 43 - Visualizza Commissario ricercato                                                | . 39                   |
| Figura 44 - Inserisci dati anagrafici del nuovo commissario                                 | . 40                   |
| Figura 45 - Ricerca commissari                                                              | . 41                   |
| Figura 46 - Ricerca commissari                                                              | 42                     |
| Figura 47 - Commissario aggregato ricercato                                                 | 43                     |
| Figura 48 - Inserisci dati anagrafici del nuovo commissario                                 | . 44                   |
| Figura 49 - Selezione Materia                                                               | . 44                   |
| Figura 50 - Salvataggio dati avvenuto con successo con commissione correttamente completata | 45                     |
| Figura 51 - Salvataggio dati avvenuto con successo con commissione non ancora completata    | 45                     |
| Figura 52 - Compilazione Tab COMMISSIONE DI ESAME completata                                | 45                     |
| Figura 53 - Verifica locali                                                                 | . 46                   |
| Figura 54 - Compilazione Tab VERIFICA LOCALI completata                                     | . 46                   |
| Figura 55 - Fase n.º 2: Flenco studenti                                                     | 47                     |
| Figura 56 - Fase n ° 2. Ricerca studenti                                                    | 47                     |
| Figura 57 - Visualizza dati anagrafici dello studente                                       | . +/<br>A              |
| Figura 58 - Compilazione Tab ELENICO STUDENITI completata                                   | 0 <del>⊢</del> .<br>∧Ω |
| Figura 59 - Calendario sessione                                                             | 0+<br>⊿∆               |
| Figura 60 - Sada Estara                                                                     | . 49<br>E0             |
| I Iguia UV - Deue Loiema                                                                    | . 50                   |

Rev. 2.1 - Manuale PRODE - "Gestione Procedura di Esame"

| Figura 61 - Nuova Sede Esterna                                                                                | 51 |
|----------------------------------------------------------------------------------------------------|----|
| Figura 62 - Mounica Sede                                                                                      | 51 |
| Figura 63 - Inserimento prova protessionalizzante                                                             | 52 |
| Figura 64 - Selezione studenti partecipanti alla prova                                                        | 52 |
| Figura 65 - Inseintento lasi ul una plova                                                                     | 53 |
| Figura 67 - Soloziono etudorti                                                                                | 55 |
| Figura 67 - Selezione siddenti                                                                                | 54 |
| Figure 60 - Fast hiselite                                                                                     | 54 |
| Figure 70 - Pase auplicata                                                                                    | 55 |
| Figura 70 - Deltagilo sessione di conezione da compilare                                                      | 55 |
| Figure 72 - Sectione di correzione compilate                                                                  | 50 |
| Figure 72 - Dettaglia aposione collegui de compilare                                                          | 50 |
| Figura 75 - Dellagilo sessione conoqui da compilare                                                           | 57 |
| Figure 75 — Selezione studenti                                                                                | 57 |
| Figure 76 Separatione colleguie compilete                                                                     | 00 |
| Figura 70- Sessione conoquio compilata                                                                        | 00 |
| Figura 77 - Calendano sessione compilato                                                                      | 59 |
| Figura 76 - Riumone preiminare Olenie commissano                                                              | 60 |
| Figura 79 - Gestione verbale note per completare la sezione (documenti commissan tutti cancati)               | 01 |
| Figura 60 - Deltaglio Gestione verbale note per completare la sezione (documenti commissan non tutti cancati) | 01 |
| Figura 81 - Opioad verbale firmato                                                                            | 62 |
| Figura 82 - Sede Esterna                                                                                      | 65 |
|                                                                                                    | 66 |
|                                                                                                    | 66 |
| Figura 85 - Calendario sessione con alcuni studenti che non presentano la prova capolavoro                    | 67 |
| Figura 86 - Inserimento prova protessionalizzante per gli studenti che non presentano la prova capolavoro     | 67 |
| Figura 87 - Calendario sessione con tutti gli studenti che presentano la prova capolavoro                     | 68 |
| Figura 88 - Dettaglio sessione di correzione da compilare                                                     | 68 |
| Figura 89 - Selezione Correzione prova per sessione con tutti gli studenti che presentano la prova capolavoro | 68 |
| Figura 90 - Dettaglio sessione colloquio se almeno uno studente presenta la prova capolavoro.                 | 69 |
| Figura 91 - Fase n.º 2: Somministrazione prova (fase attiva)                                                  | 70 |
| Figura 92 - Fase n.º 2: Modulo Somministrazione prova                                                         | 70 |
| Figura 93 - Fase n.º 2: Somministrazione: Prova centralizzata                                                 | 71 |
| Figura 94 - Fase n.º 2: Presenza                                                                              | 72 |
| Figura 95 - Fase n.º 2: Prova professionalizzante                                                             | 73 |
| Figura 96 - Fase n.º2: Presenza                                                                               | 74 |
| Figura 97 - Fase n.º3: Correzione prova                                                                       | 77 |
| Figura 98 - Fase n.º3: Selezione Correzione Prova                                                             | 78 |
| Figura 99 -Fase n.°3: Modulo Correzione prova                                                                 | 78 |
| Figura 100 - Fase n.º3: Correzione Prova centralizzata                                                        | 79 |
| Figura 101 - Fase n.º3: Griglie di correzione prova centralizzata                                             | 80 |
| Figura 102 - Fase n.º3: Pop up cambia sezione                                                                 | 81 |
| Figura 103 - Fase n.º3: Griglia correzione per prova sostenuta in condizione di disabilità DSA3               | 81 |
| Figura 104 - Fase n.º3: Valorizzazione prove sostenute                                                        | 82 |
| Figura 105 - Fase n.º3: Prova professionalizzante                                                             | 83 |
| Figura 106 - Fase n.º3: Inserimento valutazione                                                               | 83 |
| Figura 107 - Fase n.º3: Gestione prova: Colloquio                                                             | 84 |
| Figura 108 - Fase n.º3: Inserimento valutazione                                                               | 85 |
| Figura 109 - Fase n.º3: Chiudi correzione                                                                     | 85 |
| Figura 110 - Fase n. "3: Pop up conferma chiusura                                                             | 85 |
| Figura 111 - Fase n.º3: Modulo Correzione prova tutti gli studenti presentano il capolavoro                   | 87 |
| Figura 112 - Fase n.º4: Riunione finale                                                                       | 88 |
| Figura 113 - Fase n.º4: Selezione Riunione finale (fase attiva)                                               | 89 |
|                                                                                                    | 90 |
| Figura 115 - Fase n.°4: Commissari riportati                                                                  | 91 |
| Figura 116 – Fase n.º4: Scrutinio                                                                             | 92 |
| Figura 117 - Fase n.º4: I ooltip di dettaglio prova centralizzata                                             | 92 |
| Figura 118 - Fase n.°5: Bonus integrativo IDONEO                                                              | 93 |
| Figura 119 - Fase n.º4: Bonus integrativo NON IDONEO                                                          | 93 |
| Figura 120 - Fase n.º4: Prova suppletiva – Nessun alunno                                                      | 94 |

Rev. 2.1 - Manuale PRODE - "Gestione Procedura di Esame"

| Figura 121 - Fase n.°4: Prova suppletiva – Alunni presenti           | 94  |
|----------------------------------------------------------------------|-----|
| Figura 122 - Fase n.º4: Riunione finale Utente commissario           | 96  |
| Figura 123 - Fase n.º5: Upload verbale firmato                       | 97  |
| Figura 124 - Fase n.°5: download file                                | 98  |
| Figura 125 - Attivazione funzionalità delle funzionalità di supporto | 101 |
| Figura 126 - Griglia studenti                                        | 102 |
| Figura 127 - Contatta l'assistenza di prode                          | 103 |

# Indice delle tabelle

| Tabella 1- Acronimi utilizzati nel documento | 8 |
|----------------------------------------------|---|
| Tabella 2- Stati della Commissione di esame  |   |

## 1. INTRODUZIONE

Il Sistema PRODE, GESTIONE PROVE DI ESAME, è una collezione (*piattaforma*) di servizi applicativi messi a disposizione degli istituti formativi e degli istituti scolastici che operano sul territorio regionale, ad opera della Dir. Gen. ISTRUZIONE FORMAZIONE E LAVORO di Regione Lombardia, per la progressiva informatizzazione del processo di gestione della sessione di esame.

### 1.1 Scopo, campo di applicazione e struttura del documento

Scopo del documento è la descrizione delle modalità operative di PRODE relativamente alle funzionalità di:

- accesso a PRODE (§3)
- accesso a GI (§4)
- selezione della commissione di esame (§5)
- preparazione riunione preliminare (§6)
- riunione preliminare (§7)
- somministrazione prova (§8)
- correzione prova (§9)
- riunione finale (§10)
- gestione eccezionale documentazione (§11)

<u>coerentemente</u> a come è stata progettata l'informatizzazione del processo di gestione della sessione di esame ( $\S$ 2), <u>allineata</u> alle caratteristiche della versione attualmente in produzione (<sup>1</sup>) e <u>specifica</u> del profilo denominato SEGRETERIA DI ESAME ( $\S$ 2).

I capitoli §5, §6, §7, §8 e §9 sono strutturati nei paragrafi relativi a ciascuna tipologia di sessione di esame di cui sia stata implementata almeno una gestione di sessione di esame.

I capitoli 10 e 11 illustrano le caratteristiche della funzionalità di supporto al processo e indipendenti dalla specifica fase del processo.

## 1.2 Acronimi e definizioni

| Acronimo | Descrizione                                                                                                    |
|----------|----------------------------------------------------------------------------------------------------|
| RL       | Regione Lombardia                                                                                                    |
| LISpA    | Lombardia Informatica S.p.A.                                                                                                    |
| L.r.     | Legge regionale                                                                                                    |
| SIUF     | SERVIZIO INFORMATIVO UNITARIO FORMAZIONE<br>Applicativo per l'accesso ai servizi della formazione. Dalla HP di SIUF è possibile accedere ai servizi PRODE,<br>CERTIFICA! e GI.                                                                                                    |
| HP       | HOME PAGE<br>Negli applicativi accessibili in internet, la Home Page è la pagina iniziale di un sito, contenente varie informazioni<br>tra cui l'elenco delle funzionalità attivabili, dei contenuti disponibili, etc. Per comodità il termine è esteso anche<br>alle pagine che, all'interno dell'applicativo, rappresentano la pagina iniziale di una fase del processo di gestione<br>della sessione di esame. |
| GeFO     | GESTIONE FINANZIAMENTI ONLINE<br>Piattaforma utilizzata per le implementazioni di attività connesse alla gestione delle prove di esame e che<br>verranno progressivamente riprogettate in PRODE o in altre piattaforme.                                                                                                    |

#### Tabella 1- Acronimi utilizzati nel documento

<sup>&</sup>lt;sup>1</sup>) La versione cui fa riferimento il manuale è la 3.5.0.

# 1.3 Copyright (specifiche proprietà e limite di utilizzo)

Il materiale è di proprietà di Lombardia Informatica S.p.A.

Può essere utilizzato solo a scopi didattici nell'ambito del Progetto PRODE.

La presente documentazione non può essere in alcun modo copiata e/o modificata previa esplicita autorizzazione da parte dell'Area Formazione Territorio.

### 2. LA GESTIONE DELLA SESSIONE DI ESAME

Assunto che la sessione di esame possa essere definita come L'EVENTO SPAZIO TEMPORALE IN CUI UN SOGGETTO (LA COMMISSIONE) PROVVEDE CON UNA MODALITÀ DEFINITA (<sup>2</sup>) A VERIFICARE IL RAGGIUNGIMENTO DELLE COMPETENZE, DI BASE E SPECIFICHE, DA PARTE DEGLI STUDENTI ISCRITTI AD UN DETERMINATO CORSO, la informatizzazione del processo gestionale ha portato alla individuazione di 5 fasi:

- 1. Preparazione riunione preliminare
- 2. Riunione preliminare
- 3. Somministrazione prova
- 4. Correzione prova
- 5. Riunione finale

tra loro legate in sequenza in una modalità *GATE*, per cui la conclusione di una è l'evento che abilita l'accesso alla successiva, ad eccezione del collegamento tra la prima e la seconda per cui è possibile, durante la operatività della fase n.º 2, effettuare interventi sulle informazioni della precedente, fatta salva la perdita di validità dei contenuti della fase n.º 2 precedentemente inseriti.

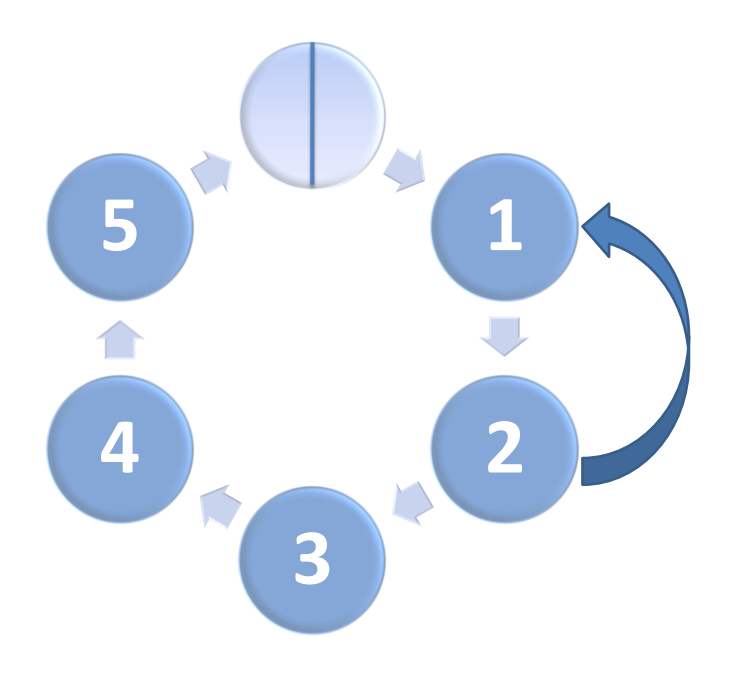

#### Figura 1 Le fasi del processo di gestione della sessione di esame

Le fasi individuate possono variare in alcuni contenuti in relazione alla tipologia di percorso formativo, ad oggi: IEFP IN DDIF, APPRENDISTATO IN ART. 43, IEFP ed APPRENDISTATO.

<sup>&</sup>lt;sup>2</sup>) Il riferimento è al documento Ordinamento dei percorsi di IEFP di secondo ciclo della Regione Lombardia – Procedure, disposizione e adempimenti specifici, 2014.

Le tipologie di operatori in PRODE sono 5:

- 1. la Segreteria di esame può avere profilo:
  - a. <u>LOCALE</u>: se è riferita ad una unità organizzativa, e quindi aver accesso alle informazioni della propria unità, essa:
    - ha il compito di compilare gli elenchi degli studenti ammessi e non ammessi agli esami (Preparazione riunione preliminare);
    - è inoltre in grado di compilare la Riunione Preliminare;
    - ha il compito di caricare a sistema le scansioni digitalmente firmate dei verbali della Riunione Preliminare e Riunione Finale;
    - può effettuare, in alternativa al Commissario, la stampa dei registri presenze delle varie prove;
    - può effettuare, in alternativa al Commissario il caricamento a sistema dei documenti di identità e di idoneità della Commissione;
  - b. <u>CENTRALE</u>: se è riferita alla sede centrale, e quindi aver accesso alle informazioni di tutte le unità organizzativa dell'Istituzione di appartenenza, essa:
    - ha il compito di configurare ex novo e/o confermare i soggetti abilitati alla firma dei verbali (rappresentante legale e delegati) presenti a sistema, prima di procedere alla compilazione del verbale preliminare;
    - ha il compito di compilare gli elenchi degli studenti ammessi e non ammessi agli esami (Preparazione riunione preliminare);
    - è inoltre in grado di compilare la Riunione Preliminare;
    - ha il compito di caricare a sistema le scansioni digitalmente firmate dei verbali della Riunione Preliminare e Riunione Finale;
    - può effettuare, in alternativa al Commissario, la stampa dei registri presenze delle varie prove;
    - può effettuare, in alternativa al Commissario il caricamento a sistema dei documenti di identità e di idoneità della Commissione
    - può sostituire, in caso di necessità, il Commissario e/o il Presidente ed effettuare la chiusura delle Riunioni Preliminare e Finale.

#### 2. Il Commissario Ufficiale:

- è in grado di compilare la Riunione Preliminare;
- ha il compito (in alternativa al Presidente di commissione) di chiudere i verbali della Riunione Preliminare e Riunione Finale;
- può effettuare, in alternativa alla Segreteria, la stampa dei registri presenze delle varie prove;
- gestisce i file delle prove e delle griglie di correzione degli esami e effettua a sistema le correzioni delle prove sostenute.

#### 3. Il Presidente:

- è in grado di compilare la Riunione Preliminare;
- ha il compito (in alternativa ad uno dei Commissari Ufficiali di commissione) di chiudere i verbali della Riunione Preliminare e Riunione Finale;
- può effettuare la stampa dei registri presenze delle varie prove. Gestisce i file delle prove e delle griglie di correzione degli esami e effettua a sistema le correzioni delle prove sostenute.
- 4. Il **Commissario Aggregato**/Docente di supporto alla correzione:
  - può inserire a sistema le risposte date dagli studenti alle domande dei questionari delle prove centralizzate.

#### 5. Lo Studente:

• nel caso la commissione di esame abbia scelto come modalità di somministrazione della prova, la MODALITÀ *ON-LINE*, accede al servizio per rispondere alle domande dei questionari.

# 3. ACCESSO A PRODE

Gli operatori che devono utilizzare i servizi applicativi offerti da PRODE possono effettuare l'accesso alla piattaforma previa la registrazione IdPC, operazione per la quale è disponibile il relativo manuale.

Per accedere a PRODE è necessario digitare l'indirizzo web del SIUF: https://www.formazione.servizirl.it

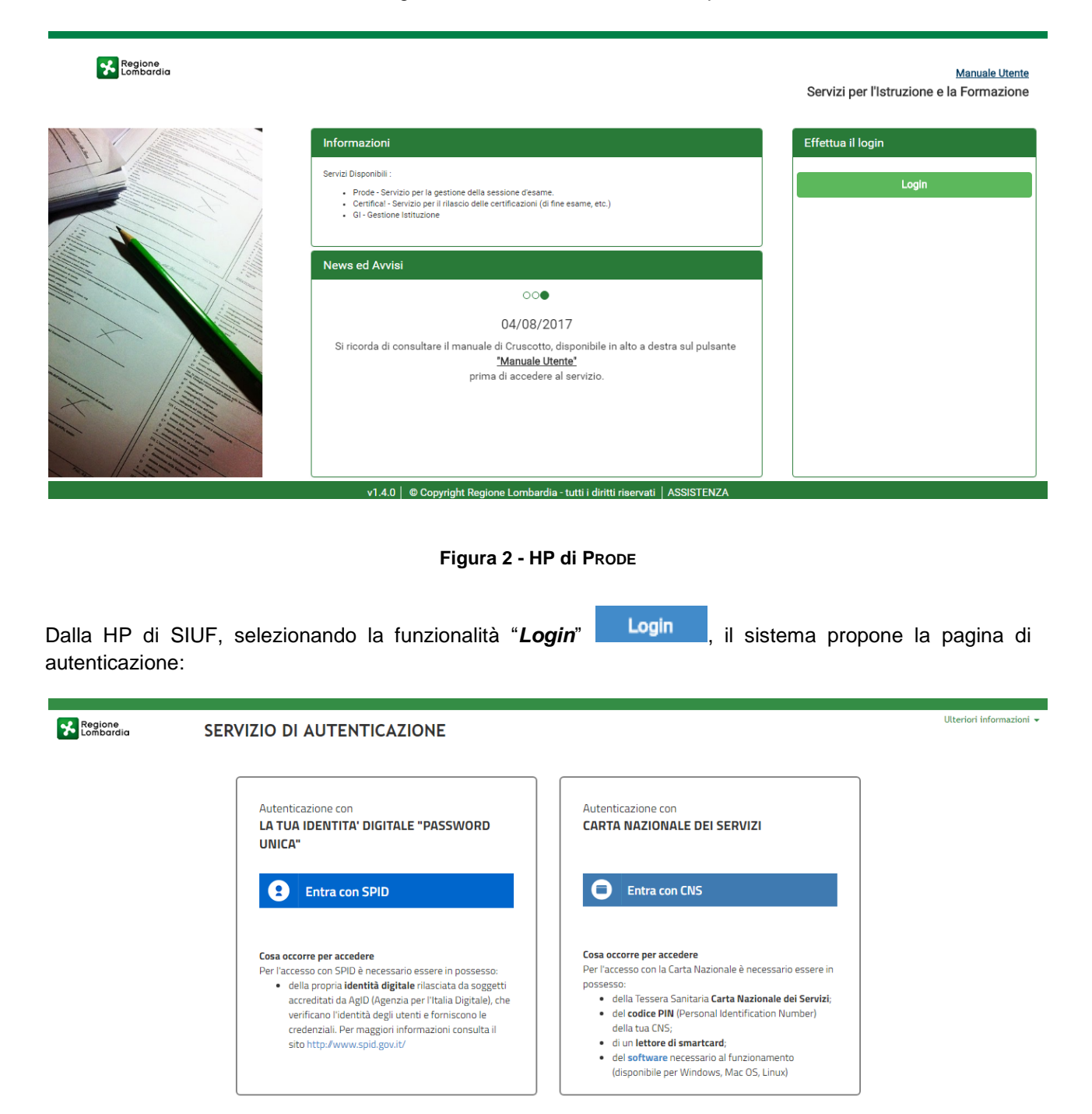

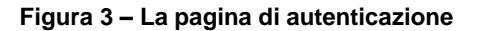

Da questa pagina è possibile accedere ai servizi applicativi disponibili in PRODE in due modi:

- 1. selezionando "Entra con **SPID**", previo rilascio di Identità Digitale da parte di AgID (Agenzia per l'Italia Digitale);
- 2. selezionando "Entra con **CNS**", utilizzando la propria Carta Nazionale dei Servizi con relativo PIN, ed un apposito lettore di smartcard.

Si precisa che:

- per poter accedere al servizio è necessario essere registrati e validati a sistema;
- una volta autenticati, il sistema visualizza la pagina indice dei servizi del SIUF, che permette di accedere successivamente all'HP di PRODE! cliccando rispettivamente sul pulsante di PRODE ed infine sul pulsante ACCEDI;

In seguito all'accesso a PRODE si viene indirizzati ad una pagina per la scelta del ruolo, in cui compaiono le tessere con I ruoli per cui l'utente è stato abilitato.

Per proseguire è necessario cliccare sul pulsante Accedi presente sulla tessera corrispondente al ruolo desiderato.

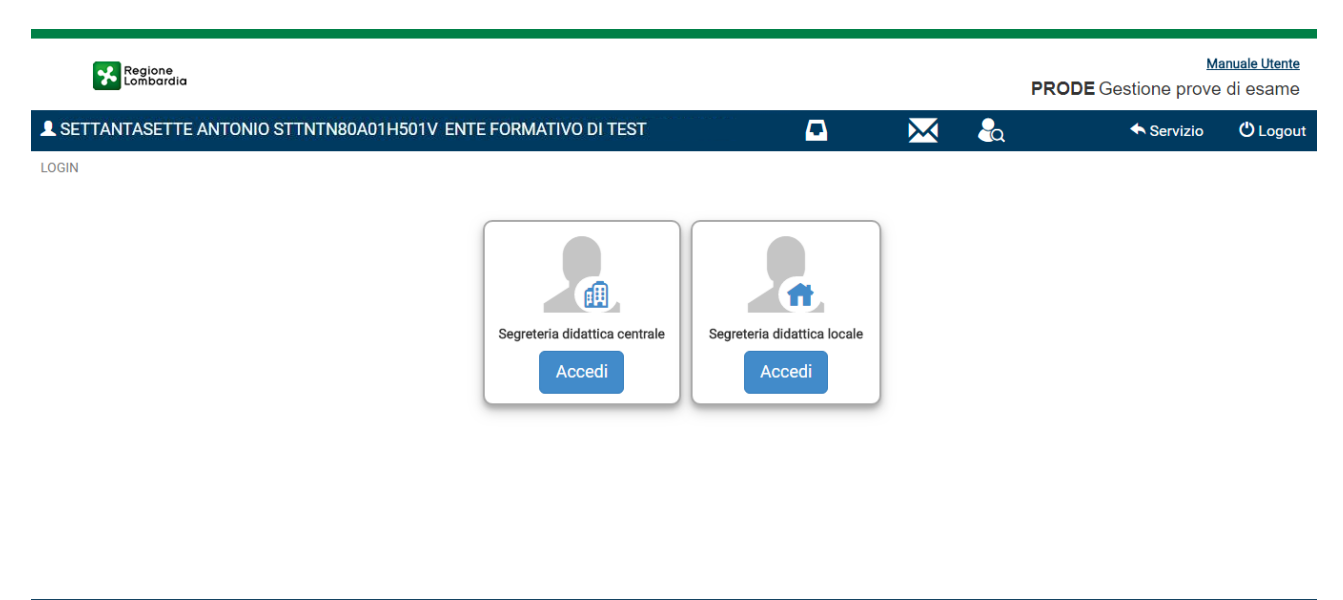

#### SII IFL 2018.1.001 | © Copyright Regione Lombardia - tutti i diritti riservati | ASSISTENZA

Figura 4 - Pagina per la scelta di un ruolo: segreteria centrale o locale

# 4. ACCESSO A GI

Gli operatori che devono utilizzare i servizi applicativi offerti da GI possono effettuare l'accesso alla piattaforma previa la registrazione IdPC (che siano state validate tramite carta d'identità), operazione per la quale è disponibile il relativo manuale.

Per accedere a GI è necessario digitare l'indirizzo web: https://www.formazione.servizirl.it

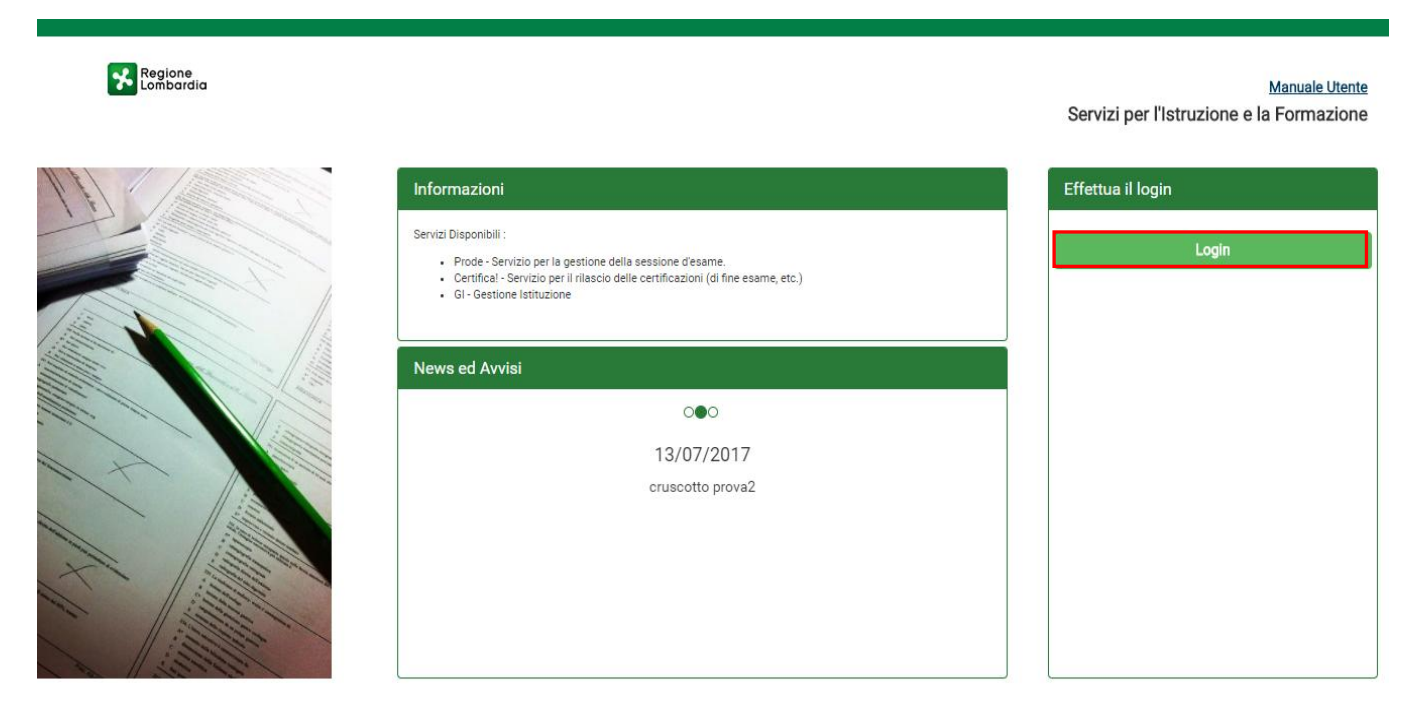

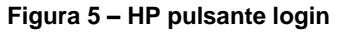

Dalla HP, selezionando la funzionalità "*Login*" di autenticazione:

, il sistema propone la pagina

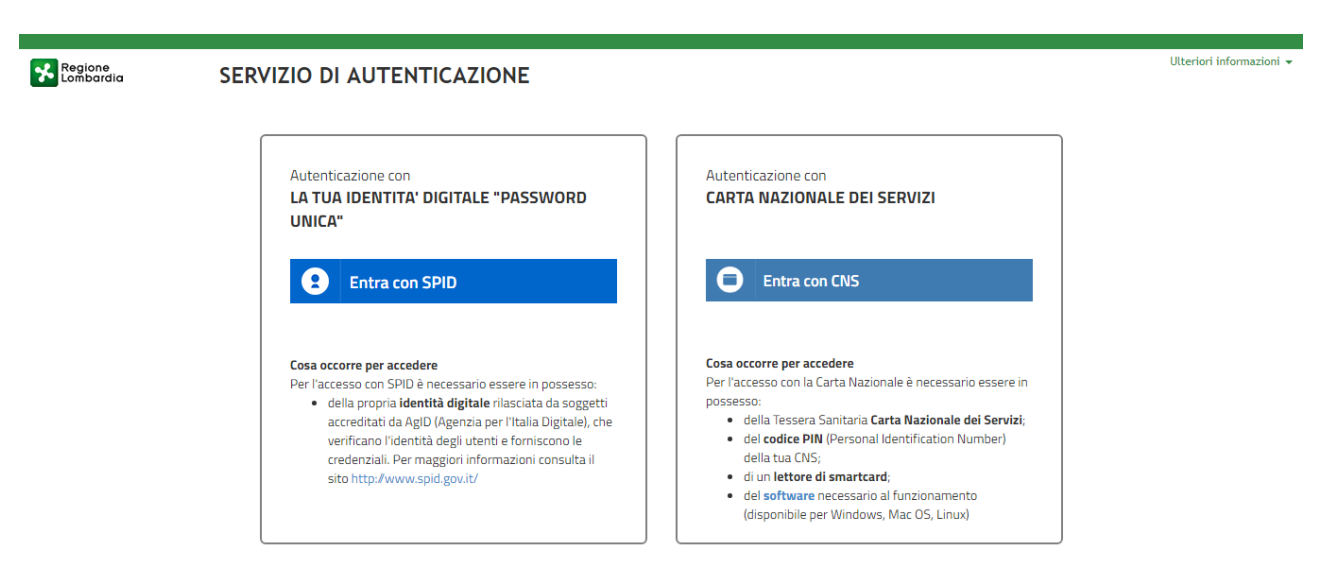

Login

Figura 6 - La pagina di autenticazione

Da questa pagina è possibile accedere ai servizi applicativi disponibili in PRODE in due modi:

- selezionando "Entra con SPID", previo rilascio di Identità Digitale da parte di AgID (Agenzia per l'Italia Digitale);
- 4. selezionando "Entra con **CNS**", utilizzando la propria Carta Nazionale dei Servizi con relativo PIN, ed un apposito lettore di smartcard.

Si precisa che:

- per poter accedere al servizio è necessario essere registrati e validati a sistema;
- una volta autenticati, il sistema visualizza automaticamente l'HP di GI;
- i contenuti e le funzionalità visualizzate dipendono dalla tipologia di profilo associata all'utente che ha effettuato l'accesso al sistema.

Al momento del cliccare la funzionalità, la sezione delle news sarà popolata con le notizie mostrate in modo dinamico.

È possibile scaricare il manuale di Gi dal modulo "Homepage per l'accesso ai servizi della formazione" cliccando sul link "Manuale Utente" ed in caso di assenza del manuale, il sistema avverte con un messaggio che sarà presto disponibile.

### **5.** RICHIESTA COMMISSIONE D'ESAME

Al termine di un percorso formativo Triennale/Quadriennale, per ciascuna delle ultime annualità che andranno all'esame, l'Istituto Scolastico/Ente Formativo potrà richiedere in PRODE, tramite l'apposita funzionalità "Richiesta di Commissione", una commissione d'esame idonea alla valutazione e al conseguente rilascio delle certificazioni finali previste dal percorso formativo.

| A Reg     | ione<br>bardia |                            |                         |                        |           | PROD      | E Gestione pro | <u>Manuale Utente</u><br>ve di esame |
|-----------|----------------|----------------------------|-------------------------|------------------------|-----------|-----------|----------------|--------------------------------------|
| 1         |                |                            |                         | <b>-</b> 134           | $\bowtie$ | ◆ Profili | 🛧 Servizio     | 🖒 Logout                             |
| HOME PAGE |                |                            | l                       |                        |           |           |                |                                      |
|           | E              | Richiesta di Commissione   |                         |                        |           |           |                |                                      |
|           | Ð              | Gestione Sessione di Esame |                         |                        |           |           |                |                                      |
|           | E              | Gestione Test in Ingresso  |                         |                        |           |           |                |                                      |
|           | Ð              | Monitoraggio               |                         |                        |           |           |                |                                      |
|           | E              | Gestisci Studente          |                         |                        |           |           |                |                                      |
|           |                |                            | right Degione Lembardia | tutti i diritti riaang |           |           |                |                                      |

Figura 7– Comando Richiesta Commissione d'esame

Selezionando la funzionalità "Richiesta di Commissione" appariranno le tipologie di sessione d'esame per cui sarà possibile richiedere la commissione

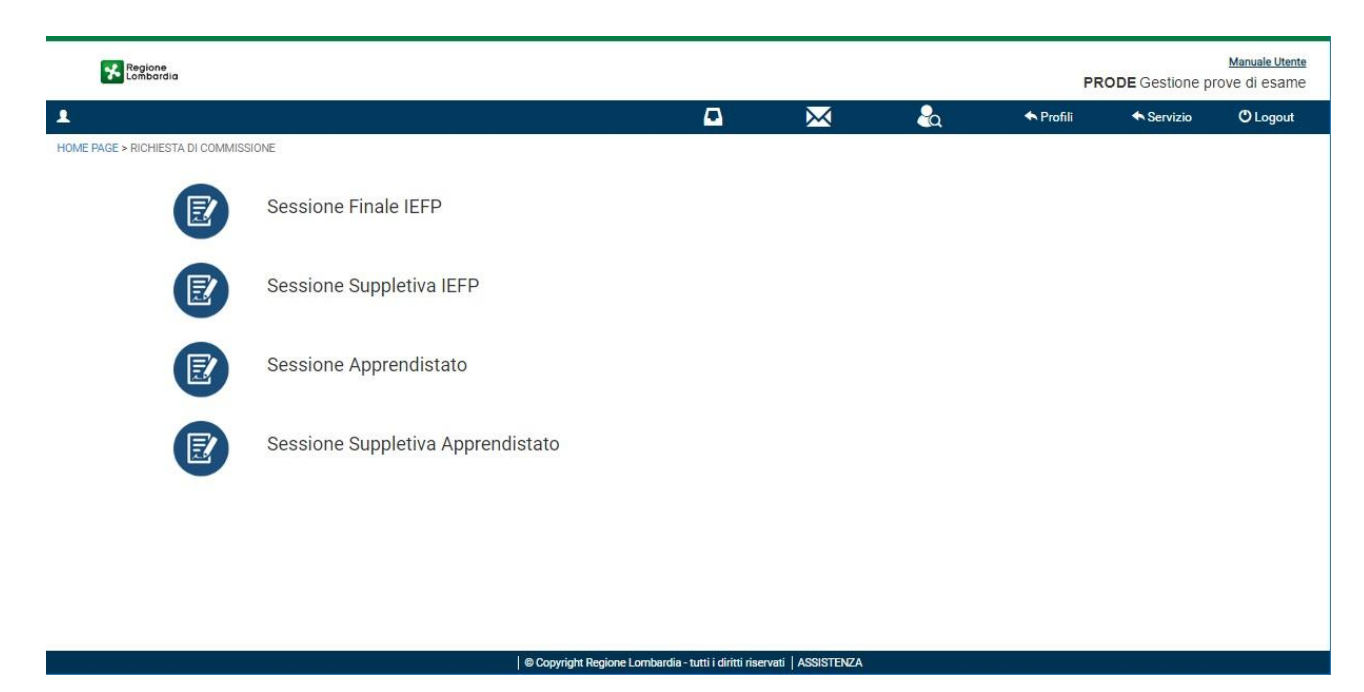

Figura 8 - Funzioni Richiesta Commissione d'esame

Rev. 2.1 - Manuale PRODE - "Gestione Procedura di Esame"

## 5.1 SESSIONE FINALE IEFP

La compilazione di una Commissione d'Esame può essere fatta sia dalla Segreteria Centrale che dalla Segreteria Locale.

| Regione<br>Lombardia                                                           |                                                        |                                    | PRO       | Manuale Utente<br>DDE Gestione prove di esame |
|--------------------------------------------------------------------------------|--------------------------------------------------------|------------------------------------|-----------|-----------------------------------------------|
| L                                                                              | <b>1</b> 10                                            | × 🗞                                | 🛧 Profili | ◆ Servizio 🗘 Logout                           |
| IOME PAGE > RICHIESTA DI COMMISSIONE > SESSIONE FINALE IEFP                    |                                                        |                                    |           |                                               |
| Selezionare la Sessione di Esame per la quale si vuole richiedere una commissi | one.                                                   |                                    |           |                                               |
| ELENCO SESSIONI IeFP                                                           |                                                        |                                    |           |                                               |
| ✓ Data Prevista Prova Centralizzata                                            | <ul> <li>Nome Sessione</li> </ul>                      | <ul> <li>Stato Sessione</li> </ul> |           | ×                                             |
| ✓ 18/12/2018                                                                   | Sessione d'esame IeFP TEST Dicembre 2018               | APERTA                             |           | ·                                             |
| 20/03/2019                                                                     | Sessione d'esame IeFP TEST Marzo 2019                  | APERTA                             |           |                                               |
| 4                                                                              |                                                        |                                    |           | •<br>•                                        |
| H I 4 1 K H 10 V Elementi per pagina                                           |                                                        |                                    |           | 1 - 2 Di 2 Elementi                           |
|                                                                                |                                                        |                                    |           | Continua                                      |
|                                                                                | © Copyright Regione Lombardia - tutti i diritti riserv | ati ASSISTENZA                     |           |                                               |

Figura 9 – Sessione Finale leFP

Il sistema mostra la pagina SESSIONE FINALE IEFP con la tabella ELENCO SESSIONI IEFP con le seguenti colonne:

- Data Prevista Prova Centralizzata;
- Nome Sessione;
- Stato Sessione.

Le sessioni presenti in questa tabella devono essere in stato APERTA e di Percorso Formativo di tipo IeFP in DDIF (le sessioni suppletive sono escluse).

Nel caso non siano presenti sessioni, il sistema mostra il messaggio: "ATTENZIONE! La ricerca non ha prodotto alcun risultato".

Selezionando una sessione e cliccando sul pulsante SEZIONI

Continua

il sistema mostra la pagina ELENCO

| zio | nare la Sezione pe | r la quale si vuole richiedere un | a commissione.                     |                               |                          |                           |          |                                     |                           |               |
|-----|--------------------|-----------------------------------|------------------------------------|-------------------------------|--------------------------|---------------------------|----------|-------------------------------------|---------------------------|---------------|
| E   | NCO SEZIONI le     | FP                                |                                    |                               |                          |                           |          |                                     |                           |               |
| A   | Id Sezione         | Codice Sezione                    | <ul> <li>Numero Offerta</li> </ul> | <ul> <li>Annualità</li> </ul> | v Percorso               | Indirizzo                 | ld Sede  | <ul> <li>Numero Studenti</li> </ul> | <ul> <li>Stato</li> </ul> | ~             |
|     | 1241               | Sezione A                         | 263                                | Annualità unica               | Tecnico della trasformaz | Panificazione e pasticcer | 99999992 | 1                                   | AVVIATA                   |               |
|     | 1243               | Sezione A                         | 263                                | Annualità unica               | Teenico della traoformaz | Panificazione e pasticoer | 99999992 | 1                                   |                           |               |
|     | 1261               | Sezione A                         | 263                                | Annualità unica               | Tecnico della trasformaz | Panificazione e pasticcer | 99999992 | 1                                   | AVVIATA                   |               |
|     | 1262               | Sezione A                         | 263                                | Annualità unica               | Tecnico della trasformaz | Panificazione e pasticcer | 99999992 | 1                                   | AVVIATA                   |               |
|     | 1263               | Sezione A                         | 263                                | Annualità unica               | Tecnico della trasformaz | Panificazione e pasticcer | 99999992 | 1                                   | AVVIATA                   |               |
|     | 1264               | Sezione A                         | 263                                | Annualità unica               | Tecnico della trasformaz | Panificazione e pasticcer | 99999992 | 1                                   | AVVIATA                   |               |
|     | 1265               | Sezione A                         | 263                                | Annualità unica               | Tecnico della trasformaz | Panificazione e pasticcer | 99999992 | 1                                   | AVVIATA                   |               |
|     | 1266               | Sezione A                         | 263                                | Annualità unica               | Tecnico della trasformaz | Panificazione e pasticcer | 99999992 | 1                                   | AVVIATA                   |               |
|     | 1267               | Sezione A                         | 263                                | Annualità unica               | Tecnico della trasformaz | Panificazione e pasticcer | 99999992 | 1                                   | AVVIATA                   |               |
|     | 1268               | Sezione A                         | 263                                | Annualità unica               | Tecnico della trasformaz | Panificazione e pasticcer | 99999992 | 1                                   | AVVIATA                   |               |
|     | 4                  |                                   |                                    |                               |                          |                           |          |                                     |                           |               |
| ŀ   | ( ( 1 )            | ./.63 ► ►I 10 ▼ El                | ementi per pagina                  |                               |                          |                           |          |                                     | 1 : 10                    | ) Di 625 Eler |

Figura 10 – Elenco Sezioni leFP

Selezionando una sezione e cliccando sul pulsante "Continua" avremo la possibilità di creare una commissione per la sezione selezionata. Un messaggio di popup chiederà conferma della creazione della sezione tramite il pulsante "Richiedi Commissione", con il pulsante Annulla si ritornerà alla schermata precedente.

| Si sta procedendo con la creazione di una commissione per la sezione: 9999992 - 263 - 1241 - Annualità unica - Tecnico della<br>trasformazione agnalimentare - Panficazione e pastoceria.<br>HOME PAGE > RICHIESTA DI COMMISSIONE > SESSIONE FINA<br>Selezionare la Sezione per la quale si vuole richiedere una com<br>ELENCO SEZIONI IEFP<br>CELENCO SEZIONI IEFP                                                                                                    | Logout   |
|----------------------------------------------------------------------------------------------------|----------|
| HOME PAGE > RICHIESTA DI COMMISSIONE > SESSIONE FINA       Si iocrd che dopo la creazione, la documentazione rischiesta       Interventazione di commissione sarà visibile attraverso la funzionalità "Gestione Sessione di Esame", ma non sarà nello stato "PRELIMINARE". Per essere in questo stato, bisogna completare le seguenti attività:       Interventazione di commissione sarà visibile attraverso la funzionalità "Gestione Sessione di Esame", ma non sarà accessibile fintanto che non sarà nello stato "PRELIMINARE". Per essere in questo stato, bisogna completare le seguenti attività:       Interventazione di commissione di PREPARA ESAME" nel servizio Gestione Corsi;       Interventazione di commissione richiesta;         ELENCO SEZIONI IEFP       Annulla       Richted Commissione       Annulla       Richted Commissione                                                                                                    | LUGUUL   |
| Procedere con la creazione della commissione?           ELENCO SEZIONI leFP         Annulla         Richied Commissione                                                                                                    |          |
|                                                                                                    |          |
| v ld Sezone V Codice Sezone Numero Studenti V Stato                                                                                                    |          |
| Inflight Sections 2 263     Annuality Inflight Technologies and Section 2 Section 2 Section |          |
| v 1251 Sectione A 253 Annualità utica Tecnico della trasformaz. Partificazione e pasticor. 9999992 1 AVVIATA                                                                                                    |          |
| 1252 Sezione A 253 Annuelità unica Tecnico della trasformaz Pentificazione e pasticcer 9999992 1 A/VIATA                                                                                                    |          |
| V 1263 Sezione A 263 Annualità unica Tecnico della trasformaz. Panificazione e pasticcer 99999992 1 AVVIATA                                                                                                    |          |
| V 1264 Sezione A 263 Annualità unica Tecnico della trasformaz. Pantificazione e pasticcer 99999992 1 AVVIATA                                                                                                    |          |
| V 1265 Sezione A 263 Annualità unica Tecnico della trasformaz Panificazione e pasticcer 99999992 1 AVVIATA                                                                                                    |          |
| V 1266 Sezione A 263 Annualità unica Tecnico della trasformaz Panficazione e pasticcer 99999992 1 AVVIATA                                                                                                    |          |
| 1267 Sezione A 263 Annualità unica Tecnico della trasformaz. Partificazione e pasticoer                                                                                                    |          |
| V 1268 Sezione A 263 Annualità unica Tecnico della trasformaz Panificazione e pasticer                                                                                                    | *        |
|                                                                                                    | •        |
| 1 1 4 4 1 / 63 F H 10 F Elementi per pagina 1; 10 Di 625                                                                                                    | Elementi |

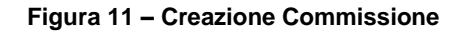

Dopo aver confermato e creato la commissione la ritroveremo in stato "NUOVO" nella pagina "Gestione Sessione di Esame" dalla Home Page di PRODE.

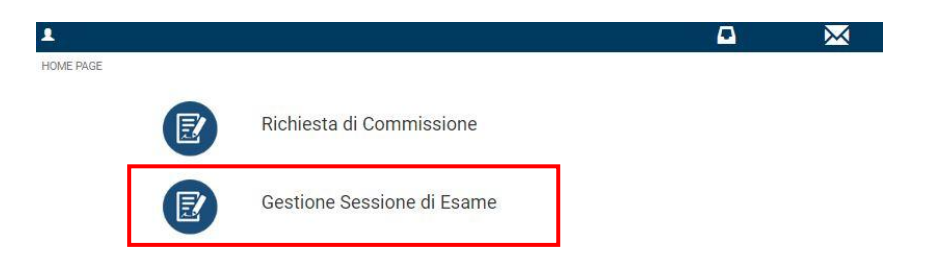

Figura 12 – Home Page PRODE

| E PAGE > GESTIONE COMMISSIONE D'ESAME  INIÚ Organizzativa ENTE TEST FORMAZIONE - SEDE OPERATIVA  essione  Acto della Commissione  Commissione  Commissione  Commissione  Commissione  Commissione Commissione Comm   | Servizio O Lo<br>Ripristina Riv | fili ♠Serviz   | 🗞 🔹 Profili                    | ×              | Stato Sess<br>Percorso F<br>Commission      |          | ERATIVA          | PAGE > GESTIONE COMMISSIONE D<br>Na Organizzativa<br>ENTE TEST FORMAZIONE - SEDE OF<br>ssione<br>10 della Commissione |
|----------------------------------------------------------------------------------------------------|---------------------------------|----------------|--------------------------------|----------------|---------------------------------------------|----------|------------------|----------------------------------------------------------------------------------------------------|
| PAGE > GESTIONE COMMISSIONE DESAME     Stato Sessione       Init Organizzative     Stato Sessione       ENTE TEST FORMAZIONE - SEDE OPERATIVA.     V       sessione     Percoreo Formativo       sastone     Commissione       tato della Commissione     Commissione                                                                                                    | Ripristina                      |                |                                |                | Stato Sess<br>Percorso F<br>Commissio       |          | ESAME<br>ERATIVA | PAGE > GESTIONE COMMISSIONE D'<br>Ità Organizzativa<br>ENTE TEST FORMAZIONE - SEDE OF<br>ssione                       |
| altà Organizzativa     Stato Sessione       ENTE TEST FORMAZIONE - SEDE OPERATIVA     V       sesione     Percorao Formativo       ato della Commissione     Commissione       v     V                                                                                                    | Ripristina                      |                |                                |                | Stato Sess<br>Percorso F<br>Commission<br>T |          | ERATIVA          | tà Organizzativa<br>ENTE TEST FORMAZIONE - SEDE OF<br>ssione<br>Ito della Commissione                                 |
| ENTE TEST FORMAZIONE - SEDE OPERATIVA                                                                                                    | Ripristina Riv                  |                |                                |                | ▼<br>Percorso F<br>▼<br>Commissio           |          | ERATIVA          | ENTE TEST FORMAZIONE - SEDE OF<br>ssione<br>to della Commissione                                                      |
| salone Percorso Formativo<br>ato della Commissione Commissione Commi | Ripristina                      | R              |                                |                | Percorso F<br>V<br>Commissio                |          |                  | ssione<br>to della Commissione                                                                                        |
| sto della Commissione Commissione Socrette                                                                                                    | Ripristina Ri                   | R              |                                | _              | v<br>Commissio<br>v                         |          |                  | to della Commissione                                                                                                  |
| ato della Commissione Commissione v                                                                                                    | Ripristina Ri                   | R              |                                |                | Commissio                                   |          |                  | to della Commissione                                                                                                  |
| voerente                                                                                                    | Ripristina Ri                   | R              |                                |                | T                                           |          |                  |                                                                                                    |
| serente                                                                                                    | Ripristina                      | R              |                                |                |                                             |          |                  |                                                                                                    |
|                                                                                                    | Ripristina Ri                   |                |                                |                |                                             |          |                  |                                                                                                    |
|                                                                                                    | Popristina                      |                |                                |                |                                             |          |                  | oerente                                                                                                    |
|                                                                                                    |                                 |                |                                |                |                                             |          |                  |                                                                                                    |
|                                                                                                    |                                 |                |                                |                |                                             |          |                  |                                                                                                    |
|                                                                                                    | Vis                             |                |                                |                |                                             |          |                  |                                                                                                    |
|                                                                                                    |                                 |                |                                |                |                                             |          |                  |                                                                                                    |
| ENCO COMMISSIONI DI ESAME                                                                                                    |                                 |                |                                |                |                                             |          |                  | ENCO COMMISSIONI DI ESAME                                                                                             |
| - Unità Organizzativa                                                                                                    |                                 |                |                                | vrse Formative | - Id Sezione                                | Id Corso | Commissione      | Unità Organizzativa                                                                                                   |
| ENTER TEST FORMAZIONE - SED         5301         7181         1241         IeFP in DDIF         Tecnico della trasformazione ag         NUOVO                                                                                                    | 0                               | zione ag NUOVO | Tecnico della trasformazione a | n DDIF         | 1241                                        | 7181     | 5301             | ENTE TEST FORMAZIONE - SED                                                                                            |
|                                                                                                    |                                 |                |                                |                |                                             |          |                  |                                                                                                    |
|                                                                                                    |                                 |                |                                |                |                                             |          |                  |                                                                                                    |
|                                                                                                    |                                 |                |                                |                |                                             |          |                  |                                                                                                    |
|                                                                                                    |                                 |                |                                |                |                                             |          |                  |                                                                                                    |
|                                                                                                    |                                 |                |                                |                |                                             |          |                  |                                                                                                    |

#### Figura 13 - GESTIONE COMMISSIONE D'ESAME

Qui ritroveremo l'elenco delle commissioni d'esame, di pertinenza della specifica sede operativa (il CFP o l'Istituzione scolastica) e la tipologia di sessione di esame. Per l'operatività inerente alla gestione della commissione d'esame si rimanda al paragrafo 6.

### 5.2 SESSIONE SUPPLETIVA IEFP

Si ritengono ammissibili alla suppletiva gli studenti che nella prova d'esame della sessione principale leFP in DDIF hanno avuto un punteggio di ammissione maggiore o uguale a 18, ma sono risultati assenti ad una o più prove con la seguente caratterizzazione:

- Ammesso alla Suppletiva: studenti che hanno presentato un documento giustificativo ritenuto idoneo dalla Commissione d'esame
- Ammesso alla Suppletiva con riserva: studenti che non hanno presentato nessun documento giustificativo oppure hanno presentato un documento giustificativo non idoneo. In entrambi i casi la commissione ha comunque deciso di ammetterli alla sessione suppletiva.

La norma prevede che, per le Sessioni d'Esame in Suppletiva in DDIF, la Commissione abbia lo stesso Presidente che abbia presieduto la relativa Commissione d'Esame della Sessione principale.

In questo caso la creazione della Commissione d'esame in stato "Nominata" è interamente a carico delle segreterie d'esame, che dovranno ricontattare il Presidente che aveva, come detto, presieduto alla Commissione nella Sessione Principale.

Solo nel caso in cui il Presidente non si rendesse disponibile, la segreteria dovrà fare richiesta di nuova nomina del Presidente.

### 5.3 SESSIONE APPRENDISTATO

La segreteria d'esame compila quindi una Commissione d'Esame con i dati che riguardano gli studenti iscritti all'ultimo anno del Corso attivato dall'Istituto Scolastico/CFP relativo alla Sessione di Apprendistato in stato "disposta", terzo anno per percorsi triennali, quarto anno per percorsi quadriennali o IV anno secco.

La compilazione di una commissione può quindi essere fatta sia dalla Segreteria Centrale che dalla Segreteria di Sede.

Ogni segreteria d'esame può completare la commissione con:

- le anagrafiche di studenti di cui gli Istituti Scolastici/CFP hanno ricevuto e valutato positivamente le richieste arrivate da altri Istituti Scolastici/CFP per svolgere l'esame presso la propria sede
- le anagrafiche di studenti di cui chiedono la disponibilità di sede d'esame ad altri Istituti Scolastici/CFP, appartenenti ad una sede non appartenente all'Istituto Scolastico/CFP richiedente, indicandone anche la sede desiderata
- le anagrafiche di studenti per cui chiedono la disponibilità ad essere inseriti in Commissioni senza indicare nessuna sede. In questo caso si valorizza la sede richiesta con la sede dell'Istituto/CFP richiedente.

Dal momento che possono essere ammessi agli esami SOLO gli studenti apprendisti che concludono il periodo formativo previsto dal loro contratto <u>entro il mese in cui è prevista la sessione d'esame</u>, il sistema consente questo vincolo, cioè verificare che ogni studente indicato nella Commissione d'esame abbia terminato il periodo di apprendistato.

Gli Istituti Scolastici/CFP che hanno in carico gli apprendisti devono inoltrare richiesta formale di costituzione di Commissione d'Esame alla Direzione Generale entro 30 giorni dalla data prevista per la sessione d'esame.

## 5.4 SESSIONE SUPPLETIVA APPRENDISTATO

Si ritengono ammissibili alla suppletiva gli studenti che nella prova d'esame della sessione principale IeFP in DDIF hanno avuto un punteggio di ammissione maggiore o uguale a 18, ma sono risultati assenti ad una o più prove.

Per i dettagli si rimanda alla lettura di quanto già esposto nel paragrafo 5.2 per la sessione suppletiva di tipo IeFP.

### 5.5 Richiesta Commissione ABILITANTE

E' possibile richiedere una commissione Abilitante per le seguenti figure professionali:

- TECNICO DELL'ACCONCIATURA
- TECNICO DEI TRATTAMENTI ESTETICI

|      |                              |             |            |              | <b>–</b> 136) | $\mathbf{M}$       | a a           | 🕈 Profili              | 🛧 Servi    | zio       | 😃 Logou  |
|------|------------------------------|-------------|------------|--------------|---------------|--------------------|---------------|------------------------|------------|-----------|----------|
| PAGE | E > GESTIONE COMMISSIONE D   | 'ESAME      |            |              |               |                    |               |                        | ŀ          | ipristina | Ricerca  |
|      |                              |             |            |              |               |                    |               |                        | Visualizza | Corregg   | Abilitan |
|      | Jnità Organizzativa ~        | Commissione | ~ Id Corso | ✓ Id Sezione |               | Percorso Formativo | ✓ Figura Prot | essionale ~            | Stato      |           | ÷        |
| E    | ENTE TEST DI LISPA - SEDE OP | 5343        | 8042       | 2142         |               | IeFP in DDIF       | Tecnico de    | l legno Manutenzion    | SOMMINIST  | RAZIONE   |          |
| E    | ENTE TEST DI LISPA - SEDE OP | 5344        | 8043       | 2143         |               | leFP in DDIF       | Operatore     | dell'abbigliamento Co  | SOMMINIST  | RAZIONE   |          |
| E    | ENTE TEST DI LISPA - SEDE OP | 5401        | 8101       | 2202         |               | leFP in DDIF       | Tecnico de    | i trattamenti estetici | NUOVO      |           |          |
| E    | ENTE TEST DI LISPA - SEDE OP | 5402        | 8102       | 2203         |               | leFP in DDIF       | Tecnico de    | ll'acconciatura Nessu. | NUOVO      |           |          |
| E    | ENTE TEST DI LISPA - SEDE OP | 5421        | 8101       | 2202         |               | IeFP in DDIF       | Tecnico de    | i trattamenti estetici | CHIUSA     |           |          |

Figura 14 – Comando richiesta prova Abilitante

Selezionando la commissione di tipo ordinario per la quale si richiede la prova abilitante, si abiliterà il tasto "Abilitante" cliccando su tale tasto avremo la possibilità di creare una nuova commissione. Un messaggio di popup chiederà conferma della creazione, tramite il pulsante "Conferma", con il pulsante Annulla si ritornerà alla schermata precedente.

| ATTENZIONE:                    |                                  |          |         |          |
|--------------------------------|----------------------------------|----------|---------|----------|
| Si vuole procedere alla richie | esta di commissione Abilitazione | in DDIF? |         |          |
|                                |                                  |          | Annulla | Conform  |
|                                |                                  |          | Annulia | Collient |

#### Figura 15 – Messaggio poup di conferma

Dopo aver confermato e creato la commissione la ritroveremo in stato "NUOVO" nella pagina "Gestione Sessione di Esame" dalla Home Page di PRODE.

|                                     |                 |                                |                                        | · · · · · · · · · · · · · · · · · · ·    |                              |               |
|-------------------------------------|-----------------|--------------------------------|----------------------------------------|------------------------------------------|------------------------------|---------------|
|                                     |                 |                                |                                        | 📉 🔨 Profili                              | <ul> <li>Servizio</li> </ul> | O Logou       |
| PAGE > GESTIONE COMMISSIONE D'ESAME |                 |                                |                                        |                                          |                              |               |
|                                     |                 |                                |                                        |                                          |                              |               |
|                                     |                 |                                |                                        | Visu                                     | Jalizza Correggi             | Assegna Stude |
|                                     |                 |                                |                                        |                                          |                              |               |
| ENCO COMMISSIONI DI ESAME           |                 |                                |                                        |                                          |                              |               |
| Unità Organizzativa · Commissione   | V Id Corso      | <ul> <li>Id Sezione</li> </ul> | <ul> <li>Percorso Formativo</li> </ul> | <ul> <li>Figura Professionale</li> </ul> | <ul> <li>Stato</li> </ul>    | ~             |
| ENTE TEST DI LISPA - SEDE OPE 5343  | 8042            | 2142                           | IeFP in DDIF                           | Tecnico del legno Manutenzio             | ne SOMMINISTRAZIO            | NE            |
| ENTE TEST DI LISPA - SEDE OPE 5344  | 8043            | 2143                           | leFP in DDIF                           | Operatore dell'abbigliamento             | Co SOMMINISTRAZIO            | DNE           |
| ENTE TEST DI LISPA - SEDE OPE 5401  | 8101            | 2202                           | IeFP in DDIF                           | Tecnico dei trattamenti esteti           | ci E NUOVO                   |               |
| ENTE TEST DI LISPA - SEDE OPE 5402  | 8102            | 2203                           | leFP in DDIF                           | Tecnico dell'acconciatura Nes            | su NUOVO                     |               |
| ENTE TEST DI LISDA SEDE ODE 5421    | <del>9101</del> | 2202                           | IsFP in ODIF                           | Teeniee dei trettementi eeteti           | NE. CHIUSA                   |               |
| ENTE TEST DI LISPA - SEDE OPE 5441  | 8102            | 2203                           | IeFP in DDIF                           | Tecnico dell'acconciatura Nes            | su NUOVO                     |               |
|                                     |                 |                                |                                        |                                          |                              |               |
|                                     |                 |                                |                                        |                                          |                              |               |
|                                     |                 |                                |                                        |                                          |                              |               |
|                                     |                 |                                |                                        |                                          |                              |               |
|                                     |                 |                                |                                        |                                          |                              |               |

Figura 16 – Commissioni Abilitante in stato "NUOVO"

Come si può notare nella figura l'ID del Corso coinciderà con quello della commissione ordinaria da cui è stata generata.

Il passo successivo sarà quello di cliccare sul tasto Assegna Studenti per assegnare correttamente gli studenti a tale commissione.

| Regione                                                                                                    | ASSEGNA STUDENTI                                                                                                    |                                                                                   | Manuale Utente                                                                                                    |
|----------------------------------------------------------------------------------------------------|----------------------------------------------------------------------------------------------------|-----------------------------------------------------------------------------------|----------------------------------------------------------------------------------------------------|
| A<br>HOME PAGE > GESTIONE COMMISSIONE D'ESAME                                                                                                    | Associa gli studenti alla commissione Abilitazione in DDIF<br>Studenti assegnati alla sezione<br>Nome · Cognome · Codice Fiscale · Azioni ·<br>Raymond Cox CXORMIN98M0* | Studenti associati alla commissione<br>Nome · Cognome · Codice Fiscale · Azioni · | PRODE destione prove di esame      Profili      Servizio      O Logout                                                                                                    |
| Unità Organizzative         Commissione           ENTE TEST DI LISPA - SEDE OPE.         S343           ENTE TEST DI LISPA - SEDE OPE.         S443           ENTE TEST DI LISPA - SEDE OPE.         S401           ENTE TEST DI LISPA - SEDE OPE.         S401           ENTE TEST DI LISPA - SEDE OPE.         S401           ENTE TEST DI LISPA - SEDE OPE.         S402           ENTE TEST DI LISPA - SEDE OPE.         S402           ENTE TEST DI LISPA - SEDE OPE.         S402           ENTE TEST DI LISPA - SEDE OPE.         S402           ENTE TEST DI LISPA - SEDE OPE.         S402           ENTE TEST DI LISPA - SEDE OPE.         S401 | Daniel Pope PPODNL575142                                                                                                    | × <                                                                               | Visualizza Corrego) Assegna Studenti<br>nale <u>Stato</u><br>Manutenzione. SOMMINISTRAZIONE<br>Maglamento Co SOMMINISTRAZIONE<br>michi estetici E NUOVO<br>micistura Nessu NUOVO<br>micistura Nessu NUOVO |
| <                                                                                                    | nagina                                                                                                    | Annulla Assegne Student                                                           | →<br>131 <sub>2</sub> 136 Di 136 Element                                                                                                    |

Figura 17 – Assegnazione studenti

Tramite il tasto + è possibile assegnare gli studenti alla commissione. Per salvare l'operazione cliccare infine sul tasto Assegna Studenti.

|                               |             |                              |                                | <b>136</b> | $\sim$                                 |          | 🛧 Profili                | 🛧 Servizio                | ٥u        |
|-------------------------------|-------------|------------------------------|--------------------------------|------------|----------------------------------------|----------|--------------------------|---------------------------|-----------|
| GE > GESTIONE COMMISSIONE D'E | SAME        |                              |                                |            |                                        |          |                          |                           |           |
|                               |             |                              |                                |            |                                        |          |                          |                           |           |
|                               |             |                              |                                |            |                                        |          | Visua                    | ilizza Correggi           | Assegna ? |
|                               |             |                              |                                |            |                                        |          |                          |                           |           |
| ICO COMMISSIONI DI ESAME      |             |                              |                                |            |                                        |          |                          |                           |           |
| Unità Organizzativa ~         | Commissione | <ul> <li>Id Corso</li> </ul> | <ul> <li>Id Sezione</li> </ul> |            | <ul> <li>Percorso Formativo</li> </ul> | ✓ Figura | Professionale            | <ul> <li>Stato</li> </ul> |           |
| ENTE TEST DI LISPA - SEDE OPE | 5343        | 8042                         | 2142                           |            | IeFP in DDIF                           | Tecnico  | del legno Manutenzion    | e SOMMINISTRAZI           | ONE       |
| ENTE TEST DI LISPA - SEDE OPE | 5344        | 8043                         | 2143                           |            | leFP in DDIF                           | Operato  | re dell'abbigliamento C  | SOMMINISTRAZI             | ONE       |
| ENTE TEST DI LISPA - SEDE OPE | 5401        | 8101                         | 2202                           |            | IeFP in DDIF                           | Tecnico  | dei trattamenti estetici | E NUOVO                   |           |
| ENTE TEST DI LISPA - SEDE OPE | 5402        | 8102                         | 2203                           |            | leFP in DDIF                           | Tecnico  | dell'acconciatura Ness   | u NUOVO                   |           |
| ENTE TEST DI LISPA - SEDE OPE | 5421        | 8101                         | 2202                           |            | INFR IN DDIE                           | Tecnico  | dei trattamenti estetici | E CHIUSA                  |           |
| ENTE TEST DI LISPA - SEDE OPE | 5441        | 8102                         | 2203                           |            | IeFP in DDIF                           | Tecnico  | dell'acconciatura Ness   | u PRELIMINARE             |           |
|                               |             |                              |                                |            |                                        |          |                          |                           |           |
|                               |             |                              |                                |            |                                        |          |                          |                           |           |
|                               |             |                              |                                |            |                                        |          |                          |                           |           |
|                               |             |                              |                                |            |                                        |          |                          |                           |           |
| 4                             |             |                              |                                |            |                                        |          |                          |                           |           |

Figura 18 – Stato delle commissioni

Lo stato della commissione passa da NUOVO a PRELIMINARE. Selezionare la commissione e cliccare su VISUALIZZA per accedere alla commissione stessa.

| Regione<br>Lombardia            |                                                                            |              | F         | PRODE Gestione p | <u>Manuale Utente</u><br>prove di esame |
|---------------------------------|----------------------------------------------------------------------------|--------------|-----------|------------------|-----------------------------------------|
| 1                               |                                                                            | <br>$\times$ | 🕈 Profili | 🔦 Servizio       | 🖒 Logout                                |
| HOME PAGE > GESTIONE COMMISSION | NE D'ESAME > ID Commissione: 5441, ID Corso: 8102                          |              |           |                  |                                         |
|                                 | Gestione Privatisti                                                        |              |           |                  |                                         |
| e                               | Riunione Preliminare                                                       |              |           |                  |                                         |
|                                 | Caricamento verbale preliminare Carica Scegii file Nessun file selezionato |              |           |                  | E                                       |
| E                               | Somministrazione prova                                                     |              |           |                  |                                         |
| Ð                               | Correzione prova                                                           |              |           |                  | •                                       |
| E                               | Riunione finale                                                            |              |           |                  |                                         |

Figura 19 - HP per la gestione della sessione di esame

Per questa tipologia di commissione, non è possibile inserire studenti privatisti e pertanto tale funzione Rimane disabilitata.

Cliccare su Riunione Preliminare (Non è possibile raggiungere la funzionalità Riunione preliminare se non è stato assegnato il presidente per quella commissione).

|                                      |                                          |                                      | 🔎 🖂                         | <u></u>                      | 🛧 Profili 🔶 Servizi | o OLo |
|--------------------------------------|------------------------------------------|--------------------------------------|-----------------------------|------------------------------|---------------------|-------|
| AGE > GESTIONE COM                   | MMISSIONE D'ESAME > ID Commissione: 5421 | , ID Corso: 8101 > DETTAGLIO VERBALE |                             |                              |                     |       |
|                                      |                                          |                                      |                             |                              |                     |       |
| ISSIONE D'ESAME                      | VERIFICA LOCALI ELENCO STUDENTI          | CALENDARIO SESSIONE GESTIONE VERBALE |                             |                              |                     |       |
|                                      |                                          | A A                                  |                             | <u>^ ^</u>                   |                     |       |
| ata della costituzione<br>19/04/2019 | della Commissione d'esame                | Dalle 10 : 18                        |                             | Alle 11 : 18                 |                     |       |
|                                      |                                          | × ×                                  |                             | × ×                          |                     |       |
| Presidente della co                  | mmissione : Vanegas Guy                  |                                      | Codice Fiscale : GYUVGS91   | R67G273F                     |                     |       |
|                                      |                                          |                                      |                             |                              |                     |       |
| O COMMISSARI UFFIC                   | CIALI : 2                                |                                      |                             |                              |                     |       |
| ENCO COMMISSARI                      | IUFFICIALI                               |                                      |                             |                              |                     |       |
|                                      | Vome                                     | <ul> <li>Codice Fiscale</li> </ul>   | ~ Ruolo                     | <ul> <li>Idoneità</li> </ul> | Y Doc. ID           | ~     |
| Cognome                              | A ath easy                               | WBBNHN98P10G273V                     | Certificatore di competenza | pdf                          | pdf                 |       |
| Cognome<br>Webb                      | Anthony                                  |                                      |                             |                              |                     |       |

Figura 20 - Scelta dei commissari

Da questo momento l'iter di completamento della commissione prosegue in maniera del tutto simile ad una commissione di tipo ordinario eccezion fatta per alcuni punti:

- I commissari devono essere almeno due di cui uno con RUOLO di "Certificatore di Competenze"
- La tipologia di prove viene suddivisa in "Scritta" e "Pratica" (togliendo quindi la suddivisione in materie della centralizzata) e per gli esiti non viene posto un valore numerico ma i soli valori "IDONEO" o "NON IDONEO" alla prova e quindi alla totalità dell'esame.

Seguono immagini esemplificative.

|                                                                      |                                        |                            | <b>6</b> 130 | $\mathbf{\times}$                   | 2 | ◆ Profili                                                       | 🔦 Servizio | 🖱 Logou |
|----------------------------------------------------------------------|----------------------------------------|----------------------------|--------------|-------------------------------------|---|-----------------------------------------------------------------|------------|---------|
| PAGE > GESTIONE COMMIS                                               | SSIONE D'ESAME > ID Commissione: 5421, | D Corso: 8101 > CORREZIONE |              |                                     |   |                                                                 |            |         |
|                                                                      |                                        |                            |              |                                     |   |                                                                 |            |         |
| OVA SCRITTA PROVA PR                                                 | RATICA COLLOQUIO                       |                            |              |                                     |   |                                                                 |            |         |
| e Generali                                                           |                                        |                            |              |                                     |   |                                                                 |            |         |
|                                                                      |                                        |                            |              |                                     |   |                                                                 |            |         |
|                                                                      |                                        |                            |              |                                     |   |                                                                 |            |         |
|                                                                      |                                        |                            |              |                                     |   |                                                                 |            |         |
|                                                                      |                                        |                            |              |                                     |   |                                                                 |            |         |
|                                                                      |                                        |                            |              |                                     |   |                                                                 |            |         |
|                                                                      |                                        |                            |              |                                     |   |                                                                 |            |         |
|                                                                      |                                        |                            |              |                                     |   |                                                                 |            |         |
|                                                                      |                                        |                            |              |                                     |   |                                                                 |            |         |
| ENCO STUDENTI                                                        |                                        |                            |              |                                     |   |                                                                 |            |         |
| ENCO STUDENTI<br>odice Fiscale                                       | ∼ Cognome                              | ~ Nome                     | ~            | Valutazione                         |   | ∽ Presenza                                                      |            | ž       |
| ENCO STUDENTI<br>odice Fiscale<br>CKPLA98P12H501Y                    | ∼ Cognome<br>Jackson                   | ~ Nome<br>Paul             | ~            | Valutazione                         |   | ✓ Presenza<br>Presente                                          |            | ÷       |
| ENCO STUDENTI<br>odice Fiscale<br>CKPLA98P12H501Y<br>TNJSC98P106273D | ∼ Cognome<br>Jackson<br>Osteen         | ✓ Nome<br>Paul<br>Jessica  |              | Valutazione<br>Idoneo<br>Non idoneo |   | <ul> <li>Presenza</li> <li>Presente</li> <li>Assente</li> </ul> |            | ×       |
| ENCO STUDENTI<br>odice Fiscale<br>CKPLA98P12H501Y<br>TNJSC98P106273D | ✓ Cognome<br>Jackson<br>Osteen         | ∼ Nome<br>Paul<br>Jessica  |              | Valutazione<br>Idoneo<br>Non Idoneo |   | <ul> <li>Presenza</li> <li>Presente</li> <li>Assente</li> </ul> |            | ×       |
| ENCO STUDENTI<br>odice Fiscale<br>IXPLA98P12H501Y<br>INJSC98P105273D | ✓ Cognome<br>Jackson<br>Osteen         | ✓ Nome<br>Paul<br>Jessica  |              | Valutazione<br>Idoneo<br>Non idoneo |   | ✓ Presenza<br>Presente<br>Assente                               |            | ×       |
| ENCO STUDENTI<br>odice Fiscale<br>:XPLA98P12H501Y<br>TNJSC98P106273D | ✓ Cognome<br>Jackson<br>Osteen         | ✓ Nome<br>Paul<br>Jessica  |              | Valutazione<br>Idoneo<br>Non Idoneo |   | <ul> <li>Presenza</li> <li>Presente</li> <li>Assente</li> </ul> |            | ×       |

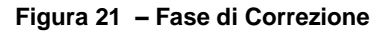

| Lombardia                          |                          |                                        |                                   |                  |            |             | F         | RODE Gestione                    | prove di esam |
|------------------------------------|--------------------------|----------------------------------------|-----------------------------------|------------------|------------|-------------|-----------|----------------------------------|---------------|
|                                    |                          |                                        |                                   | C <sup>136</sup> | $\bowtie$  | 2           | 🕈 Profili | 🔦 Servizio                       | 🖒 Logout      |
| ME PAGE > GESTIONE COM             | MISSIONE D'ESAME > ID Co | mmissione: 5421, ID Corso: 8101 > SCRU | UTINIO                            |                  |            |             |           |                                  |               |
|                                    |                          |                                        |                                   |                  |            |             |           |                                  |               |
| OMMISSIONE D'ESAME                 | SCRUTINIO PROVA SU       | JPPLETIVA GESTIONE VERBALE             |                                   |                  |            |             |           |                                  |               |
| ote Generali:                      |                          |                                        |                                   |                  |            |             |           |                                  |               |
|                                    |                          |                                        |                                   |                  |            |             |           |                                  |               |
|                                    |                          |                                        |                                   |                  |            |             |           |                                  |               |
|                                    |                          |                                        |                                   |                  |            |             |           |                                  |               |
|                                    |                          |                                        |                                   |                  |            |             |           |                                  |               |
|                                    |                          |                                        |                                   |                  |            |             |           |                                  |               |
| SCRITINIO FINALE                   |                          |                                        |                                   |                  |            |             |           |                                  |               |
| SCRUTINIO FINALE                   | × Concess                | × Mone                                 | <ul> <li>Brous Soritta</li> </ul> | × Pro            | ua Pratica | × Collonido |           | <ul> <li>Febra Einste</li> </ul> |               |
| SCRUTINIO FINALE<br>Codice Fiscale | ✓ Cognome<br>Jackson     | ~⊻ Nome<br>Paul                        | ✓ Prova Scritta<br>Idoneo         | ✓ Pro-<br>ida;   | va Pratica | ~ Colloquio |           | ✓ Esito Finale<br>Idoneo         | ~             |

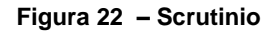

|   | ALLIE     | /I       |            | PUNTE         | EGGIO         |            |
|---|-----------|----------|------------|---------------|---------------|------------|
|   | COGNOME   | NOME     | ESITO      | PROVA SCRITTA | PROVA PRATICA | COLLOQUIO  |
| 1 | Calabrese | Severo   | Non idoneo | Non Idoneo    | Non Idoneo    | Non Idoneo |
| 2 | Rossi     | Gregorio | Idoneo     | Idoneo        | Idoneo        | Idoneo     |

#### Figura 23 - Esito complessivo finale

| ID | ALLIEVO          | IDONEO/A   |
|----|------------------|------------|
| 1  | Calabrese Severo | Non idoneo |
| 2  | Rossi Gregorio   | Idoneo     |

Figura 24 - Riepilogo idoneità allievi

### 6. SELEZIONE DELLA COMMISSIONE DI ESAME

L'operatore SEGRETERIA DI ESAME, effettuato l'accesso al sistema, nella HP specifica del suo ruolo deve selezionare la Gestione Sessione di Esame per poter visualizzare l'elenco delle commissioni di esame, di pertinenza della specifica sede operativa (il CFP o l'istituzione scolastica) e la tipologia di sessione di esame.

| Regic<br>Lomb | ardia |                            |                     |                         |              | PRODE     | I<br>Gestione prov | <u>Manuale Utente</u><br>e di esame |
|---------------|-------|----------------------------|---------------------|-------------------------|--------------|-----------|--------------------|-------------------------------------|
| 1             |       |                            |                     | <b>–</b> 134            | $\bowtie$    | 🛧 Profili | 🔦 Servizio         | 😃 Logout                            |
| HOME PAGE     |       |                            |                     |                         |              |           |                    |                                     |
|               | E     | Richiesta di Commissione   |                     |                         |              |           |                    |                                     |
|               | E     | Gestione Sessione di Esame |                     |                         |              |           |                    |                                     |
|               | Ð     | Gestione Test in Ingresso  |                     |                         |              |           |                    |                                     |
|               | E     | Monitoraggio               |                     |                         |              |           |                    |                                     |
|               | Ð     | Gestisci Studente          |                     |                         |              |           |                    |                                     |
|               |       | © Copyright Re             | gione Lombardia - t | utti i diritti riservat | i Assistenza |           |                    |                                     |

Figura 25 - HP profilo SEGRETERIA DI ESAME

Nel caso di operatore SEGRETERIA DI ESAME centrale il servizio elenca tutte le commissioni di esame associate a tutte le sedi operative dell'ente formativo di appartenenza, e per ogni tipologia di sessione di esame.

| Regione<br>Lombardia                     |   |                |           |              |           | PRODE Gestione | Manuale Utente<br>e prove di esame |
|------------------------------------------|---|----------------|-----------|--------------|-----------|----------------|------------------------------------|
| 1                                        |   |                | $\bowtie$ | <u>&amp;</u> | 🛧 Profili | servizio       | C Logout                           |
| HOME PAGE > GESTIONE COMMISSIONE D'ESAME |   | L              |           |              |           |                |                                    |
| Unità Organizzativa                      |   | Stato Sessione |           |              |           |                |                                    |
| ENTE TEST FORMAZIONE - SEDE OPERATIVA    | * |                |           |              |           |                | Ŧ                                  |
| Sessione                                 |   | Percorso Form  | ativo     |              |           |                |                                    |
| 1                                        | • |                |           |              |           |                | •                                  |
| Stato della Commissione                  |   | Commissione    |           |              |           |                |                                    |
|                                          | ۲ |                |           |              |           |                | τ.                                 |
| Incoerente                               |   |                |           |              |           | Riprist        | ina Ricerca                        |

| ELE | ICO COMMISSIONI DI          | ESAME     |              |                  |                     |                  |                     |                 |                    |            |          |
|-----|-----------------------------|-----------|--------------|------------------|---------------------|------------------|---------------------|-----------------|--------------------|------------|----------|
| ~   | Istituto                    | Sede      | ~            | Corso ~          | Sessione ~          | Id Commissione V | Percorso Formativo~ | Tipologia Prova | ✓ Livello E Q F    | Stato      | ~        |
|     | ENTE FORMATIVO D            | SEDE 1 EN | NTE FORM     | OPERATORE ALLA R | Sessione IeFP in DD | 1541             | IeFP in DDIF        |                 | Diploma profession | NUOVO      | *        |
|     | ENTE FORMATIVO D            | SEDE 1 EN | NTE FORM     | OPERATORE ALLA R | Sessione IeFP in DD | 1542             | leFP in DDIF        |                 | Diploma profession | NUOVO      |          |
|     | ENTE FORMATIVO D            | SEDE 1 EN | NTE FORM     | OPERATORE ALLA R | Sessione IeFP in DD | 1543             | leFP in DDIF        |                 | Diploma profession | NU0V0      |          |
|     | ENTE FORMATIVO D            | SEDE 1 EN | NTE FORM     | OPERATORE ALLA R | Sessione IeFP in DD | 1544             | leFP in DDIF        |                 | Diploma profession | NUOVO      |          |
|     | ENTE FORMATIVO D            | SEDE 1 EN | NTE FORM     | OPERATORE ALLA R | Sessione IeFP in DD | 1545             | leFP in DDIF        |                 | Diploma profession | NU0V0      |          |
|     | ENTE FORMATIVO D            | SEDE 1 EN | NTE FORM     | OPERATORE ALLA R | Sessione IeFP in DD | 1546             | leFP in DDIF        |                 | Diploma profession | NUOVO      |          |
|     | ENTE FORMATIVO D            | SEDE 1 EN | NTE FORM     | OPERATORE ALLA R | Sessione IeFP in DD | 1547             | leFP in DDIF        |                 | Diploma profession | NU0V0      |          |
|     | ENTE FORMATIVO D            | SEDE 1 EN | NTE FORM     | OPERATORE ALLA R | Sessione IeFP in DD | 1548             | IeFP in DDIF        |                 | Diploma profession | NUOVO      |          |
|     | ENTE FORMATIVO D            | SEDE 1 EN | NTE FORM     | OPERATORE ALLA R | Sessione IeFP in DD | 1549             | leFP in DDIF        |                 | Diploma profession | NUOVO      |          |
|     | ENTE FORMATIVO D            | SEDE 1 EN | NTE FORM     | OPERATORE ALLA R | Sessione IeFP in DD | 1550             | leFP in DDIF        |                 | Diploma profession | NUOVO      |          |
|     | 4                           |           |              |                  |                     |                  |                     |                 |                    |            |          |
|     | <ul> <li>▼ 7 / 8</li> </ul> |           | 10 items per | page             |                     |                  |                     |                 |                    | 61 - 70 of | 75 items |

Figura 26 - HP profilo SEGRETERIA DI ESAME

Nella HP è sempre indicato il cognome e nome della persona fisica che ricopre il ruolo, il suo codice fiscale, il ruolo, la denominazione della istituzione formativa/scolastica e la denominazione della sede, centrale o operativa, cui è "agganciato" l'utente.

Selezionando l'icona

, nella barra delle informazioni, è possibile visualizzare la lista delle notifiche.

|                                                 | 22/11/2016 14 | :25 |
|-------------------------------------------------|---------------|-----|
| ALLINEAMENTO STUDENTI DA GEFO                   |               |     |
| Per la Commissione ID: 621 (ID GEFO: 7778) sono | stati         | ŧ   |
|                                                 | 22/11/2016 14 | :24 |
| ALLINEAMENTO STUDENTI DA GEFO                   |               |     |
| Per la Commissione ID: 601 (ID GEFO: 7780) sono | stati         |     |
|                                                 | 22/11/2016 11 | :23 |
| ALLINEAMENTO STUDENTI DA GEFO                   |               |     |
| Per la Commissione ID: 602 (ID GEFO: 7779) sono | ) stati       | t   |
|                                                 | 22/11/2016 11 | :22 |
| ALLINEAMENTO STUDENTI DA GEFO                   |               |     |
| Per la Commissione ID: 601 (ID GEFO: 7780) sono | stati         |     |

Figura 27 - Lista Notifiche

Selezionando l'icona i, nella barra delle informazioni, è possibile accedere alla maschera CONTATTA L'ASSISTENZA DI PRODE:

| CONTATTA L'ASSISTENZA DI PRODE                          |               |
|---------------------------------------------------------|---------------|
| mail@mail.com                                           |               |
| nserisci il testo dell'e-mail da inviare all'assistenza |               |
|                                                         |               |
|                                                         |               |
| Allega                                                  | Annulla Invia |

#### Figura 28 - Contatta l'assistenza di PRODE

Inserendo nella text-box aperta, il testo della mail da inviare all'assistenza e selezionando la funzionalità

Invia

, viene inviata la richiesta di assistenza.

Il sistema riporta in automatico l'indirizzo e-mail associato all'utente che ha effettuato l'accesso a Prode. Questo indirizzo e-mail è modificabile e sarà il riferimento dei contatti di assistenza.

Selezionando la funzionalità

Annulla

è possibile chiudere il pop-up.

• La funzione PROFILO UTENTE , quando attivata, consente di visualizzare la propria anagrafica con la possibilità di eseguire aggiornamenti. Per maggiori informazioni si rimanda alla consultazione del Manuale\_Utente\_Cruscotto al paragrafo 5.

| KRN8R574507H834Y            |   |                                           |            |
|-----------------------------|---|-------------------------------------------|------------|
| Nome*                       |   | Cognome*                                  |            |
| BAZURSIMEO                  |   | AIGRONE                                   |            |
| Provincia Nascita*          |   | Comune o Stato Estero di Nascita*         |            |
| Caserta                     | • | San Felice a Cancelio                     | 6          |
| Data di Nascita*            |   | Sesso* M * F 🗇                            |            |
| 07/11/1974                  |   |                                           |            |
| indirizzo E-mail Principale |   | Indirizzo E-mail Secondario Da Aggiungere |            |
| mail testijienail com       |   |                                           |            |
| ALTREE-MAIL                 |   | Aggin                                     | ngi Email  |
| a land                      |   |                                           |            |
| mainecondariational.com     |   |                                           |            |
| The second second second    |   |                                           |            |
|                             |   |                                           |            |
|                             |   |                                           |            |
|                             |   |                                           |            |
| ×                           |   |                                           |            |
|                             |   | Ramaovi Empil                             |            |
| Telefono Principale         |   | Telefono Secondario Da Aggiungare         |            |
| 02010101                    |   |                                           |            |
| ALTRI TELEFONI              |   | Aggium                                    | ji Telefon |
| Talefono                    |   |                                           |            |
| 2 123456                    |   | 8                                         |            |
|                             |   |                                           |            |
|                             |   |                                           |            |
|                             |   |                                           |            |
| 1                           |   | · 🗎                                       |            |
|                             |   | Rimuzvi Telefono                          |            |
|                             |   |                                           |            |
|                             |   |                                           | 1          |
|                             |   | Annula Modifica                           | Sahra      |

Rev. 2.1 - Manuale PRODE - "Gestione Procedura di Esame"

# Area dei filtri di ricerca

Il servizio consente di ottimizzare la ricerca della commissione su cui lavorare, per mezzo dei seguenti filtri di ricerca:

- la SEDE;
- la SESSIONE DI ESAME
- Io STATO DELLA COMMISSIONE
- I' ID COMMISSIONE

| Sede                    |                                       |            |         |
|-------------------------|---------------------------------------|------------|---------|
| •                       |                                       |            |         |
| Sessione                | Percorso Formativo                    |            |         |
| •                       | · · · · · · · · · · · · · · · · · · · |            |         |
| Stato Della Commissione | Id Commissione                        |            |         |
| •                       | · · · · · · · · · · · · · · · · · · · |            |         |
|                         |                                       | Ripristina | Ricerca |

Figura 29 - Area dei filtri di ricerca

#### 6.1.1 Selezione della SEDE

Dalla HP del profilo SEGRETERIA DI ESAME, attivando il menu a tendina del filtro SEDE, è possibile, se l'operatore è associato a più sedi operative o riveste il profilo di SEGRETERIA DI ESAME della sede centrale dell'Ente Accreditato, selezionare una specifica sede di cui visualizzare l'elenco delle commissioni di esame in essa installate.

| Regione<br>Lombardia                    |   |                |                   |   |           | PRODE Gestione | Manuale Utente<br>prove di esame |
|-----------------------------------------|---|----------------|-------------------|---|-----------|----------------|----------------------------------|
|                                         |   |                | $\mathbf{\times}$ | 2 | 🛧 Profili | Servizio       | C Logout                         |
| OME PAGE > GESTIONE COMMISSIONE D'ESAME |   |                |                   |   |           |                |                                  |
| Unità Organizzativa                     |   | Stato Sessione |                   |   |           |                |                                  |
| ENTE TEST FORMAZIONE - SEDE OPERATIVA   | 7 |                |                   |   |           |                | ٣                                |
| Constants                               |   | Percorso Forma | tivo              |   |           |                |                                  |
|                                         | T |                |                   |   |           |                | T                                |
| Stato della Commissione                 |   | Commissione    |                   |   |           |                |                                  |
|                                         | Y |                |                   |   |           |                | ×                                |
| Incoerente                              |   |                |                   |   |           |                |                                  |
|                                         |   |                |                   |   |           | Riprist        | ina Ricerca                      |

Figura 30 - HP profilo SEGRETERIA DI ESAME: filtro SEDE

Si precisa che:

- nel menu a tendina, selezionando la voce " " è possibile impostare il filtro di ricerca su tutte le sedi presenti;
- in tutti gli altri casi, la scelta possibile è per una specifica sede.

#### 6.1.2 Selezione della Sessione di esame

Dalla HP del profilo SEGRETERIA DI ESAME, attivando il menu a tendina del filtro SESSIONE, è possibile limitare la ricerca delle commissioni di esame, relativamente ad una o più sedi operative, in relazione a come è stato impostato il filtro SEDE, a quelle specifiche di una sessione di esame aperta.

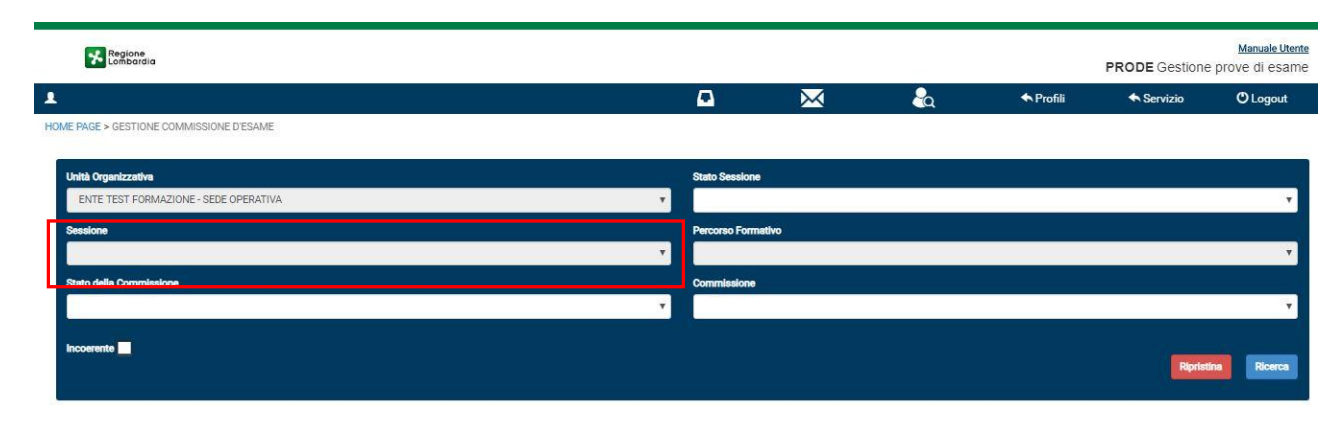

Figura 31 - HP profilo SEGRETERIA DI ESAME: filtro SESSIONE

Si precisa che il menu a tendina:

- riporta tutte le sessioni di esame aperte
- selezionando la voce " " è possibile impostare il filtro di ricerca su tutte le sessioni di esame;
- in tutti gli altri casi, la scelta possibile è per una specifica sessione di esame.

#### 6.1.3 Selezione dello Stato della Commissione

Dalla HP del profilo SEGRETERIA DI ESAME, attivando il menu a tendina del filtro STATO DELLA COMMISSIONE, è possibile limitare la ricerca allo stato delle commissioni di esame, relativamente ad una o più sedi operative, in relazione a come è stato impostato il filtro SEDE, a quelle specifiche di una sessione di esame aperta.

|   | Regione<br>Lonborgia                    |   |                    |           |   |           | PRODE Gestione p | Manuale Utente<br>prove di esame |
|---|-----------------------------------------|---|--------------------|-----------|---|-----------|------------------|----------------------------------|
| 1 |                                         |   | •                  | $\bowtie$ | & | 🛧 Profili | Servizio         | C Logout                         |
| н | OME PAGE > GESTIONE COMMISSIONE D'ESAME |   |                    |           |   |           |                  |                                  |
|   | Unità Organizzativa                     | _ | Stato Sessione     |           |   |           |                  |                                  |
|   | ENTE TEST FORMAZIONE - SEDE OPERATIVA   |   |                    |           |   |           |                  | •                                |
|   | Sessione                                |   | Percorso Formativo |           |   |           |                  |                                  |
|   |                                         |   |                    |           |   |           |                  | Υ                                |
| Г | Stato della Commissione                 |   | Commissione        |           |   |           |                  |                                  |
| Т | , · · · · · · · · · · · · · · · · · · · |   |                    |           |   |           |                  | Υ                                |
|   |                                         |   |                    |           |   |           | Ripristin        | Ricerca                          |

Figura 32 - HP profilo SEGRETERIA DI ESAME: filtro STATO DELLA COMMISSIONE

Gli stati selezionabili sono NUOVA, PRELIMINARE, SOMMINISTRAZIONE, SCRUTINIO e CHIUSA. È aggiunta anche l'opzione TUTTI in modo da consentire all'utente di filtrare le commissioni indipendentemente dal loro stato.

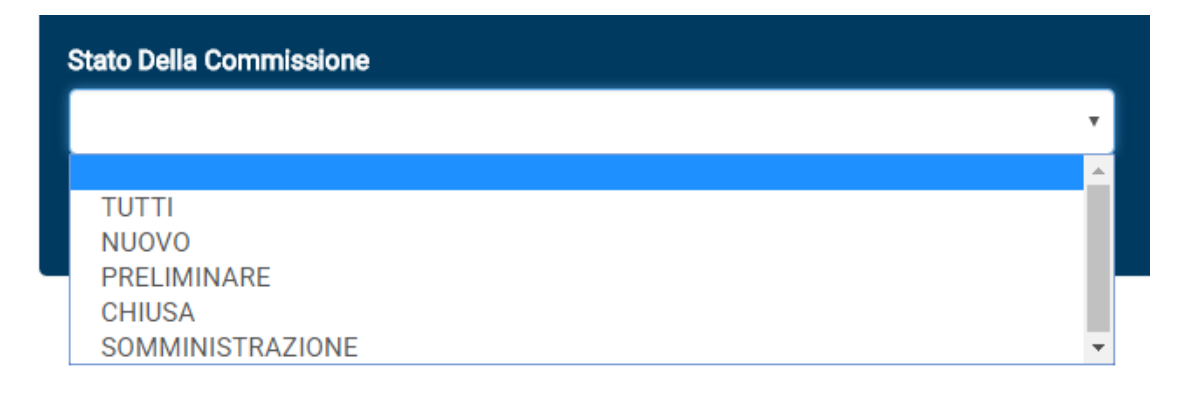

#### Figura 33 – Elenco STATO DELLA COMMISSIONE

Si precisa che:

- nel menu a tendina, selezionando la voce " " è possibile impostare il filtro di ricerca su tutti gli stati delle commissioni presenti.
- in tutti gli altri casi, la scelta possibile è per una specifica sede.

#### 6.1.4 Selezione della Commissione

HP del profilo SEGRETERIA DI ESAME, attivando il menu a tendina del filtro ID COMMISSIONE, è possibile limitare la ricerca alle commissioni di esame, relativamente ad una o più sedi operative, in relazione a come è stato impostato il filtro SEDE, a quelle specifiche di una sessione di esame aperta.

| Regioner<br>Leathbaraig                  |    |                 |           |   |           | PRODE Gestione | Manuale Utente<br>prove di esame |
|------------------------------------------|----|-----------------|-----------|---|-----------|----------------|----------------------------------|
| 1                                        |    |                 | $\bowtie$ | 2 | 🛧 Profili | servizio       | O Logout                         |
| HOME PAGE > GESTIONE COMMISSIONE D'ESAME |    |                 |           |   |           |                |                                  |
| Unità Organizzativa                      |    | Stato Sessione  |           |   |           |                |                                  |
| ENTE TEST FORMAZIONE - SEDE OPERATIVA    | •  |                 |           |   |           |                | T                                |
| Sessione                                 |    | Percorso Format | Ivo       |   |           |                |                                  |
|                                          | •  |                 |           |   |           |                | T                                |
| Stato della Commissione                  |    | Commissione     |           |   |           |                |                                  |
|                                          | Ψ. |                 |           |   |           |                | Ŧ                                |
|                                          |    |                 |           |   |           |                |                                  |
| incontents                               |    |                 |           |   |           | Riprist        | Ricerca                          |

Figura 34 - HP profilo SEGRETERIA DI ESAME: filtro ID COMMISSIONE

Si precisa che:

- nel menu a tendina, selezionando la voce " " è possibile impostare il filtro di ricerca su tutte le commissioni presenti;
- in tutti gli altri casi, la scelta possibile è per una specifica sede.

### 6.2 Area di selezione della Commissione

Nell'area dello schermo denominata ELENCO COMMISSIONI DI ESAME, è visualizzato l'elenco delle commissioni nominate, coerenti ai valori dei filtri.

| EL | ENCO | COMMISSIOI  | NI DI E | SAME   |           |                |   |                    |   |                |   |                     |                 |   |                   |    |       |   |   |
|----|------|-------------|---------|--------|-----------|----------------|---|--------------------|---|----------------|---|---------------------|-----------------|---|-------------------|----|-------|---|---|
| ~  | Isti | tuto        | ~       | Sede   | <b>-</b>  | Corso          | ~ | Sessione           | ~ | Id Commissione | ~ | Percorso Formativo~ | Tipologia Prova | ~ | Livello E Q F     | ~  | Stato | ~ |   |
|    | EN   | TE FORMATI\ | /0 D    | SEDE 1 | ENTE FORM | OPERATORE ALLA | R | Sessione leFP in D | D | 1541           |   | leFP in DDIF        |                 |   | Diploma professio | on | NUOVO |   | * |
|    | EN   | TE FORMATIN | /0 D    | SEDE 1 | ENTE FORM | OPERATORE ALLA | R | Sessione IeFP in D | D | 1542           |   | leFP in DDIF        |                 |   | Diploma professio | on | NUOVO |   |   |
|    | EN   | TE FORMATIN | /0 D    | SEDE 1 | ENTE FORM | OPERATORE ALLA | R | Sessione IeFP in D | D | 1543           |   | IeFP in DDIF        |                 |   | Diploma professio | on | NUOVO |   |   |
|    |      |             |         | 05054  |           |                | - |                    | ~ |                |   |                     |                 |   |                   |    |       |   |   |

Figura 35 - Area di selezione della commissione

Per ogni commissione di esame sono esplicitate le informazioni relative a:

- a. Istituto formativo o scolastico
- b. Sede operativa dell'istituto;
- c. Denominazione del Corso;
- d. Sessione;
- e. Id commissione, il codice identificativo attribuito dal sistema alla commissione associata al corso; Tale codice identificativo univoco è creato e attribuito alla commissione da PRODE, pertanto è presente solo all'interno della banca dati Prode, ed è indipendente dall'EA, dal CFP e dalla sessione di esame. Deve essere sempre citato, nelle comunicazioni verso la Dir. Gen., assieme a quello generato in GEFO.
- f. Percorso formativo;
- g. Tipologia prova;
- h. Livello EFQ;
- i. Stato in cui si trova la commissione durante il processo di gestione della sessione di esame.

| Stato            | Descrizione                                                                                                    |
|------------------|----------------------------------------------------------------------------------------------------|
| Nuovo            | La commissione è nello stato NUOVO, quando è stata importata da GEFO e non sono state avviate/conclusione le operazioni specifiche della fase denominata PREPARAZIONE RIUNIONE PRELIMINARE.             |
| Preliminare      | La commissione è nello stato PRELIMINARE quando non sono state concluse le attività specifiche della fase RIUNIONE PRELIMINARE.                                                                         |
| Somministrazione | La commissione è nello stato SOMMINISTRAZIONE quando, concluse le attività della fase<br>RIUNIONE PRELIMINARE, sono in corso le attività della fase SOMMINISTRAZIONE DELLA PROVA.                       |
| Scrutinio        | La commissione è nello stato SCRUTINIO quando, concluse le attività della fase<br>SOMMINISTRAZIONE, sono in corso le attività della fase CORREZIONE DELLA PROVA.                                        |
| Chiuso           | La commissione è nello stato CHIUSO quando sono state concluse le attività della sessione<br>di esame, ed il verbale della riunione finale è stato caricato nella versione firmata<br>elettronicamente. |

#### Tabella 2- Stati della Commissione di esame

Dal suddetto elenco, scelta con il segno di spunta sulla prima colonna di sinistra, la commissione di

Visualizza

interesse e selezionata la funzionalità

|   |                             |                  |                  |                  |                     |                |                     |                 |                    |           | Visualizza |
|---|-----------------------------|------------------|------------------|------------------|---------------------|----------------|---------------------|-----------------|--------------------|-----------|------------|
|   | ELENCO COMMISSIONI DI ESAME |                  |                  |                  |                     |                |                     |                 |                    |           |            |
|   | ~                           | Istituto ~       | Sede ~           | Corso ~          | Sessione ~          | Id Commissione | Percorso Formativo~ | Tipologia Prova | ✓ Livello E Q F ✓  | Stato     | ~          |
|   | <b>~</b>                    | ENTE FORMATIVO D | SEDE 1 ENTE FORM | OPERATORE ALLA R | Sessione IeFP in DD | 1431           | leFP in DDIF        |                 | Diploma profession | NUOVO     | •          |
| ľ | $\sim$                      | ENTE FORMATIVO D | SEDE 1 ENTE FORM | OPERATORE ALLA R | Sessione IeFP in DD | 1432           | leFP in DDIF        |                 | Diploma profession | NU0V0     |            |
|   |                             | ENTE FORMATIVO D | SEDE 1 ENTE FORM | OPERATORE ALLA R | Sessione IeFP in DD | 1433           | IeFP in DDIF        |                 | Diploma profession | NUOVO     |            |
|   |                             | ENTE FORMATIVO D | SEDE 1 ENTE FORM | OPERATORE ALLA R | Sessione IeFP in DD | 1434           | leFP in DDIF        |                 | Diploma profession | NU0V0     |            |
|   |                             | ENTE FORMATIVO D | SEDE 1 ENTE FORM | OPERATORE ALLA R | Sessione IeFP in DD | 1435           | IeFP in DDIF        |                 | Diploma profession | NUOVO     |            |
|   |                             | ENTE FORMATIVO D | SEDE 1 ENTE FORM | OPERATORE ALLA R | Sessione IeFP in DD | 1436           | leFP in DDIF        |                 | Diploma profession | NUOVO     |            |
|   |                             | ENTE FORMATIVO D | SEDE 1 ENTE FORM | OPERATORE ALLA R | Sessione IeFP in DD | 1437           | leFP in DDIF        |                 | Diploma profession | NU0V0     |            |
|   |                             | ENTE FORMATIVO D | SEDE 1 ENTE FORM | OPERATORE ALLA R | Sessione IeFP in DD | 1438           | leFP in DDIF        |                 | Diploma profession | NUOVO     |            |
|   |                             | ENTE FORMATIVO D | SEDE 1 ENTE FORM | OPERATORE ALLA R | Sessione IeFP in DD | 1439           | leFP in DDIF        |                 | Diploma profession | NU0V0     |            |
|   |                             | ENTE FORMATIVO D | SEDE 1 ENTE FORM | OPERATORE ALLA R | Sessione IeFP in DD | 1440           | IeFP in DDIF        |                 | Diploma profession | PRELIMINA | RE         |
| 1 |                             |                  |                  |                  |                     |                |                     |                 |                    |           | *          |

#### Figura 36 - Selezione commissione

il servizio presenta il menù delle operazioni possibili per la commissione scelta:

- le prime 5 corrispondenti ad una delle 5 fasi in cui è organizzata la gestione della prova di esame,
- la sesta, per il caricamento della documentazione prevista in aggiunta a quella specifica di ciascuna delle fasi della gestione;
- la settima, per il caricamento eccazionale (straordinario) della documentazione legata ai commissari e agli studenti;
- l'area per l'attivazione delle funzionalità di supporto posizionata sulla destra del video.

|                    |                                                                            | • | $\times$ | 2 | A Profili | ← Servizio | C Logout |
|--------------------|----------------------------------------------------------------------------|---|----------|---|-----------|------------|----------|
| ESTIONE COMMISSION | E D'ESAME > ID Commissione: 5301, ID Corso: 7181                           |   | _        |   |           |            |          |
| e                  | Gestione Privatisti                                                        |   |          |   |           |            |          |
|                    | Riunione Preliminare                                                       |   |          |   |           |            |          |
| -                  | Caricamento verbale preliminare Scegli file Nessun file selezionato Carica |   |          |   |           |            |          |
| E                  | Somministrazione prova                                                     |   |          |   |           |            |          |
| E                  | Correzione prova                                                           |   |          |   |           |            |          |
|                    | Riunione finale                                                            |   |          |   |           |            |          |
| •                  | Caricamento verbale finale<br>Scegi file Nessun file selezionato           |   |          |   |           |            |          |
| E                  | Gestione documentazione                                                    |   |          |   |           |            |          |
|                    | Scegli file Nessun file selezionato Carica                                 |   |          |   |           |            |          |
| E                  | Caricamento eccezionale documenti                                          |   |          |   |           |            |          |
|                    | Gestione Abilitazioni                                                      |   |          |   |           |            |          |

Figura 37 – HP per la gestione della sessione di esame

## 7. **GESTIONE PRIVATISTI**

Per la gestione di studenti privatisti, che si aggiungono all'elenco degli studenti già associati alla commissione d'esame, selezionare il modulo "GESTIONE PRIVATISTI".

| Regione                                                  | AGGIUNGI PRIVATISTA           | Manuale Utente                           |                    |                           |           |
|----------------------------------------------------------|-------------------------------|------------------------------------------|--------------------|---------------------------|-----------|
| 1                                                        | Codice Fiscale*               |                                          | ◆ Profili          | ◆Servizio OLo             | O Logout  |
| HOME PAGE > GESTIONE COMMISSIONE D'ESAME > ID Commission | Nome*                         | Cognome*                                 |                    |                           |           |
| ATTENZIONE! La ricerca non ha prodotto alcun risultato   | Drawingin Magnitizat          | Comune o State Entere di Nessitat        |                    |                           |           |
|                                                          | Tovincia Nascita*             | Comune o Stato Estero di Nascita*        | Agglungi Privatist | a Salva Chiudi Gestione F | rivatisti |
|                                                          | Data di Nascita*              | Sesso* M © F ©                           |                    |                           |           |
|                                                          | -                             |                                          |                    |                           |           |
|                                                          |                               | Annulla Selva                            |                    |                           |           |
|                                                          |                               |                                          |                    |                           |           |
|                                                          |                               |                                          |                    |                           |           |
|                                                          |                               |                                          |                    |                           |           |
|                                                          |                               |                                          |                    |                           |           |
|                                                          |                               |                                          |                    |                           |           |
|                                                          |                               |                                          |                    |                           |           |
|                                                          | © Copyright Regione Lombardia | - tutti i diritti riservati   ASSISTENZA |                    |                           |           |

Figura 38 – Gestione Privatisti

Selezionando il pulsante "Aggiungi Privatista" il sistema mostra la pagina AGGIUNGI PRIVATISTA con i seguenti campi obbligatori da compilare:

Codice Fiscale; Nome; Cognome; Provincia Nascita; Comune o Stato Estero di Nascita; Data di Nascita; Sesso. Il sistema non permette di aggiungere nuovi privatisti se i campi inseriti non sono coerenti con il codice fiscale inserito.

Inseriti i dati, cliccare sul pulsante "Salva". Ripetere l'operazione per aggiungere più studenti privatisti. Al termine delle operazioni cliccare sul pulsante "Chiudi Gestione Privatisti".

NB. Il sistema non permette il passaggio di stato della commissione in PRELIMINARE se non vengono completate le seguenti operazioni:

1) Completare e chiudere la fase di "PREPARA ESAME" nel servizio Gestione Corsi;

2) Attendere da parte di Regione Lombardia la nomina di un presidente per la commissione richiesta.

3) Anche se non ci sono studenti privatisti da aggiungere alla commissione va obbligatoriamente chiusa la gestione privatisti tramite il pulsante "Chiudi Gestione Privatisti".

### 8. FASE N.° 2 - RIUNIONE PRELIMINARE

Il capitolo descrive le attività necessarie per la compilazione e gestione della Riunione preliminare ad opera degli operatori Segreterie d'esame e del Presidente di commissione incaricati di svolgere l'attività di inserimento a sistema delle informazioni necessarie per la sessione di esame. (<sup>3</sup>)

### 8.1 Sessione leFP in DDIF - Riunione preliminare

#### 8.1.1 Sessione leFP in DDIF - introduzione

Selezionata la commissione di interesse, il servizio presenta la HP da cui l'operatore può selezionare la fase in oggetto, attivabile se l'operatore SEGRETERIA DI ESAME ha completato le operazioni della precedente fase:

HOME PAGE > GESTIONE COMMISSIONE D'ESAME > ID Commissione: 764, ID Corso: 131432

| E | Preparazione Riunione Preliminare                                      |  |  |  |  |
|---|------------------------------------------------------------------------|--|--|--|--|
|   | Riunione Preliminare                                                   |  |  |  |  |
|   | Caricamento verbale preliminare<br>Scegli file Nessun file selezionato |  |  |  |  |

Figura 39 - Riunione preliminare (fase attiva)

Gli operatori abilitati alla lavorazione della fase in oggetto, sono la SEGRETERIA D'ESAME e il PRESIDENTE DI COMMISSIONE.

Si precisa che:

- i Commissari e il Presidente di commissione potranno accedere al modulo solo dopo che la Segreteria ne avrà inserito nella riunione i nominativi e vedranno il modulo nominato "*Riunione Preliminare*";
- l'operatore SEGRETERIA D'ESAME (SEDE OPERATIVA) non è abilitato alla funzione di Chiusura della riunione, prerogativa esclusiva degli utenti Presidente (<sup>4</sup>);
- funzione esclusiva delle Segreterie d'esame è il caricamento del Verbale della riunione firmato elettronicamente.

All'attivazione della fase, il servizio apre il modulo dedicato alla riunione preliminare suddiviso in sezioni da compilare.

<sup>&</sup>lt;sup>3</sup>) Tutti i dati obbligatori che non sono stati inseriti durante la saranno indicati al momento del salvataggio, distinti per sezione di appartenenza.

<sup>&</sup>lt;sup>4</sup>) Tale funzione è consentita in caso di necessità agli operatori Segreteria d'esame centrale. Si rimanda al Capitolo 2 per il riepilogo dei ruoli e delle attività
## 8.1.2 Sessione leFP in DDIF - Commissione d'esame

La prima sezione della riunione preliminare da compilare è denominata **Commissione d'esame**.

| Regione<br>Lombardia                  |                                            |                                                                                                    |                  |                  | PF        | RODE Gestione p             | orove di esame    |
|---------------------------------------|--------------------------------------------|----------------------------------------------------------------------------------------------------|------------------|------------------|-----------|-----------------------------|-------------------|
| 👤 , Cognome Nome CC                   | DDICE FISCALE Segreteria di ENTE           |                                                                                                    |                  |                  | $\bowtie$ | -<br>                       | 🖒 Logout          |
| HOME PAGE > GESTIONE CO               | MMISSIONE D'ESAME > ID Commissione: 764, I | D Corso: 131432 > DETTAGLIO VERBALE                                                                                                    |                  |                  |           |                             |                   |
| COMMISSIONE D'ESAME                   | VERIFICA LOCALI ELENCO STUDENTI            | CALENDARIO SESSIONE GESTIONE                                                                                                    | VERBALE          |                  |           |                             |                   |
| Data della costituzione<br>10/02/2017 | e della Commissione d'esame                | Dalle 14 24                                                                                                    |                  | Alle 14 24       |           |                             |                   |
| Presidente della co                   | ommissione : NOME COGNOME                  |                                                                                                    | Codice Fiscale : | AAABBB55H55G555T |           |                             |                   |
| ELENCO COMMISSARI UEE                 | ICIALL: 0<br>FFICIALI                      |                                                                                                    |                  |                  |           |                             |                   |
| Cognome                               | ✓ Nome                                     | <ul> <li>Codice Fiscale</li> </ul>                                                                                                    | ~ Ruolo          | ✓ Idoneità       |           | <ul> <li>Doc. ID</li> </ul> | ~ =               |
|                                       |                                            |                                                                                                    |                  |                  |           |                             |                   |
|                                       |                                            |                                                                                                    |                  |                  |           |                             |                   |
|                                       |                                            |                                                                                                    |                  |                  |           |                             |                   |
|                                       |                                            |                                                                                                    |                  |                  |           |                             |                   |
|                                       |                                            |                                                                                                    |                  |                  |           |                             |                   |
|                                       |                                            |                                                                                                    |                  |                  |           |                             |                   |
|                                       |                                            |                                                                                                    |                  |                  |           | Elimina                     | Addific: Addiunal |
|                                       |                                            |                                                                                                    |                  |                  |           |                             |                   |
| ELENCO COMMISARI AGGREGA              |                                            |                                                                                                    |                  |                  |           |                             |                   |
|                                       |                                            | <ul> <li>Codice Eiscale</li> </ul>                                                                                                    |                  | Ruolo            | √ Ma      | teria                       | ~ =               |
| eognanie                              | nome                                       | or and the second second |                  | 1400             |           |                             |                   |
|                                       |                                            |                                                                                                    |                  |                  |           |                             |                   |
|                                       |                                            |                                                                                                    |                  |                  |           |                             |                   |
|                                       |                                            |                                                                                                    |                  |                  |           |                             |                   |
|                                       |                                            |                                                                                                    |                  |                  |           |                             |                   |
|                                       |                                            |                                                                                                    |                  |                  |           |                             |                   |
|                                       |                                            |                                                                                                    |                  |                  |           |                             |                   |
|                                       |                                            |                                                                                                    |                  |                  |           | Elimina                     | Modifica Agglungi |
|                                       |                                            |                                                                                                    |                  |                  |           |                             | Salva             |

#### Figura 40 – Commissione d'esame

Il sistema richiede di inserire le informazioni in merito alla date e ora della costituzione della commissione d'esame.

Successivamente riporta il nominativo del Presidente della commissione. Tale informazione non è modificabile.

Compito degli operatori è inserire a sistema i nominativi dei Commissari d'esame e degli eventuali Commissari aggregati.

In corrispondenza della sezione dedicata ai Commissari d'esame selezionare la funzionalità per aprire la maschera **Ricerca Commissari**.

#### Rev. 2.1 - Manuale PRODE - "Gestione Procedura di Esame"

| ſ  | Ricerca Commissari |      |            |
|----|--------------------|------|------------|
| re | Codice Fiscale     | Nome | Cognome    |
| 0  | Νυσνο              |      | Ripristina |
|    |                    |      |            |

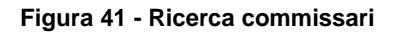

È possibile visualizzare l'elenco dei commissari già presenti a sistema selezionando la funzione , oppure ricercare un commissario in particolare compilando almeno uno dei campi di ricerca e selezionando

Cerca per visualizzare il risultato ottenuto.

In questo modo è possibile scegliere il commissario e associarlo alla commissione senza dover ripetere tutti i dati anagrafici. Sarà comunque necessario specificare il ruolo che il commissario avrà all'interno della commissione

| Ric      | erca Comn                      | niss     | ari      |            |             |   |                 |    |                |            |
|----------|--------------------------------|----------|----------|------------|-------------|---|-----------------|----|----------------|------------|
| :odi     | ce Fiscale                     |          |          | Nome       |             |   | Cognor          | ne |                |            |
|          |                                |          |          | uno        |             |   |                 |    |                |            |
| Nu       | ючо                            |          |          |            |             |   |                 |    | Ripristina     | Cerca      |
| nmi      | issari : 2                     |          |          |            |             |   |                 |    |                | Visualizza |
| ele<br>V | NCO COMMISSA<br>Codice fiscale | .RI<br>~ | Nome     | v          | Cognome     | ~ | Data di nascita | v  | Comune di nasc | itar ≡     |
| ~        | CMMNU080A01F                   | 205R     | UNO      |            | COMMISSARIO |   | 01/01/1980      |    | Milano         |            |
|          | GGRNU050A01D1                  | 150R     | UNO      |            | AGGREGATO   |   | 01/01/1950      |    | Cremona        |            |
|          |                                |          |          |            |             |   |                 |    |                |            |
|          |                                |          |          |            |             |   |                 |    |                |            |
| 1.1.     | 4 4 1 /                        | a b.     | ▶ 10 ite | ms per pac | 16          |   |                 |    | 4 0            | 6 O 14     |

Figura 42 - Ricerca commissari

Selezionare il commissario di interesse e cliccare su Visualizza per visualizzare la maschera di inserimento dei dati del commissario precompilata dai sistema.

|                                                                                                    |   | 1                                 |                |
|----------------------------------------------------------------------------------------------------|---|-----------------------------------|----------------|
| TRTSML80H63C933S                                                                                                    |   | Codice Fiscale Corretto           |                |
| Ruolo*                                                                                                    |   |                                   |                |
| Docente (membro formatore)                                                                                                    | ۳ |                                   |                |
| Cognome*                                                                                                    |   | Nome*                             |                |
| TURATI                                                                                                    |   | SAMUELA                           |                |
| Dati di nascita<br>Data                                                                                                    |   |                                   |                |
| 23/06/1980                                                                                                    | Ħ |                                   |                |
| Provincia                                                                                                    |   | Comune                            |                |
| Como                                                                                                    | ۳ | Como                              | ¥              |
| Dati di residenza                                                                                                    |   |                                   |                |
| Provincia                                                                                                    |   | Comune                            |                |
| Alessandria                                                                                                    | ¥ | Acqui Terme                       | Ŧ              |
| Can Indirizzo                                                                                                    |   |                                   | N°             |
|                                                                                                    |   |                                   |                |
| Talafono                                                                                                    |   | Telefono Secondario Da Angiungara |                |
|                                                                                                    |   | Telefono Secondano Da Aggiangere  |                |
|                                                                                                    |   |                                   |                |
| V Telefoni                                                                                                    |   | v                                 |                |
| V Telefoni                                                                                                    |   | v<br>                             |                |
| V Telefoni<br>ITRI TELEFONI                                                                                                    |   | ×<br>                             | Aggiungi Telef |
| V Telefoni<br>IRI TELEFONI<br>V Telefoni                                                                                                    |   | v<br>                             | Aggiungi Telef |
| V Telefoni TRI TELEFONI V Telefoni                                                                                                    |   | ×                                 | Aggiungi Telef |
| V Telefoni                                                                                                    |   | ×                                 | Aggiungi Telef |
| V Telefoni<br>ITRI TELEFONI<br>V Telefoni                                                                                                    |   | v                                 | Aggiungi Telef |
| V     Telefoni       TRI TELEFONI       V     Telefoni                                                                                                    |   | ب<br>ب<br>ب<br>ب<br>ب             | Aggiungi Telef |
| Y     Telefoni       TRI TELEFONI       Y       Telefoni                                                                                                    |   | ×<br>×<br>×<br>Rimuovi Telefono   | Aggiungi Telef |
| V     Telefoni         TRI TELEFONI         V     Telefoni                                                                                                    |   | v<br>v<br>v<br>Rimuovi Telefono   | Aggiungi Telef |
|                                                                                                    |   |                                   | Aggiungi Telef |
| Image: Telefoni       TRI TELEFONI       Image: Telefoni       Image: Telefoni       Image: Telefoni       Image: Telefoni       TELEFONI       Image: Telefoni       Image: Telefoni       Image: Telefoni       Image: Telefoni       Image: Telefoni       Image: Telefoni       Image: Telefoni       Image: Telefoni       Image: Telefoni       Image: Telefoni       Image: Telefoni                                                                                                    |   |                                   | Aggiungi Telef |
|                                                                                                    |   |                                   | Aggiungi Telef |
| V     Telefoni       TRI TELEFONI       Z       Telefoni         nali       samuela.turati@ilbero.it       TRE E-MAIL       Z       E-mail                                                                                                    |   |                                   | Aggiungi Telef |
| V     Telefoni       TRI TELEFONI       V     Telefoni         Imail         samuela turati@ilbero.it         TRE E-MAIL         V   Email                                                                                                    |   |                                   | Aggiungi Telef |
| Telefoni       IRI TELEFONI       Telefoni       Telefoni       asmuela.tursti@ilbero.it       IRE E-MAIL       E-mail                                                                                                    |   |                                   | Aggiungi Telef |
| Image: Second second second |   |                                   | Aggiungi Telef |
| Image: Second second second |   |                                   | Aggiungi Telef |
| Telefoni       TRI TELEFONI       Telefoni       Telefoni       asimuela.turati@il/bero.it       TRE E-MAIL       E-mail                                                                                                    |   |                                   | Aggiungi Telel |
|                                                                                                    |   |                                   | Aggiungi Telef |
|                                                                                                    |   |                                   | Aggiungi Telef |

Figura 43 - Visualizza Commissario ricercato

È necessario specificare il **Ruolo** che il commissario avrà all'interno della commissione, selezionandolo tra quelli proposti dal menu a tendina ed effettuare il caricamento a sistema della Dichiarazione di idoneità del commissario.

Nel caso in cui il soggetto ricercato non sia presente a sistema, è necessario effettuare il suo inserimento,

cliccando su Nuovo e compilando la maschera di inserimento dati.

| Inserisci dati anagrafici del commissari                | io                                        |                     |
|---------------------------------------------------------|-------------------------------------------|---------------------|
| Codice fiscale*                                         |                                           |                     |
| Duralité                                                |                                           |                     |
| Ruolo*                                                  |                                           |                     |
|                                                         |                                           |                     |
| Cognome*                                                | Nome*                                     |                     |
|                                                         |                                           |                     |
| Dati di nascita                                         |                                           |                     |
| Data                                                    |                                           |                     |
|                                                         | J                                         |                     |
| Provincia                                               | Comune                                    |                     |
|                                                         |                                           |                     |
| Dati di residenza                                       |                                           |                     |
| Provincia                                               | Comune                                    |                     |
| •                                                       |                                           | •                   |
| Cap Indirizzo                                           |                                           | N°                  |
|                                                         |                                           |                     |
| Telefono                                                | Telefono Secondario Da Aggiungere         |                     |
|                                                         |                                           |                     |
|                                                         |                                           | Aggiungi Telefong   |
| ALIRI TELEFONI                                          |                                           | Agginingi Telefonio |
| V Telefoni                                              | ~                                         |                     |
|                                                         | *                                         |                     |
|                                                         |                                           |                     |
|                                                         |                                           |                     |
| LTRI TELEFONI                                           |                                           | Aggiungi Telef      |
| Telefoni                                                | ×                                         |                     |
|                                                         |                                           |                     |
|                                                         |                                           |                     |
|                                                         |                                           |                     |
|                                                         |                                           |                     |
| 4                                                       | •                                         |                     |
|                                                         | Dimuni Telefere                           |                     |
|                                                         | Rimuovi Teletono                          |                     |
|                                                         |                                           | )                   |
| mail                                                    | Indirizzo E-mail Secondario Da Aggiungere |                     |
| samuela.turati@libero.it                                |                                           |                     |
| LTRE E-MAIL                                             |                                           | Aggiungi Em         |
|                                                         |                                           |                     |
| E-mail                                                  | ¥                                         |                     |
|                                                         | Î                                         |                     |
|                                                         |                                           |                     |
|                                                         |                                           |                     |
|                                                         | Ψ                                         |                     |
| 4                                                       | •                                         |                     |
|                                                         | Rimuovi Email                             |                     |
|                                                         |                                           | J                   |
| niarazione di idoneità del commissario Presente Rimuovi |                                           |                     |
|                                                         | Tindada Danuara da Alda alda              |                     |
| umento di identità Presente Rimuovi                     | i ipologia Documento di identità*         |                     |
|                                                         |                                           |                     |
|                                                         |                                           | Chiudi Aggion       |

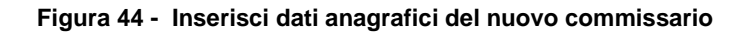

Rev. 2.1 - Manuale PRODE - "Gestione Procedura di Esame"

Aggiungi

Compilare la maschera riportando il codice fiscale del commissario. Se presente a sistema, verranno riportate tutte le informazioni acquisite dalla banca dati, in alternativa sarà necessario compilarle a mano. Selezionare il Ruolo scegliendolo tra quelli proposti dal menu a tendina:

| Ruolo*                      |   |
|-----------------------------|---|
|                             | • |
|                             |   |
| Certificatore di competenza |   |
| Docente                     |   |
| Tutor                       | - |

#### ATTENZIONE

La commissione d'esame deve essere composta minimo da 1 presidente e 3 commissari ufficiali.

Se in possesso dei file, effettuare l'upload a sistema della Dichiarazione di idoneità del commissario e della

Copia del suo documento di identità selezionando la funzionalità Scegli file per selezionare il file dal pripria stazione di lavoro e caricarlo a sistema.

Al termine selezionare la funzionalità Aggiorna per confermare i dati inseriti e completare l'inserimento.

#### ATTENZIONE

Le operazioni sopra descritte sono da ripetere per tutti i membri commissari.

Si ricorda che è possibile proseguire e chiuder eil verbale preliminare anche senza aver effettuato l'upload a sistema della documentazione dei Comimissari ufficiali. Sarà compite della segreteria, tramite l'utilizzo della funzione di Gestione eccezionale dei documenti, effettuare l'upload della documentazione necessaria. Questa attività deve essere svolte obbligatoriamente prima dell'uplad a sistema del verbale preliminare elettronicamewnte/digitalmente firmato.

| In corrisponder | nza della sezion | e dedicata | ai Commissari | aggregati | selezionare | la funzionalità |  |
|-----------------|------------------|------------|---------------|-----------|-------------|-----------------|--|
| la maschera Ri  | cerca Commiss    | ari.       |               |           |             |                 |  |

|    | Ricerca Commissari |      |            |
|----|--------------------|------|------------|
| re | Codice Fiscale     | Nome | Cognome    |
|    | Νυονο              |      | Ripristina |

#### Figura 45 - Ricerca commissari

È possibile visualizzare l'elenco dei commissari già presenti a sistema selezionando la funzione , oppure ricercare un commissario in particolare compilando almeno uno dei campi di ricerca e selezionando

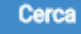

per visualizzare il risultato ottenuto.

In questo modo è possibile scegliere il commissario e associarlo alla commissione senza dover ripetere tutti i dati anagrafici. Sarà comunque necessario specificare il ruolo che il commissario avrà all'interno della commissione

| Ric    | erca Commis                          | sari      |                          |                                     |                         |
|--------|--------------------------------------|-----------|--------------------------|-------------------------------------|-------------------------|
| Codi   | ce Fiscale                           |           | Nome<br>uno              | Cognom                              | e                       |
| Nu     | 1040                                 |           |                          |                                     | Ripristina Cerca        |
| ommi   | issari : 2                           |           |                          |                                     | Visualizza              |
| ~      | Codice fiscale                       | Nome      | ✓ Cognome                | <ul> <li>Data di nascita</li> </ul> | ✓ Comune di nascitar    |
| ~<br>• | CMMNU080A01F205R<br>GGRNU050A01D150R | UNO       | COMMISSARIO<br>AGGREGATO | 01/01/1980<br>01/01/1950            | Milano<br>Cremona       |
|        |                                      |           |                          |                                     |                         |
|        |                                      |           |                          |                                     |                         |
|        |                                      |           |                          |                                     |                         |
|        |                                      |           |                          |                                     |                         |
| ŀ      |                                      | ▶ 10 iter | ns per page              |                                     | 1 <u>-</u> 2 of 2 items |

Figura 46 - Ricerca commissari

Selezionare il commissario di interesse e cliccare su Visualizza per visualizzare la maschera di inserimento dei dati del commissario precompilata dai sistema.

| Dati anagrafici del commissario                    |     |                                           |                   |
|----------------------------------------------------|-----|-------------------------------------------|-------------------|
| Codice fiscale*                                    |     |                                           |                   |
| TRTSML80H63C933S                                   |     | Codice Fiscale Corretto                   |                   |
| Dualat                                             |     |                                           |                   |
| Docente (membro formatore)                         | Ŧ   |                                           |                   |
| Connome®                                           |     | Nomeł                                     |                   |
| TURATI                                             |     | SAMUELA                                   |                   |
|                                                    |     |                                           |                   |
| Dati di nascita                                    |     |                                           |                   |
| Data 22/06/1080                                    | =   |                                           |                   |
| 23/00/1900                                         | -   |                                           |                   |
| Provincia                                          | _   | Comune                                    |                   |
| Como                                               | •   | Como                                      | •                 |
| Dati di residenza                                  |     |                                           |                   |
| Provincia                                          |     | Comune                                    |                   |
| Alessandria                                        | ۳   | Acqui Terme                               | •                 |
| Cap Indirizzo                                      |     |                                           | N°                |
|                                                    |     |                                           |                   |
| Telefono                                           |     | Telefono Secondario Da Aggiungere         |                   |
|                                                    |     |                                           |                   |
|                                                    |     |                                           |                   |
| ALTRI TELEFONI                                     |     |                                           | Aggiungi Telefono |
| Telefoni                                           |     | v                                         |                   |
|                                                    |     |                                           |                   |
|                                                    |     |                                           | Aggiungi Telefono |
| ALIRI TELEFUNI                                     |     |                                           |                   |
| V Telefoni                                         |     | ÷                                         |                   |
|                                                    |     | A                                         |                   |
|                                                    |     |                                           |                   |
|                                                    |     |                                           |                   |
| 4                                                  |     | • • •                                     |                   |
|                                                    |     | Rimuovi Telefono                          |                   |
|                                                    |     |                                           |                   |
| Email                                              |     | Indirizzo E-mail Secondario Da Aggiungere |                   |
| samuela.turati@libero.it                           |     |                                           |                   |
|                                                    |     |                                           | Aggiungi Email    |
|                                                    |     |                                           |                   |
| <ul> <li>E-mail</li> </ul>                         |     | ×                                         |                   |
|                                                    |     |                                           |                   |
|                                                    |     |                                           |                   |
|                                                    |     |                                           |                   |
| <                                                  |     | •                                         |                   |
|                                                    |     | Rimuovi Email                             |                   |
|                                                    |     |                                           |                   |
| Dichiarazione di idoneità del commisserio Presente | a l | ,                                         |                   |
| KIMUO                                              |     | Ticologia Decumento di Idontisht          |                   |
| Documento di identità Presente Rimuovi             |     | ripologia Documento di Identita*          | T                 |
|                                                    |     |                                           |                   |

Figura 47 - Commissario aggregato ricercato

È necessario specificare il **Ruolo** che il commissario avrà all'interno della commissione, selezionandolo tra quelli proposti dal menu a tendina.

Nel caso in cui il soggetto ricercato non sia presente a sistema, è necessario effettuare il suo inserimento,

cliccando su Nuovo e compilando la maschera di inserimento dati.

#### LOMBARDIA INFORMATICA S.p.A.

#### Classificazione: pubblico

| Inserisci dati anagrafici del commissario |                                       | ALTRI TELEFONI                                                          | Aggiungi Telefono |
|-------------------------------------------|---------------------------------------|-------------------------------------------------------------------------|-------------------|
| Codice fiscale*                           |                                       | V Telefoni V                                                            |                   |
|                                           |                                       |                                                                         |                   |
| Ruolo*                                    |                                       |                                                                         |                   |
|                                           |                                       |                                                                         |                   |
| Cognome*                                  | Nome*                                 | ·                                                                       |                   |
|                                           |                                       | <                                                                       |                   |
| Dati di nascita                           |                                       | Rimuovi Telefono                                                        |                   |
| Data                                      |                                       |                                                                         |                   |
|                                           |                                       | Email Indirizzo E-mail Secondario Da Aggiungere                         |                   |
| Provincia                                 | Comune                                | samuela.turati@libero.it                                                |                   |
|                                           | T                                     | ALTRE E-MAIL                                                            | Aggiungi Email    |
| Dati di residenza                         |                                       | - Email                                                                 |                   |
| Provincia                                 | Comune                                |                                                                         |                   |
| •                                         | · · · · · · · · · · · · · · · · · · · |                                                                         |                   |
| Cap Indirizzo                             | N°                                    |                                                                         |                   |
|                                           |                                       |                                                                         |                   |
| Telefono                                  | Telefono Secondario Da Aggiungere     | 4                                                                       |                   |
|                                           |                                       | Rimund Empil                                                            |                   |
|                                           |                                       | Killiovi zmali                                                          |                   |
| ALTRI TELEFONI                            | Aggiungi Telefono                     |                                                                         |                   |
|                                           |                                       | Dichiarazione di idoneità del commissario Presente Rimuovi              |                   |
| V Telefoni                                | ~                                     | Documento di identità Presente Rimuovi Tipologia Documento di identità* |                   |
|                                           | A                                     |                                                                         | •                 |
|                                           |                                       |                                                                         | Chiudi Aggloma    |

Figura 48 - Inserisci dati anagrafici del nuovo commissario

Compilare la maschera riportando il codice fiscale del commissario. Se presente a sistema, verranno riportate tutte le informazioni acquisite dalla banca dati, in alternativa sarà necessario compilarle a mano. Selezionare il Ruolo scegliendolo tra quelli proposti dal menu a tendina:

| Ruolo*                              |   |
|-------------------------------------|---|
|                                     | • |
|                                     |   |
| Docente di sostegno                 |   |
| Docente di supporto all'esame       |   |
| Docente di supporto alla correzione | * |

Si ricorda che nel caso in cui il Commissario aggregato abbia il ruolo Docente di supporto alla correzione, sarà necessario indicare la Materia di supporto, scegliendola nel menu a tendina che il sistema renderà visibile.

| Ruolo*                                 |                 | Materia                                                |
|----------------------------------------|-----------------|--------------------------------------------------------|
| Docente di supporto alla correzione    | •               | Matematica 🔹                                           |
| Dati di nascita<br>Data                |                 | Matematica<br>Inglese<br>Italiano                      |
| 01/01/1950                             |                 |                                                        |
|                                        | Figura 49 - Sel | ezione Materia                                         |
| Al termine selezionare la funzionalità | Aggiorna        | confermare i dati inseriti e completare l'inserimento. |

Si precisa che:

• le operazioni sopra descritte sono da ripetere per tutti i membri commissari aggregati appartenenti alla commissione d'esame;

• fino a che la Riunione preliminare non sarà chiusa, sarà possibile modificare i dati inseriti selezionando

il commissario da correggere selezionando la funzionalità Modifica per aprire la maschera dei dati;

• fino a che la Riunione preliminare non sarà chiusa, sarà possibile eliminare un commissario inserito

selezionadolo e selezionando la funzionalità

Una volta completato l'inserimento di tutti i membri della commissione è necessario selezionare la funzione

Salva posta in fondo alla pagina per eseguire il salvataggio dei dati inseriti.

Un messaggio pop up informerà l'operatore dell'avvenuto salvataggio riportando l'informazione relativa al numero minimo di commissari che la commissione deve avere per la sua stessa validità.

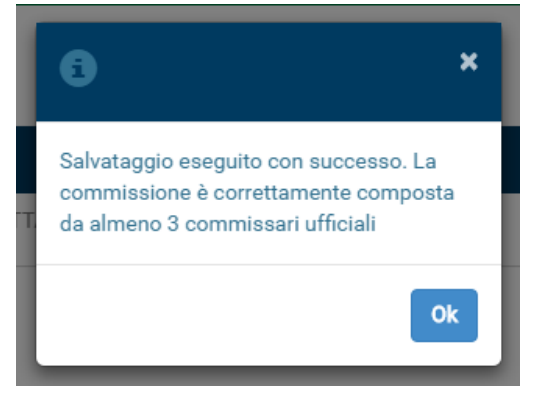

Figura 50 - Salvataggio dati avvenuto con successo con commissione correttamente completata

È sempre possibile salvare i dati dei commissari, selezionando la funzione <sup>Salva</sup>, anche se non è ancora stato completatol'inserimento dei commissari. In questo caso un messaggio pop up informerà l'operatore del salvataggio dei dati inseriti e l'informazione relativa al numero minimo di commissari necessari.

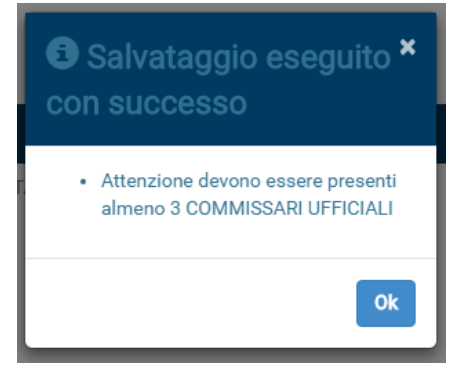

#### Figura 51 - Salvataggio dati avvenuto con successo con commissione non ancora completata

Una volta compilata e salvata correttamente tutta la sezione la "linguetta" della Tab COMMISSIONE DI ESAME apparirà colorata di verde.

HOME PAGE > GESTIONE COMMISSIONE D'ESAME > ID Commissione: 764, ID Corso: 131432 > DETTAGLIO VERBALE

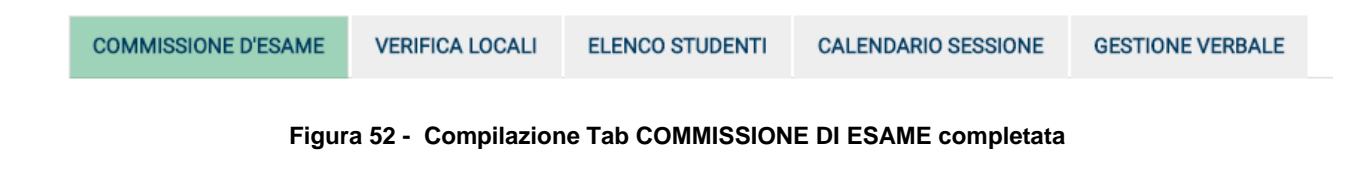

## 8.1.3 Sessione leFP in DDIF - Fase n.° 2: verifica locali

Selezionare la funzionalità Verifica Locali per accedere alla sezione procedere alla sua compilazione.

| Regione                           |                              |                             |                                  |                                 |                                                      |                                   |
|-----------------------------------|------------------------------|-----------------------------|----------------------------------|---------------------------------|------------------------------------------------------|-----------------------------------|
| Lombardia                         |                              |                             |                                  |                                 | PRO                                                  | <b>DE</b> Gestione prove di esame |
| L. Cognome Nome CODI              |                              | ID Commissione: 764 IF      | Corso: 131432 > DETTAGUIO        | VERBALE                         |                                                      | Logout                            |
|                                   | ECAME P                      | 10 00111110010110. 704, 10  |                                  | VENDALE                         |                                                      |                                   |
| COMMISSIONE D'ESAME               | VERIFICA LOCALI              | ELENCO STUDENTI             | CALENDARIO SESSIONE              | GESTIONE VERBALE                |                                                      |                                   |
| La Commissione procede            | alla visita dei locali pre   | disposti dal Direttore dell | 'Istituzione formativa / Diriger | ite scolastico dell'Istituto pe | r lo svolgimento delle prove e delle successive oper | azioni e dichiara che             |
| i locali:                         |                              | Non rigultano i             | idanai                           |                                 |                                                      |                                   |
| Kisukano idoner                   |                              | • Non risultano             | donei                            | d-11                            |                                                      |                                   |
| ad assicurare to svolgimer        | ito delle prove da parte     | dei candidati di armadi i   | donei a garantire la sicurezza   | della custodia degli elaborat   | i e degli atti d'esame:                              |                                   |
| Sono forniti                      |                              | Non sono forn               | iti                              |                                 |                                                      |                                   |
| La Commissione adotta i s         | seguenti provvedimenti       | per assicurare la regolar   | ità dello svolgimento delle pro  | ve e la corrretta e regolare la | a custodia degli atti:                               |                                   |
| 1                                 |                              |                             |                                  |                                 |                                                      |                                   |
|                                   |                              |                             |                                  |                                 |                                                      |                                   |
|                                   |                              |                             |                                  |                                 |                                                      |                                   |
|                                   |                              |                             |                                  |                                 |                                                      |                                   |
|                                   |                              |                             |                                  |                                 |                                                      |                                   |
| L                                 |                              |                             |                                  |                                 |                                                      | &                                 |
| La Commissione stabilisce         | che la somministrazio        | ne della prova d'esame a    | vverrà in modalità:              |                                 |                                                      |                                   |
| On line                           |                              | Cartacea                    |                                  |                                 |                                                      |                                   |
| Nell'eventualità di sommini       | strazione ON LINE la Co      | ommissione dichiara che     | la strumentazione per lo svol    | gimento della prova in moda     | alità on line risulta idonea.                        |                                   |
|                                   |                              |                             |                                  |                                 |                                                      | Salva                             |
|                                   |                              |                             | Figura 53 -                      | Verifica local                  | li                                                   |                                   |
|                                   |                              |                             | - <b>J</b>                       |                                 | -                                                    |                                   |
| Compilare la s<br>confermare e sa | sezione rip<br>alvare i dati | oortando gl<br>inseriti.    | i esiti delle                    | verifiche e                     | selezionare la funziona                              | alità Salva per                   |
| Si procisa cho:                   |                              |                             |                                  |                                 |                                                      |                                   |
| • in questo n                     | nodulo è n                   | ecessario s                 | elezionare la                    | tipologia dell                  | la somministrazione del                              | la prova d'esame                  |
| indicando s                       | e sarà CAF                   | RTACEA o C                  | ON LINE.                         | lipologia dell                  |                                                      |                                   |
| Una volta com<br>apparirà colorat | pilata e sa<br>a di verde.   | alvata corre                | ttamente tutta                   | a la sezione                    | la "linguetta" della Tat                             | ) Verifica locali                 |
| HOME PAGE > GE                    | STIONE CON                   | IMISSIONE D'E               | SAME > ID Com                    | missione: 764, II               | O Corso: 131432 > DETTAGLI                           | O VERBALE                         |
| COMMISSIONE                       | D'ESAME                      | VERIFICA LO                 | DCALI ELEN                       | CO STUDENTI                     | CALENDARIO SESSIONE                                  | GESTIONE VERBALE                  |

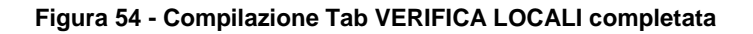

#### Sessione leFP in DDIF - Fase n.º 2: elenco studenti

La sezione *Elenco Studenti* riporta l'elenco degli studenti ammessi compilato dalla segreteria d'esame.

| Cognome Nome CODICE FISCALE Segreteria di ENTE <ul> <li></li></ul>                                                                                                    | ove di esame     |
|----------------------------------------------------------------------------------------------------|------------------|
| HOME PAGE > GESTIONE COMMISSIONE D'ESAME > ID Commissione: 764, ID Corse: 131432 > DETTAGLIO VERBALE          COMMISSIONE D'ESAME       VERIFICA LOCALI       ELENCO STUDENTI       CALENDARIO SESSIONE       GESTIONE VERBALE         Image: CERCA STUDENTI       Image: Cerca Studente       Image: Cerca Studente                                                                                                    | <b>ෆ්</b> Logout |
| COMMISSIONE D'ESAME       VERIFICA LOCALI       ELENCO STUDENTI       CALENDARIO SESSIONE       GESTIONE VERBALE         Image: Clerical Students       Image: Clerical Students                                                                                                    |                  |
| Image: Construction of the structure of the structure of the |                  |
| Cognome Studente       Nome Studente       OP       Op       Op                                                                                                    |                  |
| ELENCO STUDENTI         Cognome Studente       Nome Studente       CF Studente       Tipologia       Punteggio di ammissione       Ammissione         CINQUANTACINQUE       AP       CNQPRN90E20E189W       Interno       18       Ammesso         CINQUANTAQUATTRO       AP       CNQPRN90E19E189P       Interno       23       Ammesso         CINQUANTASEI       AP       CNQPRN90E21E189V       Aggregato       26       Ammesso                                                                                                    | Visualizza       |
| Cognome Studente                                                                                                    |                  |
| CINQUANTACINQUE     AP     CNQPRN90E20E189W     Interno     18     Ammesso       CINQUANTAQUATTRO     AP     CNQPRN90E19E189P     Interno     23     Ammesso       CINQUANTASEI     AP     CNQPRN90E21E189V     Aggregato     26     Ammesso                                                                                                    | ~                |
| CINQUANTAQUATTRO         AP         CNQPRN90E19E189P         Interno         23         Ammesso           V         CINQUANTASEI         AP         CNQPRN90E21E189V         Aggregato         26         Ammesso                                                                                                    | *                |
| CINQUANTASEI AP CNQPRN90E21E189V Aggregato 26 Ammesso                                                                                                    |                  |
|                                                                                                    |                  |
| <                                                                                                    |                  |
| Image: Image     Image: Image                                                                                                    | 1 - 3 of 3 items |

Figura 55 - Fase n.º 2: Elenco studenti

In questa sezione è possibile prendere visione dell'elenco degli studenti ammessi alla prove di esame <sup>5</sup>. È possibile, attivando le funzioni di ricerca, ricercare lo/gli studenti desiderati.

| Selezionando la funzionalità | sistema attiva la funzionalità di ricerca: |
|------------------------------|--------------------------------------------|
| E RICERCA STUDENTI           |                                            |
| CF Studente                  | Ammissione                                 |
| Cognome Studente             | Nome Studente                              |
|                              | Ripristina Cerca                           |

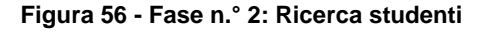

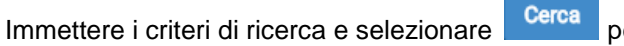

per visualizzare il risultato.

<sup>&</sup>lt;sup>5</sup>) L'Elenco studenti, è organizzato in una tabella pertanto è possibile gestirlo come tale. Ad es. è possibile togliere la visibilità alle colonne che non interessano, ordinare le righe in ordine crescente/decrescente, ridimensionare le dimensioni delle colonne, etc

È possibile prendere visione dei dati di dettaglio di uno studente selezionandolo e attivando la funzione

| Visualizza per visionare la m                                      | asched i dettaglic                                       | o dei dati dello student | е.                |                                |                |
|--------------------------------------------------------------------|----------------------------------------------------------|--------------------------|-------------------|--------------------------------|----------------|
| Regione<br>Lombordia                                               | Visualizza dati anagrafici dello studento<br>CF Studente | e                        |                   | PRODE Gestione                 | prove di esame |
| L Cognome Nome CODICE FISCALE Segreteria di ENTE                   | CNQPRN90E20E189W                                         |                          |                   |                                | 🖰 Logout       |
| HOME PAGE > GESTIONE COMMISSIONE D'ESAME > ID Commissione: 764, II | Cognome Studente                                         | Nome Studente            |                   |                                |                |
|                                                                    | CINQUANTACINQUE                                          | API                      |                   |                                |                |
| RICERCA STUDENTI                                                   | Data di nascita                                          |                          |                   |                                |                |
| Otudanti 2                                                         | NaN/NaN/NaN                                              |                          |                   |                                |                |
| Student . S                                                        | Provincia di nascita                                     | Comune di nascita        |                   |                                | Visualizza     |
| ELENCO STUDENTI                                                    | Provincia                                                | Comune                   |                   |                                |                |
| Cognome Studente Cognome Studente                                  | Punteggio Ammissione                                     | Ammissione               | gio di ammissione | <ul> <li>Ammissione</li> </ul> | ~              |
| CINQUANTACINQUE AP                                                 | 18                                                       | Ammesso                  |                   | Ammesso                        | -              |
| CINQUANTAQUATTRO API                                               |                                                          |                          |                   | Ammesso                        |                |
| CINQUANTASEI API                                                   |                                                          |                          |                   | Ammesso                        |                |
|                                                                    |                                                          | Chiudi                   |                   |                                |                |

Figura 57 - Visualizza dati anagrafici dello studente

Al termine selezionare la funzionalità

Salva

per confermare la visualizzazione dei dati riportati.

Una volta salvata correttamente tutta la sezione la "linguetta" della Tab ELENCO STUDENTI apparirà colorata di verde.

HOME PAGE > GESTIONE COMMISSIONE D'ESAME > ID Commissione: 764, ID Corso: 131432 > DETTAGLIO VERBALE

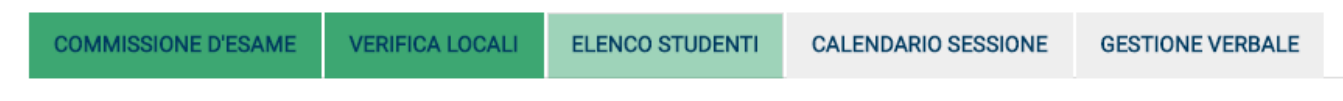

#### Figura 58 - Compilazione Tab ELENCO STUDENTI completata.

### 8.1.4 Sessione leFP in DDIF - Fase n.° 2: calendario sessione

Nella quarta sezione della Riunione preliminare, denominata *Calendario Sessione*, è necessario valorizzare i calendari delle sessioni d'esame, delle correzioni delle prove stesse e dei colloqui (<sup>6</sup>).

|           | Regione<br>Lombardio | 2                        |                     |                                |                             |       |         | PF                         | RODE Gest | ione prove c     | li esame  |
|-----------|----------------------|--------------------------|---------------------|--------------------------------|-----------------------------|-------|---------|----------------------------|-----------|------------------|-----------|
| 👤 Cogn    | ome Nome             | CODICE FISCAL            | E Segreteria d      |                                |                             |       |         |                            | 2         |                  | () Logout |
| HOME PAGE | > GESTIONE CO        | MMISSIONE D'ESAME >      | ID Commissione: 764 | 4, ID Corso: 131432 > DETTAGLI | 0 VERBALE                   |       |         |                            | <u>u</u>  |                  | 0 3       |
| COMMISS   | ONE D'ESAME          | VERIFICA LOCALI          | ELENCO STUDENT      | CALENDARIO SESSIONE            | GESTIONE VERBALE            |       |         |                            |           |                  |           |
| DETTA     |                      |                          |                     | L                              | 1                           |       |         |                            |           |                  |           |
| DETTA     | GLIO SOMMIN          | ISTRAZIONE               |                     |                                |                             |       |         |                            |           |                  |           |
| • ~       | Prova                | <ul> <li>Fase</li> </ul> |                     | ∽ Data                         | <ul> <li>Materia</li> </ul> |       | ~ Alle  | ~ Luogo                    | v         | √ Studenti     √ | ~         |
| <u> </u>  | Centralizzata        |                          |                     | 20/02/2017                     | Matematica                  | 10:00 | 11:00   |                            | E         | sede 3<br>Sede o |           |
|           | Centralizzata        |                          |                     | 20/02/2017                     | Inglese                     | 11:01 | 12:01   |                            | E         | sterna 3         |           |
| ~         | Centralizzata        |                          |                     | 20/02/2017                     | Italiano                    | 12:02 | 13:02   |                            | E         | sterna 3         |           |
|           |                      |                          |                     |                                |                             |       |         |                            |           |                  |           |
|           |                      |                          |                     |                                |                             |       |         |                            |           |                  |           |
|           |                      |                          |                     |                                |                             |       |         |                            |           |                  |           |
|           |                      |                          |                     |                                |                             |       |         |                            |           |                  |           |
|           |                      |                          |                     |                                |                             |       |         |                            |           |                  |           |
|           |                      |                          |                     |                                |                             |       |         |                            |           |                  |           |
|           |                      |                          |                     |                                |                             |       |         |                            |           |                  |           |
|           |                      |                          |                     |                                |                             |       |         |                            |           |                  |           |
|           |                      |                          |                     |                                |                             |       |         |                            |           | Salva            | Aggiungi  |
|           |                      |                          |                     |                                |                             |       |         | <br>                       |           |                  |           |
| DETTAGL   | IO CORREZIO          | NE                       |                     |                                |                             |       |         |                            |           |                  |           |
| Correz    | ione Prova           |                          | Data                |                                | Dalle                       |       | Alle    |                            |           |                  |           |
| - Contex  |                      |                          | o butu              | · · · · · ·                    | June                        |       |         | 0 Luogo                    |           | , v              |           |
|           |                      |                          |                     |                                |                             |       |         |                            |           |                  |           |
|           |                      |                          |                     |                                |                             |       |         |                            |           |                  |           |
|           |                      |                          |                     |                                |                             |       |         |                            |           |                  |           |
|           |                      |                          |                     |                                |                             |       |         |                            |           |                  |           |
|           |                      |                          |                     |                                |                             |       |         |                            |           |                  |           |
|           |                      |                          |                     |                                |                             |       |         |                            |           |                  |           |
|           |                      |                          |                     |                                |                             |       |         |                            |           |                  |           |
|           |                      |                          |                     |                                |                             |       |         |                            |           |                  |           |
|           |                      |                          |                     |                                |                             |       |         |                            |           |                  |           |
|           |                      |                          |                     |                                |                             |       |         |                            |           |                  |           |
|           |                      |                          |                     |                                |                             |       |         |                            |           |                  |           |
|           |                      |                          |                     |                                |                             |       |         |                            |           | Salva Elimina    | Aggiungi  |
|           |                      |                          |                     |                                |                             |       |         | <br>                       |           |                  |           |
| DETTAGL   | IO COLLOQUI          | o                        |                     |                                |                             |       |         |                            |           |                  |           |
|           |                      | Dete                     |                     | Dalla                          | 48-                         |       | luure   | Otuda                      | -11       |                  |           |
| <u> </u>  |                      | <ul> <li>Data</li> </ul> |                     | ⇒ Dane                         | ~ Alle                      |       | ↓ Luogo | <ul> <li>Studer</li> </ul> | 10        | ~                |           |
|           |                      |                          |                     |                                |                             |       |         |                            |           |                  |           |
|           |                      |                          |                     |                                |                             |       |         |                            |           |                  |           |
|           |                      |                          |                     |                                |                             |       |         |                            |           |                  |           |
|           |                      |                          |                     |                                |                             |       |         |                            |           |                  |           |
|           |                      |                          |                     |                                |                             |       |         |                            |           |                  |           |
|           |                      |                          |                     |                                |                             |       |         |                            |           |                  |           |
|           |                      |                          |                     |                                |                             |       |         |                            |           |                  |           |
|           |                      |                          |                     |                                |                             |       |         |                            |           |                  |           |
|           |                      |                          |                     |                                |                             |       |         |                            |           |                  |           |
|           |                      |                          |                     |                                |                             |       |         |                            |           |                  |           |
|           |                      |                          |                     |                                |                             |       |         |                            |           |                  |           |
|           |                      |                          |                     |                                |                             |       |         |                            |           | Salva Elimina    | Aggiungi  |

#### Figura 59 - Calendario sessione

Nell'area DETTAGLIO SESSIONE DI ESAME il sistema riporta in automatico le prove centralizzate con l'orario di svolgimento preimpostato.

Sarà compito dell'utente inserire l'orario e il luogo corretto dello svolgimento delle prove centralizzate, cliccando nel campo in corrispondenza dell'orario e del luogo e digitando i valori opportuni

<sup>&</sup>lt;sup>6</sup>) I Dettagli dei vari calendari sono organizzati in tabelle pertanto è possibile gestirle come tali. Ad es. è possibile togliere la visibilità alle colonne che non interessano, ordinare le righe in ordine crescente/decrescente, ridimensionare le dimensioni delle colonne, etc

Si precisa che:

- la data delle prove centralizzate è un dato in sola lettura e non può essere modificato;
- gli orari delle prove che si svolgono nello stesso giorno, non devono sovrapporsi (ad esempio la prova di italiano finisce alla ore 10.30 e la prova di Inglese inizia alle ore 10.30), altrimenti il sistema lo segnalerà come errore.

È inoltre possibile indicare un'eventuale sede esterna selezionando la funzionalità Esterna per visualizzare la maschera di ricerca sede esterna (<sup>7</sup>).

| cer  | ca Se    | ede Esterna    |                   |                |          |                                           |         |
|------|----------|----------------|-------------------|----------------|----------|-------------------------------------------|---------|
| enom | hinazion | •              |                   |                |          | ĺ                                         | Ricerca |
|      |          |                |                   |                |          | Scegli Sede                               | Annulla |
|      | NCOS     | Denominazione  | ~ Indirizzo       | ~ Civico ~ Cap | ✓ Comune | <ul> <li>Provincia<sup>2</sup></li> </ul> |         |
|      | 49       | SEDE AZIENDALE | VIE               |                | С        | в                                         |         |
|      | 50       | SEDE AZIENDALE | Via F             |                | В        | В                                         |         |
|      | 51       | SEDE AZIENDALE | Larg              | 4              | В        | N                                         |         |
|      | 52       | SEDE AZIENDALE | Via C             |                | С        | . В                                       |         |
|      | 53       | SEDE AZIENDALE | Via C             |                | в        | В                                         |         |
|      | 54       | SEDE AZIENDALE | Via C             |                | в        | В                                         |         |
|      | 55       | SEDE AZIENDALE | piaz;             |                | N        | N                                         |         |
|      | 56       | SEDE AZIENDALE | Via c             |                | G        | . В                                       |         |
|      | 57       | SEDE AZIENDALE | Via E             |                | A        | В                                         |         |
|      | 58       | SEDE AZIENDALE | Via I             |                | В        | В                                         |         |
| ŀ    | •        | 1 / 44         | 10 items per page |                | _        | 1 <u>-</u> 10 of 433                      | items   |
|      |          |                |                   |                | Nuova    | Sede Modifica                             | Sede    |
|      |          |                |                   |                |          | Scegli Sede                               | Annulla |

Figura 60 - Sede Esterna

Il sistema mostral'elenco delle sedi presenti in banca dati, ricercare la sede di interesse, selezionarla e

cliccare su Scegli Sede per completarne l'inserimentoa sistema.

È possibile inserire una nuova sede esterna selezionando la funzione e compilando i dati richiesti nella maschera che si apre.

<sup>&</sup>lt;sup>7</sup>) I dettagli delle sedi sono organizzati in una tabella pertanto è possibile gestirli come tali. Ad es. è possibile togliere la visibilità alle colonne che non interessano, ordinare le righe in ordine crescente/decrescente, ridimensionare le dimensioni delle colonne, etc

| ndirizzo*  | Civico* | Cap* |  |
|------------|---------|------|--|
| Provincia* | Comune* |      |  |
| elefono    | Email   |      |  |
| iote       |         |      |  |
|            |         |      |  |
|            |         |      |  |

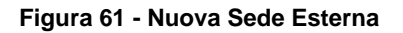

Selezionandola sede desiderata e cliccando su relative alla sede di interesse presenti a sistema.

| Modifica Sede  |         |      |
|----------------|---------|------|
| 49             |         |      |
| Denominazione* |         |      |
| SEDE AZIENDALE |         |      |
| Indirizzo*     | Civico* | Cap* |
| VIE            |         |      |
| Provincia*     | Comune* |      |
| Bergamo        | * C     | •    |
| Telefono       | Email   |      |
|                |         |      |
| Note           |         |      |
|                |         |      |
|                |         |      |
|                |         |      |
|                |         |      |

#### Figura 62 - Modifica Sede

Continuare inserendo la prova professionalizzante.

Selezionare la funzionalità per generare la riga dedicata alla prova professionalizzante da inserire.

| DE | TTAC | GLIO SESSIONE ES    | AME    |            |            |         |        |         |                 |           |                         |     |
|----|------|---------------------|--------|------------|------------|---------|--------|---------|-----------------|-----------|-------------------------|-----|
| •  |      | Prova               | ~ Fase | v Data     | - Materia  | ~ Dalle | ~ Alle | √ Luogo | ~ ~             | Studenti~ | ~                       | ≡   |
|    |      | Centralizzata       |        | 01/12/2016 | Matematica | 10:00   | 11:00  | sede    | Sede<br>Esterna | 3         |                         |     |
|    |      | Centralizzata       |        | 01/12/2016 | Inglese    | 11:01   | 12:01  |         | Sede<br>Esterna | 3         |                         |     |
|    | ~    | Centralizzata       |        | 01/12/2016 | Italiano   | 12:02   | 13:02  |         | Sede<br>Esterna | 3         |                         |     |
|    |      | Professionalizzante | 0      | 30/11/2016 |            | 11:00   | 12:00  |         | Sede<br>Esterna | 3         | Distribuisc<br>Studenti |     |
| -  |      |                     |        |            |            |         |        |         |                 |           |                         |     |
|    |      |                     |        |            |            |         |        |         |                 |           |                         |     |
|    |      |                     |        |            |            |         |        |         |                 |           |                         |     |
|    |      |                     |        |            |            |         |        |         |                 |           |                         |     |
|    |      |                     |        |            |            |         |        |         |                 |           |                         |     |
|    |      |                     |        |            |            |         |        |         |                 |           |                         |     |
|    |      |                     |        |            |            |         |        |         |                 | Sal       | va Elim                 | ina |
| ÷  |      |                     |        |            |            |         |        |         |                 |           |                         |     |

Figura 63 - Inserimento prova professionalizzante

Impostare la data di svolgimento della prova, gli orari e il luogo dello svolgimento previsti .

Selezionando la funzionalità Distribuisci studenti è possibile visualizzare l'elenco degli studenti (<sup>8</sup>) che sosterranno la prova.

| Codice Fiscale | ✓ Cognome             | ~ Nome | ~      |
|----------------|-----------------------|--------|--------|
| RM             | А                     | D.     |        |
| CD             | C                     | D.     |        |
| DN             | D                     | LI     |        |
| FRI            | FI                    | В.     |        |
| GH             | G                     | SI     |        |
|                | ▶ ► 10 items per page |        | Chiudi |

Figura 64 - Selezione studenti partecipanti alla prova

Nel caso in cui la prova professionalizzante che si sta inserendo, si svolga in più turni o sia caratterizzata da più fasi distinte e collegate tra di loro (ad esempio: una fase è dedicata alla preparazione e lievitazione dell'impasto, un'alta fase è dedicata alla sua cottura), è necessario indicare a sistema tutte le fasi che costituiscono la prova.

<sup>&</sup>lt;sup>8</sup>) I dati degli studenti sono organizzati in una tabella pertanto è possibile gestirli come tali. Ad es. è possibile togliere la visibilità alle colonne che non interessano, ordinare le righe in ordine crescente/decrescente, ridimensionare le dimensioni delle colonne, etc

| Prova ~                | Fase           | ~ Data     | ~ Materia  | ✓ Dalle | ~ Alle | ~ Luogo | · ·             | Studenti | ~ ~                |
|------------------------|----------------|------------|------------|---------|--------|---------|-----------------|----------|--------------------|
| Centralizzata          |                | 01/12/2016 | Matematica | 10:00   | 11:00  | sede    | Sede<br>Esterna | 3        |                    |
| Centralizzata          |                | 01/12/2016 | Inglese    | 11:01   | 12:01  |         | Sede<br>Esterna | 3        |                    |
| Centralizzata Aggiungi | una nuova fase | 01/12/2016 | Italiano   | 12:02   | 13:02  |         | Sede<br>Esterna | 3        |                    |
| Professionalizzante    | Ó              | 30/11/2016 |            | 11:00   | 12:00  |         | Sede<br>Esterna | 3        | Distribu<br>Studer |
|                        |                |            |            |         |        |         |                 |          |                    |
|                        |                |            |            |         |        |         |                 |          |                    |

Figura 65 - Inserimento fasi di una prova

In corridpondenza della prova professionalizzante selezionare la funzionalità conl'icona presente nella colonna Fase. Il sistema genera il recod corrispondente all fase da compilare inserendo le informazioni relative a data orari e luogo di svolgimento.

| DET | TAGI | IO SESSIONE ESA     | ME     |            |            |         |        |         |                 |           |        |    |
|-----|------|---------------------|--------|------------|------------|---------|--------|---------|-----------------|-----------|--------|----|
| •   |      | Prova               | √ Fase | √ Data     | √ Materia  | ~ Dalle | ~ Alle | √ Luogo | ~ ~             | Studenti~ | ~      | ≡  |
|     |      | Centralizzata       |        | 01/12/2016 | Matematica | 10:00   | 11:00  | sede    | Sede<br>Esterna | 3         |        |    |
|     |      | Centralizzata       |        | 01/12/2016 | Inglese    | 11:01   | 12:01  |         | Sede<br>Esterna | 3         |        |    |
|     |      | Centralizzata       |        | 01/12/2016 | Italiano   | 12:02   | 13:02  |         | Sede<br>Esterna | 3         |        |    |
| •   |      | Professionalizzante | 0      |            |            |         |        |         |                 |           |        |    |
|     |      |                     |        | 30/11/2016 |            | 11:00   | 12:00  |         | Sede<br>Esterna | 0         |        |    |
|     |      |                     |        |            |            |         |        |         |                 |           |        |    |
|     |      |                     |        |            |            |         |        |         |                 |           |        |    |
|     |      |                     |        |            |            |         |        |         |                 |           |        |    |
|     |      |                     |        |            |            |         |        |         |                 |           |        |    |
|     |      |                     |        |            |            |         |        |         |                 |           |        |    |
|     |      |                     |        |            |            |         |        |         |                 | Salva     | Elimir | ha |

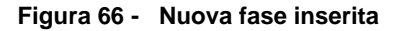

Compilare i record inserendo le informazioni mancanti. È possibile specificare la fase della prova digitando nella colonna Fase una descizione che consenta di distinguerla.

Selezionando la funzionalità Distribuisci Studenti in corrispondenza della fase di interesse è possibile visualizzare l'elenco degli studenti che sosterranno la prova.

|                                 | Codice Fiscale | Cognome | ~ Nome | ~ |  |  |  |  |
|---------------------------------|----------------|---------|--------|---|--|--|--|--|
|                                 | D              | D       | LI     |   |  |  |  |  |
|                                 | FI             | FI      | В.     |   |  |  |  |  |
|                                 | G              | G       | S      |   |  |  |  |  |
| ~                               | R              | A       | D.     |   |  |  |  |  |
| ~                               | С              | C       | D.     |   |  |  |  |  |
| 4   1   1     10 items per page |                |         |        |   |  |  |  |  |

#### Figura 67 - Selezione studenti

| DETTAGLIO SESSIONE ESAME |                     |                                                                                 |                                                                                                    |                                                                                                    |                      |                      |                                                                                 |                      |                      |                                                                                                    |  |  |
|--------------------------|---------------------|---------------------------------------------------------------------------------|----------------------------------------------------------------------------------------------------|----------------------------------------------------------------------------------------------------|----------------------|----------------------|---------------------------------------------------------------------------------|----------------------|----------------------|----------------------------------------------------------------------------------------------------|--|--|
|                          | Prova               |                                                                                 | ~ Data                                                                                                    | v Materia                                                                                                    | ~ Dalle              | √ Alle               | √ Luogo                                                                         | ~ ~                  | Studentiv            | _ ≡                                                                                                    |  |  |
|                          | Centralizzata       |                                                                                 | 01/12/2016                                                                                                    | Matematica                                                                                                    | 10:00                | 11:00                |                                                                                 | Sede<br>Esterna      | 3                    |                                                                                                    |  |  |
|                          | Centralizzata       |                                                                                 | 01/12/2016                                                                                                    | Inglese                                                                                                    | 11:01                | 12:01                |                                                                                 | Sede<br>Esterna      | 3                    |                                                                                                    |  |  |
|                          | Centralizzata       |                                                                                 | 01/12/2016                                                                                                    | Italiano                                                                                                    | 12:02                | 13:02                |                                                                                 | Sede<br>Esterna      | 3                    |                                                                                                    |  |  |
|                          | Professionalizzante | 0                                                                               |                                                                                                    |                                                                                                    |                      |                      |                                                                                 |                      |                      |                                                                                                    |  |  |
|                          |                     | PREPARAZIONE                                                                    | 30/11/2016                                                                                                    |                                                                                                    | 11:00                | 14:00                |                                                                                 | Sede<br>Esterna      | 3                    | Distribuisci<br>Studenti                                                                                                    |  |  |
|                          |                     | ASSEMBLAGGIO                                                                    | 01/12/2016                                                                                                    |                                                                                                    | 11:00                | 15:00                |                                                                                 | Sede<br>Esterna      | 3                    | Distribuisci<br>Studenti                                                                                                    |  |  |
|                          |                     |                                                                                 |                                                                                                    |                                                                                                    |                      |                      |                                                                                 |                      |                      |                                                                                                    |  |  |
|                          |                     |                                                                                 |                                                                                                    |                                                                                                    |                      |                      |                                                                                 |                      |                      |                                                                                                    |  |  |
|                          |                     |                                                                                 |                                                                                                    |                                                                                                    |                      |                      |                                                                                 |                      |                      |                                                                                                    |  |  |
|                          |                     |                                                                                 |                                                                                                    |                                                                                                    |                      |                      |                                                                                 |                      |                      |                                                                                                    |  |  |
|                          |                     |                                                                                 |                                                                                                    |                                                                                                    |                      |                      |                                                                                 |                      | Sa                   | va Elimina                                                                                                    |  |  |
|                          | AGI<br>             | AGLIO SESSIONE ESAME  V Prova Centralizzata Centralizzata Professionalizzante V | ACLIO SESSIONE ESAME          Prova       Fase         Centralizzata       -         Centralizzata       -         Professionalizzante       •         Professionalizzante       •         Profesinalizzante | ACLIO SESSIONE ESAME       Prova     Fase     Data       Centralizzata     01/12/2016       Centralizzata     01/12/2016       Centralizzata     01/12/2016       Centralizzata     01/12/2016       Professionalizzante     01/12/2016       Professionalizzante     01/12/2016       ASSEMBLAGGIO     01/12/2016 | AGLIO SESSIONE ESAME | AGLIO SESSIONE ESAME | AGLIO SESSIONE ESAME<br>Prova Prova Prova Data Data Data Data Data Data Data Da | ACLIO SESSIONE ESAME | ACLIO SESSIONE ESAME | ACLIO SESSIONE ESAME<br>Prova Prova Pr |  |  |

Figura 68 - Fasi inserite

Nel caso in cui la prova e/o la fase debba essere sostenuta in più turni, sarà necessario selezionare

Modifica

dall'elenco gli studenti che la sosterranno nel giorno indicato e selezionare la funzionalità per confermare la selezione. Il sistema in automatico creerà il duplicato della fase riportando gli studenti non selezionati in precedenza. Sarà necessario verificare ed eventualmente modificare le informazioni relative alla data e ora di svolgimento della prova.

| 1                   |              |            |                             |                           |        |         |                 |          |                                        |
|---------------------|--------------|------------|-----------------------------|---------------------------|--------|---------|-----------------|----------|----------------------------------------|
| Prova               | ✓ Fase       | ✓ Data     | <ul> <li>Materia</li> </ul> | <ul> <li>Dalle</li> </ul> | ~ Alle | ~ Luogo | ~ ·             | Studenti | ~~~~~~~~~~~~~~~~~~~~~~~~~~~~~~~~~~~~~~ |
| Centralizzata       |              | 01/12/2016 | Matematica                  | 10:00                     | 11:00  |         | Sede<br>Esterna | 3        |                                        |
| Centralizzata       |              | 01/12/2016 | Inglese                     | 11:01                     | 12:01  |         | Sede<br>Esterna | 3        |                                        |
| Centralizzata       |              | 01/12/2016 | Italiano                    | 12:02                     | 13:02  |         | Sede<br>Esterna | 3        |                                        |
| Professionalizzante | 0            |            |                             |                           |        |         |                 |          |                                        |
|                     | PREPARAZIONE | 30/11/2016 |                             | 11:00                     | 14:00  |         | Sede<br>Esterna | 1        | Distribuisc<br>Studenti                |
|                     | PREPARAZIONE | 30/11/2016 |                             | 15 : 00                   | 14:00  |         | Sede<br>Esterna | 2        | Distribuisc<br>Studenti                |
|                     |              |            |                             |                           |        |         |                 |          |                                        |
|                     |              |            |                             |                           |        |         |                 |          |                                        |
|                     |              |            |                             |                           |        |         |                 |          |                                        |
|                     |              |            |                             |                           |        |         |                 |          |                                        |
|                     |              |            |                             |                           |        |         |                 |          |                                        |
|                     |              |            |                             |                           |        |         |                 | Sa       | lva Elimi                              |
|                     |              |            |                             |                           |        |         |                 |          |                                        |

#### Figura 69 - Fase duplicata

Al termine dell'inserimento delle prove selezionare la funzionalità

per salvare i dati inseriti.

Salva

#### ATTENZIONE

Tutta la sessione verrà salvata correttamente solo al termine dell'inserimento del calendario delle correzioni delle prove di esame, fino ad allora risulterà incompleta.

Nell'area DETTAGLIO SESSIONE DI CORREZIONE è necessario inserire il calendario delle correzioni delle prove svolte.

| DETTAGLIO SESSIONE DI CORF | REZIONE |         |        |         |                       |
|----------------------------|---------|---------|--------|---------|-----------------------|
| Correzione Prova           | ↓ Data  | ~ Dalle | ~ Alle | ↓ Luogo | , , ≡                 |
|                            |         |         |        |         |                       |
|                            |         |         |        |         |                       |
|                            |         |         |        |         |                       |
|                            |         |         |        |         |                       |
|                            |         |         |        |         |                       |
|                            |         |         |        |         |                       |
|                            |         |         |        |         |                       |
|                            |         |         |        |         | Salua Elizata Azaluna |
|                            |         |         |        |         |                       |

Figura 70 - Dettaglio sessione di correzione da compilare

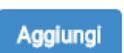

Selezionare la funzionalità per generare la riga dedicata alla correzione da inserire e cliccare in corrispondenza del campo **Correzione Prova** per selezionare il tipo di correzione da mettere a calendario, scegliendola tra quelle proposte dal sistema.

| DETTAG   | IO SESSIONE DI CORREZIONE  |            |         |        |         |                  |
|----------|----------------------------|------------|---------|--------|---------|------------------|
| √ Corres | ione Prova                 | Data       | / Dalle | √ Alle | √ Luogo | , , ≡            |
| ~        | •                          | 30/11/2016 | 11:56   | 11:56  |         | Sede<br>Esterna  |
| Centr    | alizzata<br>ssionalizzante |            |         |        |         |                  |
|          |                            | <b>⊣</b>   |         |        |         |                  |
|          |                            |            |         |        |         |                  |
|          |                            |            |         |        |         |                  |
|          |                            |            |         |        |         |                  |
|          |                            |            |         |        |         |                  |
|          |                            |            |         |        |         |                  |
|          |                            |            |         |        |         |                  |
|          |                            |            |         |        |         |                  |
|          |                            |            |         |        | Salva   | Elimina Aggiungi |
|          |                            |            |         |        |         |                  |

Figura 71 - Selezione Correzione prova

Indicare la Data e l'orario e il luogo della correzione,per completarne la messa a calendario.

#### ATTENZIONE

Le operazioni sopra descritte sono da ripetere per tutte le correzioni delle prove da inserire a calendario.

| DE | TAGLIO SESSIONE DI CORREZIONE |            |         |        |         | i i i i i i i i i i i i i i i i i i i |
|----|-------------------------------|------------|---------|--------|---------|---------------------------------------|
| ~  | Correzione Prova              | ~ Data     | ~ Dalle | ~ Alle | √ Luogo | , , ≡                                 |
| ~  | Professionalizzante           | 30/11/2016 | 11:56   | 11:56  | sede    | Sede<br>Esterna                       |
| ~  | Centralizzata                 | 01/12/2016 | 14:00   | 18:00  | sede    | Sede<br>Esterna                       |
|    |                               |            |         |        |         |                                       |
|    |                               |            |         |        |         |                                       |
|    |                               |            |         |        |         |                                       |
|    |                               |            |         |        |         |                                       |
|    |                               |            |         |        |         |                                       |
|    |                               |            |         |        |         |                                       |
|    |                               |            |         |        |         |                                       |
|    |                               |            |         |        |         |                                       |
|    |                               |            |         |        | Salva   | Elimina Aggiungi                      |
|    |                               |            |         |        |         |                                       |

Figura 72 - Sessione di correzione compilata

## Salva

Completare l'operazione selezionando la funzionalità . Il sistema informerà con un messaggio pop-up l'esito dell'operazione e indicherà la data e ora da cui sarà possibile effettuare i colloqui, in base al calendario compilato.

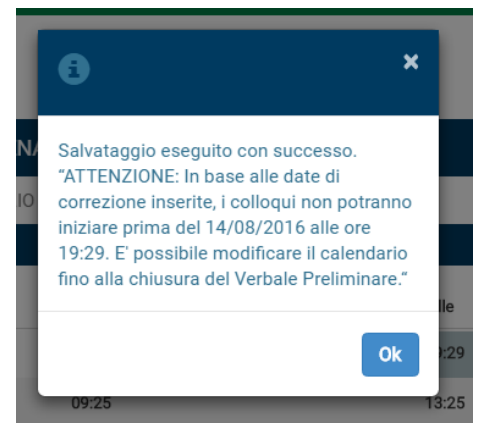

Rev. 2.1 - Manuale PRODE - "Gestione Procedura di Esame"

Nell'area DETTAGLIO SESSIONE COLLOQUIO è necessario inserire il calendario dei colloqui.

| DETTAGLIO SESSIONE COL | LOQUIO |         |             |         |   |                              |       |       |      |
|------------------------|--------|---------|-------------|---------|---|------------------------------|-------|-------|------|
|                        | √ Data | ✓ Dalle | $\sim$ Alle | ~ Luogo | ~ | <ul> <li>Studenti</li> </ul> | ~     | ~     | ≡    |
|                        |        |         |             |         |   |                              |       |       |      |
|                        |        |         |             |         |   |                              |       |       |      |
|                        |        |         |             |         |   |                              |       |       |      |
|                        |        |         |             |         |   |                              |       |       |      |
|                        |        |         |             |         |   |                              |       |       |      |
|                        |        |         |             |         |   |                              |       |       |      |
|                        |        |         |             |         |   |                              |       |       |      |
|                        |        |         |             |         |   |                              |       |       |      |
|                        |        |         |             |         |   |                              | Salva | Aggiu | ingi |

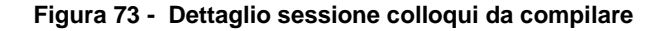

#### Selezionare la funzionalità

studenti.

Aggiungi

per generare la riga dedicata ai colloqui da comilare.

| ETTAGLIO SESSIONI | E COLLOQUIO              |         |        |         |                              |               |                  |
|-------------------|--------------------------|---------|--------|---------|------------------------------|---------------|------------------|
|                   | <ul> <li>Data</li> </ul> | ~ Dalle | ~ Alle | ~ Luogo | <ul> <li>Studenti</li> </ul> | ~             | , i              |
| Colloquio         | 01/12/2016               | 10:16   | 14:16  |         | Sede<br>Esterna              | 0 Distri      | ibuisci<br>denti |
|                   |                          |         |        |         |                              |               |                  |
|                   |                          |         |        |         |                              |               |                  |
|                   |                          |         |        |         |                              |               |                  |
|                   |                          |         |        |         |                              |               |                  |
|                   |                          |         |        |         |                              |               |                  |
|                   |                          |         |        |         |                              |               |                  |
|                   |                          |         |        |         |                              |               |                  |
|                   |                          |         |        |         |                              |               |                  |
|                   |                          |         |        |         |                              | Salva Elimina | Aggiu            |
|                   |                          |         |        |         |                              |               |                  |

#### Figura 74 - Selezione Correzione prova

Indicare la Data e l'orario e il luogo dei colloqui e selezionare gli studenti che sosterranno il colloquio per completarne la messa a calendario.

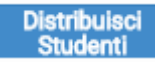

Cliccare in corrispondenza dell'icona Studenti nella colonna studenti per visualizzare l'elenco degli

| rdin<br>A | na per lettera         |                   |          | Ordina          |
|-----------|------------------------|-------------------|----------|-----------------|
| LEI       | NCO STUDENTI           |                   |          |                 |
|           | Codice Fiscale         | Cognome           | ~ Nome   | ~               |
|           | DCNSDN90A02F205N       | diciannove        | studente |                 |
|           | DCTSDN90A01F205C       | diciotto          | studente |                 |
|           | VNTSDN90A03F205X       | venti             | studente |                 |
|           |                        |                   |          |                 |
|           | • • 1 <u>/</u> 1 • • • | 10 items per page |          |                 |
|           |                        |                   | A        | nnulla Modifica |

Figura 75 - Selezione studenti

Selezionare gli studenti che effettuaranno il colloquio nella data indicata e selezionare la funzionalità

Modifica per confermare la selezione. È possibile specificare una lettera dalla quale effettuare l'ordinamento dell'elenco degli studenti.

Digitando la lettera selezionando il pulsante Ordina, gli studenti verranno ordinati per cognome in base alla lettera inserita. Gli studenti ordinati saranno tutti selezionati per quella data di colloquio e quelli ancora selezionabili (non ancora associati a nessun colloquio).

#### ATTENZIONE

Le operazioni sopra descritte sono da ripetere per tutte le giornate di colloquio da mettere a calendario.

| DE | TAGLIO SESSIONE COLLOQ | UIO        |              |        |             |                 |   |                          |
|----|------------------------|------------|--------------|--------|-------------|-----------------|---|--------------------------|
| ~  |                        | √ Data     | ~ Dalle      | ~ Alle | ~ Luogo     |                 |   | , , ≡                    |
| ~  | Colloquio              | 01/12/2016 | 10:16        | 14:16  |             | Sede<br>Esterna | 2 | Distribuisci<br>Studenti |
| ~  | Colloquio              | 02/12/2016 | 09:00        | 10:00  |             | Sede<br>Esterna | 1 | Distribuisci<br>Studenti |
|    |                        |            |              |        |             |                 |   |                          |
|    |                        |            |              |        |             |                 |   |                          |
|    |                        |            |              |        |             |                 |   |                          |
|    |                        |            |              |        |             |                 |   |                          |
|    |                        |            |              |        |             |                 |   |                          |
|    |                        |            |              |        |             |                 |   |                          |
|    |                        |            |              |        |             |                 |   |                          |
|    |                        |            |              |        |             |                 |   |                          |
|    |                        |            |              |        |             |                 |   | Salva Elimina            |
|    |                        |            |              |        |             |                 |   |                          |
|    |                        |            |              |        |             |                 |   |                          |
|    |                        |            | Eigung 76 Ca |        | a aammilata |                 |   |                          |

#### Figura 76- Sessione colloquio compilata

Completare l'inserimento del calendario dei colloqui selezionando la funzionalità

A questo punto le sessioni risultano compilate.

|          | Regione<br>Lombardia                    |                         |            |                             |         |         |                                  | BDOD            | Continue recent di contra  |
|----------|-----------------------------------------|-------------------------|------------|-----------------------------|---------|---------|----------------------------------|-----------------|----------------------------|
| 1        | Nome Cognome Codice                     | Fiscale Segreteria di I | ENTE -     |                             |         |         | Q                                | PRODE           | Cestione prove di esame    |
|          | -                                       | , j                     |            |                             |         |         |                                  | ~               |                            |
| DE       | ETTAGLIO SESSIONE ESAN                  | ΛE                      |            |                             |         |         |                                  |                 |                            |
|          | Prova                                   | ✓ Fase                  | ✓ Data     | <ul> <li>Materia</li> </ul> | ~ Dalle | ~ Alle  | Luogo                            | · ·             | Studenti~ ~ =              |
|          | <ul> <li>Centralizzata</li> </ul>       |                         | 01/12/2016 | Matematica                  | 10:00   | 11:00   |                                  | Sede<br>Esterna | 3                          |
|          | <ul> <li>Centralizzata</li> </ul>       |                         | 01/12/2016 | Inglese                     | 11:01   | 12:01   |                                  | Sede<br>Esterna | 3                          |
|          | <ul> <li>Centralizzata</li> </ul>       |                         | 01/12/2016 | Italiano                    | 12:02   | 13:02   |                                  | Sede<br>Esterna | 3                          |
| •        | <ul> <li>Professionalizzante</li> </ul> | 0                       |            |                             |         |         |                                  |                 |                            |
|          | ~                                       | PREPARAZIONE            | 30/11/2016 |                             | 11:00   | 14:00   |                                  | Sede<br>Esterna | 3 Distribuisci<br>Studenti |
|          | ~                                       | ASSEMBLAGGIO            | 01/12/2016 |                             | 11:00   | 15:00   |                                  | Sede<br>Esterna | 3 Distribuisci<br>Studenti |
|          |                                         |                         |            |                             |         |         |                                  |                 |                            |
|          |                                         |                         |            |                             |         |         |                                  |                 |                            |
|          |                                         |                         |            |                             |         |         |                                  |                 |                            |
|          |                                         |                         |            |                             |         |         |                                  |                 |                            |
|          |                                         |                         |            |                             |         |         |                                  |                 | Salva Elimina              |
|          |                                         |                         |            |                             |         |         |                                  |                 |                            |
|          |                                         |                         |            |                             |         |         |                                  |                 |                            |
| DE       | TAGLIO SESSIONE DI CON                  | RREZIONE                |            |                             |         |         |                                  |                 |                            |
| ~        | Correzione Prova                        | v Data                  |            | ✓ Dalle                     |         | ~ Alle  | ~ Luogo                          |                 | ~ ~ ≡                      |
| ~        | Professionalizzante                     | 30/11/2016              | 5          | 11:56                       |         | 11:56   | sede                             |                 | Sede<br>Esterna            |
| ~        | Centralizzata                           | 01/12/2016              | 5          | 14:00                       |         | 18:00   | sede                             |                 | Sede<br>Esterna            |
|          |                                         |                         |            |                             |         |         |                                  |                 |                            |
|          |                                         |                         |            |                             |         |         |                                  |                 |                            |
|          |                                         |                         |            |                             |         |         |                                  |                 |                            |
|          |                                         |                         |            |                             |         |         |                                  |                 |                            |
|          |                                         |                         |            |                             |         |         |                                  |                 |                            |
|          |                                         |                         |            |                             |         |         |                                  |                 |                            |
|          |                                         |                         |            |                             |         |         |                                  |                 |                            |
|          |                                         |                         |            |                             |         |         |                                  |                 |                            |
|          |                                         |                         |            |                             |         |         |                                  | Salva           | Elimina Aggiungi           |
|          |                                         |                         |            |                             |         |         |                                  |                 |                            |
| DE       |                                         |                         |            |                             |         |         |                                  |                 |                            |
| DE       |                                         | 54010                   |            |                             |         |         |                                  |                 |                            |
| ~        |                                         | ✓ Data                  | ✓ Dalle    | ↓ Alle                      |         | ~ Luogo | <ul> <li>✓ ✓ Studenti</li> </ul> |                 | <u> </u>                   |
| <u> </u> | Colloquio                               | 01/12/2016              | 10:16      | 14:16                       |         |         | Sede<br>Esterna                  | 2               | Distribuisci<br>Studenti   |
| ~        | Colloquio                               | 02/12/2016              | 09:00      | 10:00                       |         |         | Sede<br>Esterna                  | 1               | Distribuisci<br>Studenti   |
|          |                                         |                         |            |                             |         |         |                                  |                 |                            |
|          |                                         |                         |            |                             |         |         |                                  |                 |                            |
|          |                                         |                         |            |                             |         |         |                                  |                 |                            |
|          |                                         |                         |            |                             |         |         |                                  |                 |                            |
|          |                                         |                         |            |                             |         |         |                                  |                 |                            |
|          |                                         |                         |            |                             |         |         |                                  |                 |                            |
|          |                                         |                         |            |                             |         |         |                                  |                 |                            |
|          |                                         |                         |            |                             |         |         |                                  |                 |                            |
|          |                                         |                         |            |                             |         |         |                                  |                 | Salva                      |
|          |                                         |                         |            |                             |         |         |                                  |                 |                            |

Figura 77 - Calendario sessione compilato

#### ATTENZIONE

La data e ora di correzione di una prova d'esame deve essere successiva allo svolgimento della stessa, in caso contrario il sistema riporterà l'errore all'utente.

Lo svolgimento dei colloqui deve essere successivo alla conclusione delle correzioni di tutte le prove di esame.

## 8.1.5 Sessione leFP in DDIF - Fase n.° 2: gestione verbale

È necessario concludere la compilazione della Riunione preliminare compilando la sezione GESTIONE VERBALE.

L'operazione di chiusura della Riunione preliminare è a carico del Presidente di commissione o in casi eccezionali a carico della segreteria centrale. (<sup>9</sup>)

| Restored a                                                                               |                      | PRODE Gestione pro | ve di esame |
|------------------------------------------------------------------------------------------|----------------------|--------------------|-------------|
| L Nome Cognome Codice Fiscale Segreteria di ENTE                                         | Ω                    | 🔀 🏡                | 🖱 Logout    |
| COMMISSIONE D'ESAME VERIFICA LOCALI ELENCO STUDENTI CALENDARIO SESSIONE GESTIONE VERBALE |                      |                    |             |
| Verbale Preliminare                                                                      |                      |                    |             |
|                                                                                          |                      |                    |             |
| VERIFICA LOCALI                                                                          |                      |                    |             |
| ELENCO STUDENTI                                                                          |                      |                    |             |
| CALENDARIO SESSIONE                                                                      |                      |                    |             |
|                                                                                          | Scarica precompilato | Chiudi Verbale Pre | liminare    |

Figura 78 - Riunione preliminare Utente commissario

Per tutti gli utenti che hanno accesso alla Riunione preliminare è possibile effettuare il download della versione in bozza del verbale della riunione per visionarlo selezionando la funzionalità

Scarica precompilato

#### ATTENZIONE

Solo dopo la chiusura della Riunione il sistema genera il modulo definitivo del Verbale della Riunione preliminare da scaricare, stampare firmare e ricaricare a sistema.

L'utente della commissione di esame, dovrà accedere al verbale della riunione preliminare della commissione di interesse e, dopo aver verificato la completezza dei dati presenti selezionare la funzionalità

Chiudi Verbale Preliminare

per chiudere la riunione e generare il verbale da scaricare.

#### ATTENZIONE

Non è possibile chiudere la Riunione preliminare se le sezioni che la compongono non sono compilate e salvate correttamente.

La completezza dei dati presenti è messa in evidenza dalla presenza della spunta verde in corrispondenza di ogni sezione, nella pagina di riepilogo (come illustrato nella figura sopra).

Si ricorda che la spunta arancione nella sezione commissione d'esame non impedisce la chiusura del verbale, ma ricorda che non è stata caricata tutta la documentazione dei commissari.

Delle note alla base di ogni sezione indicheranno le operazioni necessarie per concludere e salvare correttamente il tutto.

<sup>&</sup>lt;sup>9</sup>) Si rimanda al Capitolo 2 per il riepilogo dei ruoli e delle attività

| RICERCA COMMISSIONE DESAME > ID Commissione: 681, ID Corso: 141581 > DETTAGLIO VERBALE                                                                                                    |
|----------------------------------------------------------------------------------------------------|
| COMMISSIONE D'ESAME VERIFICA LOCALI ELENCO STUDENTI CALENDARIO SESSIONE GESTIONE VERBALE                                                                                                    |
| Verbale Preliminare                                                                                                    |
| COMMISSIONE D'ESAME                                                                                                    |
| VERIFICA LOCALI                                                                                                    |
| X Effettuare II salvataggio nel tab Verifica Locali                                                                                                    |
| ELENCO STUDENTI                                                                                                    |
| ¥ Effettuare il salvataggio nei tab Elenco Studenti                                                                                                    |
| CALENDARIO SESSIONE                                                                                                    |
| X Deve essere effettuato il salvataggio nella tabella Dettaglio Sessione Esame presente nel tab Calendario Sessione                                                                                                    |
| X Deve essere effettuato il salvataggio di almeno un colloquio nella tabella Dettaglio Sessione Colloquio presente nel tab Calendario Sessione                                                                                     |
| X Deve essere effettuato il salvataggio di almeno una correzione di una prova Centralizzata e di almeno una correzione di una prova Professionalizzante nella tabella Dettaglio Sessione Di Correzione nel tab Calendario Sessione |
| Scarica precompilato                                                                                                    |

Figura 79 - Gestione verbale note per completare la sezione (documenti commissari tutti caricati)

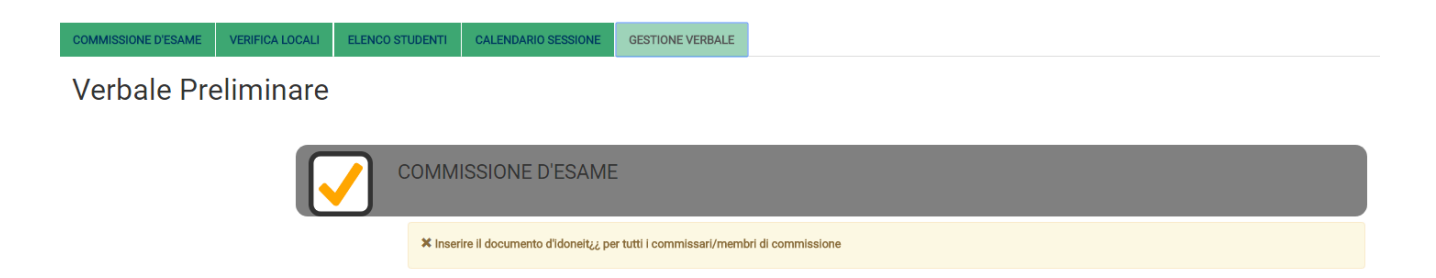

Figura 80 - Dettaglio Gestione verbale note per completare la sezione (documenti commissari non tutti caricati)

L'upload a sistema del Verbale della Riunione preliminare firmato è a carico dell'utente segreteria d'esame.

#### ATTENZIONE

Si ricorda che la Commissione chiude a sitema la riunione preliminare e solo successivamente alla chiusura la segreteria accede al Verbale della Riunione generato dal sistema.

Compito della segreteria è scaricare il verbale, stamparlo, farlo firmare a cura dei membri della commissione con firma autografa, scansionarlo, farlo firmare digitalmente a cura del rappresentante legale dell'istituto e ricaricarlo a sistema dall'area dedicata indicata nella figura sottostante. Solo così la procedura è completa.

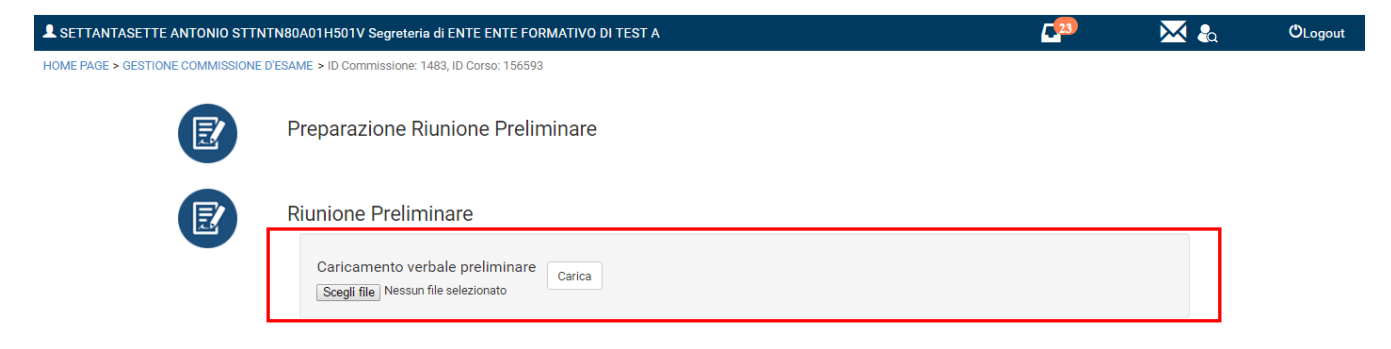

Figura 81 - Upload verbale firmato

Sessione Suppletiva IeFP in DDIF - Fase n.° 2: Gestione dati riunione preliminare

## 8.1.6 Sessione Suppletiva leFP in DDIF - Fase n.° 2: introduzione

La gestione della fase n.° 2, all'interno di una sessione di esame di tipo SUPLETIVA IEFP IN DDIF, è identica a quella attivata nella sessione di esame di tipo FINALE IEFP IN DDIF.

# 8.2 Sessione Apprendistato in DDIF – Fase n.º 2: Gestione dati riunione preliminare

## 8.2.1 Sessione Apprendistato in DDIF – Fase n.º 2: introduzione

La gestione della fase n.° 2, all'interno di una sessione di esame di tipo APPRENDISTATO IN DDIF, è identica a quella attivata nella sessione di esame di tipo FINALE IEFP IN DDIF ad eccezione della **Fase n.°2**: calendario sessione che presenta differenze nel caso in cui debba essere gestita la prova capolavoro. In questo caso il calendario subirà le modifiche descritte nel paragrafo successivo.

## 8.2.2 Sessione Apprendistato in DDIF - Fase n.º 2: calendario sessione

Nella quarta sezione della Riunione preliminare, denominata *Calendario Sessione*, è necessario valorizzare i calendari delle sessioni d'esame, delle correzioni delle prove stesse e dei colloqui (<sup>10</sup>).

Il sistema gestirà il calendario della sessione in funzione della presentazione o meno della prova capolavoro.

Indipendentemente dalla prestazione della prova capolavoro, nell'area DETTAGLIO SESSIONE DI ESAME il sistema riporta in automatico le prove centralizzate con l'orario di svolgimento preimpostato. Sarà compito dell'utente inserire l'orario e il luogo corretto dello svolgimento delle prove centralizzate, cliccando nel campo in corrispondenza dell'orario e del luogo e digitando i valori opportuni

Si precisa che:

- la data delle prove centralizzate è un dato in sola lettura e non può essere modificato;
- gli orari delle prove che si svolgono nello stesso giorno, non devono sovrapporsi (ad esempio la prova di italiano finisce alla ore 10.30 e la prova di Inglese inizia alle ore 10.30), altrimenti il sistema lo segnalerà come errore.

È inoltre possibile indicare un'eventuale sede esterna selezionando la funzionalità visualizzare la maschera di ricerca sede esterna (<sup>11</sup>).

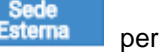

| cero | ca S    | ede Esterna    |                     |                |          |                                |
|------|---------|----------------|---------------------|----------------|----------|--------------------------------|
| enom | inazion | ie             |                     |                |          | Ricer                          |
|      |         |                |                     |                |          |                                |
|      |         |                |                     |                |          | Scegli Sede Annulla            |
| ELE  | NCO S   | EDI            |                     |                |          |                                |
|      | ld ~    | Denominazione  | ~ Indirizzo         | ~ Civico ~ Cap | ~ Comune | <ul> <li>Provinciar</li> </ul> |
|      | 49      | SEDE AZIENDALE | VIE [               |                | С        | . В                            |
|      | 50      | SEDE AZIENDALE | Via F               |                | В        | В                              |
|      | 51      | SEDE AZIENDALE | Larg                |                | в        | N                              |
|      | 52      | SEDE AZIENDALE | Via C               |                | С        | . В                            |
|      | 53      | SEDE AZIENDALE | Via C               |                | в        | В                              |
|      | 54      | SEDE AZIENDALE | Via C               |                | В        | В                              |
|      | 55      | SEDE AZIENDALE | piaz:               |                | N        | N                              |
|      | 56      | SEDE AZIENDALE | Via c               |                | G        | . B                            |
|      | 57      | SEDE AZIENDALE | Via E               |                | A        | В                              |
|      | 58      | SEDE AZIENDALE | Via I               |                | В        | В                              |
| ŀ    | •       | 1 / 44         | ▶ 10 items per page |                |          | 1 <u>-</u> 10 of 433 items     |
|      |         |                |                     |                | Nuova    | a Sede Modifica Sede           |
|      |         |                |                     |                |          | Scegli Sede Annulla            |

#### Figura 82 - Sede Esterna

Rev. 2.1 – Manuale PRODE – "Gestione Procedura di Esame"

<sup>&</sup>lt;sup>10</sup>) I Dettagli dei vari calendari sono organizzati in tabelle pertanto è possibile gestirle come tali. Ad es. è possibile togliere la visibilità alle colonne che non interessano, ordinare le righe in ordine crescente/decrescente, ridimensionare le dimensioni delle colonne, etc <sup>11</sup>) I dettagli delle sedi sono organizzati in una tabella pertanto è possibile gestirli come tali. Ad es. è possibile togliere la visibilità alle colonne che non interessano, ordinare le righe in ordine crescente/decrescente, ridimensionare le dimensioni delle colonne, etc

#### LOMBARDIA INFORMATICA S.p.A.

Il sistema mostral'elenco delle sedi presenti in banca dati, ricercare la sede di interesse, selezionarla e

cliccare su Scegli Sede per completarne l'inserimentoa sistema.

| È possibile inserire una nuova sede esterna selezionando la funzione | Nuova Sede | e compilando i dati |
|----------------------------------------------------------------------|------------|---------------------|
| richiesti nella maschera che si apre.                                |            |                     |

| ndirizzo*  | Civico* | Cap* |
|------------|---------|------|
| Provincia* | Comune* |      |
| relefono   | Email   |      |
| lote       |         |      |
|            |         |      |
|            |         |      |

Figura 83 - Nuova Sede Esterna

Selezionandola sede desiderata e cliccando su relative alla sede di interesse presenti a sistema.

Modifica Sede è possibile modificare le informazioni

| 49             |         |      |   |
|----------------|---------|------|---|
| Denominazione* |         |      |   |
| SEDE AZIENDALE |         |      |   |
| Indirizzo*     | Civico* | Cap* |   |
| VIE            |         |      |   |
| Provincia*     | Comune* |      |   |
| Bergamo        | • C     |      | • |
| Telefono       | Email   |      |   |
|                |         |      |   |
| Note           |         |      |   |
|                |         |      |   |
|                |         |      |   |
|                |         |      |   |

Figura 84 - Modifica Sede

Nel caso in cui durante l'inserimento dei punteggio di ammissione sia stato indicato che almeno uno studente NON presenti la prova capolavoro, il sistema richiede e consente l'inserimento, nel dettaglio della sessione di esame, della prova professionalizzante e riporterà solo il numero degli studenti che la sosteranno.

| DETTA | GLIO SESSIONE ESAN | IE     |            |                             |         |        |         |                 |           |        |     |
|-------|--------------------|--------|------------|-----------------------------|---------|--------|---------|-----------------|-----------|--------|-----|
| • ~   | Prova              | ~ Fase | √ Data     | <ul> <li>Materia</li> </ul> | v Dalle | ~ Alle | ~ Luogo | ~ ~             | Studenti√ | ~      | =   |
|       | Centralizzata      |        | 01/12/2016 | Matematica                  | 10:00   | 11:00  |         | Sede<br>Esterna | 3         |        |     |
|       | Centralizzata      |        | 01/12/2016 | Inglese                     | 11:01   | 12:01  |         | Sede<br>Esterna | 3         |        |     |
|       | Centralizzata      |        | 01/12/2016 | Italiano                    | 12:02   | 13:02  |         | Sede<br>Esterna | 3         |        |     |
|       |                    |        |            |                             |         |        |         |                 |           |        |     |
|       |                    |        |            |                             |         |        |         |                 |           |        |     |
|       |                    |        |            |                             |         |        |         |                 |           |        |     |
|       |                    |        |            |                             |         |        |         |                 |           |        |     |
|       |                    |        |            |                             |         |        |         |                 |           |        |     |
|       |                    |        |            |                             |         |        |         |                 |           |        |     |
|       |                    |        |            |                             |         |        |         |                 |           |        |     |
|       |                    |        |            |                             |         |        |         | Salva           | Elimina   | Aggiun | ıgi |
|       |                    |        |            |                             |         |        |         |                 | L         |        |     |

Figura 85 - Calendario sessione con alcuni studenti che non presentano la prova capolavoro

Selezionare la funzionalità inserire.

per generare la riga dedicata alla prova professionalizzante da

| DET      | TAGLIO SESS  | IONE ESAME               |            |                             |         |        |         |   |                  |                          |
|----------|--------------|--------------------------|------------|-----------------------------|---------|--------|---------|---|------------------|--------------------------|
| •        | Prova        | <ul> <li>Fase</li> </ul> | √ Data     | <ul> <li>Materia</li> </ul> | ~ Dalle | ~ Alle | v Luogo | ~ | √ Studenti     √ | , _ ≡                    |
|          | Centralizzat | a                        | 01/12/2016 | Matematica                  | 10:00   | 11:00  |         | E | Sede 3           |                          |
|          | Centralizzat | а                        | 01/12/2016 | Inglese                     | 11:01   | 12:01  |         | E | Sede 3<br>stema  |                          |
|          | Centralizzat | а                        | 01/12/2016 | Italiano                    | 12:02   | 13:02  |         | E | Sede 3<br>stema  |                          |
|          | Professiona  | lizzante 🕒               | 03/12/2016 |                             | 12:06   | 13:06  |         | E | Sede 1           | Distribuisci<br>Studenti |
| <b>-</b> |              |                          |            |                             |         |        |         |   |                  |                          |
|          |              |                          |            |                             |         |        |         |   |                  |                          |
|          |              |                          |            |                             |         |        |         |   |                  |                          |
|          |              |                          |            |                             |         |        |         |   |                  |                          |
|          |              |                          |            |                             |         |        |         |   |                  |                          |
|          |              |                          |            |                             |         |        |         |   |                  |                          |
|          |              |                          |            |                             |         |        |         |   | Sa               | lva Elimina              |
|          |              |                          |            |                             |         |        |         |   |                  |                          |

Figura 86 - Inserimento prova professionalizzante per gli studenti che non presentano la prova capolavoro

Verrà riportato solo il numero degli studenti che sosterranno la prova professionalizzante (ovvero tutti coloro a cui non è stata messa la spunta nel campo Prova professionalizzante durante l'inserimento dei punteggi di ammissione cfr.§ 5.3.1).

Nel caso in cui tutti gli studenti presentano la prova capolavoro la funzione e pertanto non sarà possibile l'inserimento della prova professionalizzante.

Aggiungi

Aggiungi

non sarà accessibile

| DETTA | GLIO SESSIONE ESAM | IE     |            |                             |         |        |         |                 |                               |       |    |
|-------|--------------------|--------|------------|-----------------------------|---------|--------|---------|-----------------|-------------------------------|-------|----|
| • ~   | Prova              | ~ Fase | √ Data     | <ul> <li>Materia</li> </ul> | ~ Dalle | ~ Alle | ~ Luogo | ~               | <ul> <li>Studenti-</li> </ul> | Ŷ     | ≡  |
| ~     | Centralizzata      |        | 01/12/2016 | Matematica                  | 10:00   | 11:00  |         | Sede<br>Esterna | 3                             |       |    |
| ~     | Centralizzata      |        | 01/12/2016 | Inglese                     | 11:01   | 12:01  |         | Sede<br>Esterna | 3                             |       |    |
| ~     | Centralizzata      |        | 01/12/2016 | Italiano                    | 12:02   | 13:02  |         | Sede<br>Esterna | 3                             |       |    |
|       |                    |        |            |                             |         |        |         |                 |                               |       |    |
|       |                    |        |            |                             |         |        |         |                 |                               |       |    |
|       |                    |        |            |                             |         |        |         |                 |                               |       |    |
|       |                    |        |            |                             |         |        |         |                 |                               |       |    |
|       |                    |        |            |                             |         |        |         |                 |                               |       |    |
|       |                    |        |            |                             |         |        |         |                 |                               |       |    |
|       |                    |        |            |                             |         |        |         |                 |                               |       |    |
|       |                    |        |            |                             |         |        |         |                 | Salva                         | Elimi | na |
|       |                    |        |            |                             |         |        |         |                 |                               |       |    |

Figura 87 - Calendario sessione con tutti gli studenti che presentano la prova capolavoro

Nell'area DETTAGLIO SESSIONE DI CORREZIONE è necessario inserire il calendario delle correzioni delle prove svolte.

| DETTAGLIO SESSIONE DI CORRE.         | ZIONE  |                           |        |                           |                        |
|--------------------------------------|--------|---------------------------|--------|---------------------------|------------------------|
| <ul> <li>Correzione Prova</li> </ul> | ~ Data | <ul> <li>Dalle</li> </ul> | ↓ Alle | <ul> <li>Luogo</li> </ul> | , , ≡                  |
|                                      |        |                           |        |                           |                        |
|                                      |        |                           |        |                           |                        |
|                                      |        |                           |        |                           |                        |
|                                      |        |                           |        |                           |                        |
|                                      |        |                           |        |                           |                        |
|                                      |        |                           |        |                           |                        |
|                                      |        |                           |        |                           |                        |
|                                      |        |                           |        |                           |                        |
|                                      |        |                           |        |                           |                        |
|                                      |        |                           |        |                           | Salva Elimina Aggiungi |
|                                      |        |                           |        |                           |                        |

Figura 88 - Dettaglio sessione di correzione da compilare

La compilazione della sezione di correzione è identica a quella descritta per la prova FINALE IEFP IN DDIF (cfr 6.1.5), a meno del caso in cui tutti gli studenti presentino la prova capolavoro. In questo caso non sarà più possibile aggiungere una correzione per la prova professionalizzante

Aggiungi

Infatti selezionando la funzionalità per generare la riga dedicata alla correzione da inserire, l'unica tipologia di correzione selezionabile è quella Centralizzata.

| DETTAGLIO SESSIONE DI CO             | DRREZIONE    |         |             |         |                        |
|--------------------------------------|--------------|---------|-------------|---------|------------------------|
| <ul> <li>Correzione Prova</li> </ul> | √ Data       | ~ Dalle | $\sim$ Alle | ✓ Luogo | , , ≡                  |
| ×.                                   | • 03/12/2016 | 12:22   | 12:22       |         | Sede<br>Esterna        |
| Centralizzata                        |              |         |             |         |                        |
|                                      |              |         |             |         |                        |
|                                      |              |         |             |         |                        |
|                                      |              |         |             |         |                        |
|                                      |              |         |             |         |                        |
|                                      |              |         |             |         |                        |
|                                      |              |         |             |         |                        |
|                                      |              |         |             |         |                        |
|                                      |              |         |             |         | Saiva Elimina Aggiungi |

Figura 89 - Selezione Correzione prova per sessione con tutti gli studenti che presentano la prova capolavoro

Indicare la Data e l'orario e il luogo della correzione,per completarne la messa a calendario.

La sezione colloquio, prenderà il nome di **Colloquio/Capolavoro** se almeno uno studente presenta la prova capolavoro. Gli studenti presenteranno il capolavoro sempre in concomitanza con il colloquio.pertanto la compilzione di questa sezione sarà identica a come descritto per la prova FINALE IEFP IN DDIF (cfr.§6.1.5).

| DETTAGLIO SESSIONE CO | LLOQUIO    |              |        |         |                 |                            |
|-----------------------|------------|--------------|--------|---------|-----------------|----------------------------|
| ~                     | √ Data     | $\sim$ Dalle | ~ Alle | ~ Luogo | √ √ Studenti    | , , ≡                      |
| Colloquio/Capolavoro  | 03/12/2016 | 12:31        | 12:31  |         | Sede<br>Esterna | 0 Distribuisci<br>Studenti |
|                       |            |              |        |         |                 |                            |
|                       |            |              |        |         |                 |                            |
|                       |            |              |        |         |                 |                            |
|                       |            |              |        |         |                 |                            |
|                       |            |              |        |         |                 |                            |
|                       |            |              |        |         |                 |                            |
|                       |            |              |        |         |                 |                            |
|                       |            |              |        |         |                 |                            |
|                       |            |              |        |         |                 | Salva Elimina Aggiungi     |
|                       |            |              |        |         |                 |                            |

Figura 90 - Dettaglio sessione colloquio se almeno uno studente presenta la prova capolavoro.

## 9. FASE N.° 2 - SOMMINISTRAZIONE PROVA

Il capitolo descrive le attività necessarie per la gestione somministrazione della prova di esame ad opera degli operatori SEGRETERIE D'ESAME, COMMISSARI D'ESAME e il PRESIDENTE DI COMMISSIONE.

## 9.1 Sessione leFP in DDIF – Fase n.° 2: Somministrazione prova

## 9.1.1 Sessione leFP in DDIF – Fase n.° 2: introduzione

Chiusa la Riunione preliminare, il sistema genera e rende accessibile ai profili autorizzati il modulo in oggetto, che assumerà colore giallo nel momento in cui viene selezionata, per eseguire le operazioni relative al registro presenze degli studenti e alla gestione delle varie prove di esame.

|     | Regione<br>Lombardia          |                                                                        |  |             |                |
|-----|-------------------------------|------------------------------------------------------------------------|--|-------------|----------------|
| •.  | Nome Cognome Codice Fi        | SC ale Soveratorio di ENTE                                             |  | DE Gestione | prove di esame |
| RIC | ERCA COMMISSIONE D'ESAME > II | D Commissione: 682, ID Corso: 141581                                   |  | <u> </u>    | Clogour        |
|     |                               | Inserimento punteggio di ammissione                                    |  |             |                |
|     | Ð                             | Preparazione Riunione Preliminare                                      |  |             | #              |
|     |                               | Caricamento verbale preliminare<br>Scegil file Nessun file selezionato |  |             | Ē              |
|     | <b></b>                       |                                                                        |  |             |                |
|     | Ø                             | Somministrazione prova                                                 |  |             | •              |

Figura 91 - Fase n.º 2: Somministrazione prova (fase attiva)

Il sistema apre il modulo dedicato suddiviso in due sezioni dedicate rispettivamente alla PROVA CENTRALIZZATA e alla PROVA PROFESSIONALIZZANTE.

| PRODE Gestione prove |                        |                       |                |                                                             |                                                 |                            |                |     |
|----------------------|------------------------|-----------------------|----------------|-------------------------------------------------------------|-------------------------------------------------|----------------------------|----------------|-----|
| Nome Cogno           | me Codice Fiscale      | Segreteria di ENTE    |                |                                                             |                                                 | •                          | 🔀 🕹            |     |
| RCA COMMISSIONE      | D'ESAME > SCELTA VERBA | LE > SOMMINISTRAZIONE |                |                                                             |                                                 |                            |                |     |
| ROVA CENTRALIZZA     | PROVA PROFESSION       | NALIZZANTE            |                |                                                             |                                                 |                            |                |     |
| Prova                | ~ Data                 | ✓ Materia             | V Questionario | <ul> <li>Griglia di correzione</li> <li>Password</li> </ul> | <ul> <li>Password Griglia Correzione</li> </ul> | ✓ Domande da compilare m≚. |                | ~ = |
| Centralizzata        | martedi 06 setterr     | bre 2 Matematica      |                |                                                             |                                                 |                            | Gestione Prova | ^   |
| Centralizzata        | martedî 06 settem      | bre 2 Inglese         |                |                                                             |                                                 |                            | Gestione Prova |     |
| Centralizzata        | martedi 06 settem      | bre 2 Italiano        |                |                                                             |                                                 |                            | Gestione Prova |     |
| 4                    |                        |                       |                |                                                             |                                                 |                            |                | ~   |

Figura 92 - Fase n.º 2: Modulo Somministrazione prova

## 9.1.2 Sessione leFP in DDIF – Fase n.° 2: somministrazione prova centralizzata

| A CENTRALIZZATA                                                                      | PROVA PROFESSIONALIZ                                                                                                    | ZANTE      |                                  |                                                               |                                                 |                                    |                                                     |   |
|--------------------------------------------------------------------------------------|----------------------------------------------------------------------------------------------------|------------|----------------------------------|---------------------------------------------------------------|-------------------------------------------------|------------------------------------|-----------------------------------------------------|---|
| ETTAGLIO SESSION                                                                     | IE D'ESAME                                                                                                    |            |                                  |                                                               |                                                 |                                    |                                                     |   |
| rova                                                                                 | ∽ Data ∽                                                                                                    | Materia    | V Questionario                   | <ul> <li>Griglia di correzione</li> <li>Y Password</li> </ul> | <ul> <li>Password Griglia Correzione</li> </ul> | <ul> <li>Domande da com</li> </ul> | npilare m≚.                                         | v |
| entralizzata                                                                         | lunedi 06 giugno 2016                                                                                                    | Matematica | pdf                              | pdf                                                           |                                                 | 🖿 pdf                              | Gestione Prova                                      |   |
| entralizzata                                                                         | lunedì 06 giugno 2016                                                                                                    | Inglese    | pdf                              | pdf                                                           |                                                 | pdf                                | Gestione Prova                                      |   |
| entralizzata                                                                         | lunedì 06 giugno 2016                                                                                                    | Italiano   | pdf                              | pdf                                                           |                                                 | 🖿 pdf                              | Gestione Prova                                      |   |
|                                                                                      |                                                                                                    |            |                                  |                                                               |                                                 |                                    |                                                     |   |
|                                                                                      |                                                                                                    |            |                                  |                                                               |                                                 |                                    |                                                     |   |
|                                                                                      |                                                                                                    |            |                                  |                                                               |                                                 |                                    |                                                     |   |
|                                                                                      |                                                                                                    |            |                                  |                                                               |                                                 |                                    |                                                     |   |
| OVA CENTRALIZZATA                                                                    | . MATEMATICA                                                                                                    |            |                                  |                                                               |                                                 |                                    |                                                     |   |
| OVA CENTRALIZZATA                                                                    | : MATEMATICA                                                                                                    |            |                                  |                                                               |                                                 |                                    |                                                     |   |
| ROVA CENTRALIZZATA                                                                   | . MATEMATICA                                                                                                    |            |                                  |                                                               |                                                 |                                    |                                                     |   |
| OVA CENTRALIZZATA<br>ote Generali                                                    | A: MATEMATICA                                                                                                    |            |                                  |                                                               |                                                 |                                    |                                                     |   |
| OVA CENTRALIZZATA<br>te Generali                                                     | A: MATEMATICA                                                                                                    |            |                                  |                                                               |                                                 |                                    |                                                     |   |
| OVA CENTRALIZZATA                                                                    | N: MATEMATICA                                                                                                    |            |                                  |                                                               |                                                 |                                    |                                                     |   |
| OVA CENTRALIZZATA                                                                    | N: MATEMATICA                                                                                                    |            |                                  |                                                               |                                                 |                                    |                                                     |   |
| ova centralizzata<br>ote Generali<br>ELENCO STUDEN                                   | 1: NATENATICA                                                                                                    |            |                                  |                                                               |                                                 |                                    | Salva presenze studenti                             |   |
| OVA CENTRALIZZATA<br>te Generali<br>ELENCO STUDEN<br>Codice Fiscale                  | і: математіса<br>П<br>~ Со                                                                                                    | gnome      | ~ Nome                           | ✓ Presenza                                                    | > Nuovo Documento                               |                                    | Salva presenze studenti<br>Itampa registro studenti |   |
| DVA CENTRALIZZATA<br>te Generali<br>ELENCO STUDENT<br>Codice Flacale<br>TSOM         | т<br>П<br>Т<br>Со<br>Т<br>Т                                                                                                    | gnome      | ∼ Nome<br>EMA                    | ✓ Presenza                                                    | Nuovo Documento                                 |                                    | Salva presenze studenti<br>štampa registro studenti |   |
| DVA CENTRALIZZATA<br>te Generali<br>ELENCO STUDENT<br>Codice Fiscale<br>TSOM<br>RBNN | т<br>т<br>т<br>ц<br>ц<br>ц<br>ц                                                                                                    | gnome      | Vome<br>EMA<br>ANT               | ✓ Presenza                                                    | × Nuovo Documento ≡                             |                                    | Salva presenze studenti<br>stampa registro studenti |   |
| te Generali ELENCO STUDENT Codice Fiscale TSOM RRINN TRNN                            | н: МАТЕМАТІСА<br>П<br>Со<br>Т<br>Ц<br>Ц<br>Ц<br>Ц<br>Ц                                                                                                    | gnome      | ✓ Nome<br>EMJ<br>ANT<br>MAF      | ✓ Presenza                                                    | ✓ Nuovo Documento                               | 5<br>5                             | Salva presenze studenti<br>Stampa registro studenti |   |
| ELENCO STUDEN<br>Codice Fiscale<br>TSOM<br>RBNN<br>TRNN<br>PRNFi                     | т<br>П<br>Сор<br>Т<br>Сор<br>Т<br>Т<br>Сор<br>Т<br>Т<br>Сор<br>Т<br>Т<br>Сор<br>Т<br>Т<br>Сор<br>Т<br>Сор<br>Т<br>С<br>Сор<br>Т<br>С<br>Сор<br>Т<br>С<br>Сор<br>Т<br>С<br>Сор<br>Т<br>С<br>С<br>С<br>С<br>С<br>С<br>С<br>С<br>С<br>С<br>С<br>С<br>С<br>С<br>С<br>С<br>С<br>С | gnome      | Nome<br>EMA<br>ANT<br>MAF<br>FRA | ✓ Presenza                                                    | Vuovo Documento                                 |                                    | Salva presenze studenti<br>stampa registro studenti |   |

Figura 93 - Fase n.º 2: Somministrazione: Prova centralizzata

Il sistema si apre con la sezione PROVA CENTRALIZZATA attiva.

Qui è visualizzato l'elenco delle prove distinte per materia (<sup>12</sup>). È consentito il download del Questionario

d'esame, della Griglia di correzione e dei Dati da compilare selezionando le corrispettive icone <sup>pdf</sup>. Al momento opportuno il sistema renderà accessibili le password per aprire i documenti scaricati.

In corrispondenza della prova di interesse selezionare la funzionalità Gestione Prova per visualizzare l'ELENCO STUDENTI (<sup>13</sup>)che parteciperanno alla prova .

Stampa registro studenti

alla prova .

è possibile generare il registro presenze da salvare sul pc e stampare per essere utilizzato il giorno della prova d'esame.

Successivamente sarà necessario completare la compilazione dell'elenco studenti riportando la presenza/assenza dello studente alla prova.

In corrispondenza di ogni alunno cliccare nel campo *Presenza* e selezionare la voce di interesse. Nel caso in cui sia necessario aggiornare a sistema il documento ufficiale di riconoscimento mettere la spunta in corrispondenza dell'allievo nella colonna *Nuovo Documento*.

<sup>&</sup>lt;sup>12</sup>) L'Elenco è organizzato in una tabella pertanto è possibile gestirlo come tale. Ad es. è possibile togliere la visibilità alle colonne che non interessano, ordinare le righe in ordine crescente/decrescente, ridimensionare le dimensioni delle colonne, etc

<sup>&</sup>lt;sup>13</sup>) L'Elenco è organizzato in una tabella pertanto è possibile gestirlo come tale. Ad es. è possibile togliere la visibilità alle colonne che non interessano, ordinare le righe in ordine crescente/decrescente, ridimensionare le dimensioni delle colonne, etc

Salva presenze studenti

| Note Generali   |           |        |                              |
|-----------------|-----------|--------|------------------------------|
|                 |           |        |                              |
|                 |           |        |                              |
|                 |           |        |                              |
|                 |           |        |                              |
| ELENCO STUDENTI |           |        |                              |
|                 |           |        | Salva presenze studenti      |
| Codice Fiscale  | ✓ Cognome | ~ Nome | ✓ Presenza ✓ Nuovo Documento |
| TSOM            | TI        | EMA    | Presente                     |
| RBNN            | U         | ANT    | Assente                      |
| TRNM            | TI        | MAF    |                              |
| PRNFI           | P,        | FRA    |                              |
|                 |           |        |                              |
| MLNJ            | M         | JAC    | •                            |

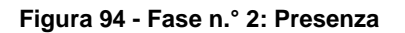

Dopo aver completato l'elenco studenti, selezionare la funzionalità per confermare i dati inseriti.

Effettuato il salvataggio delle presenze non sarà più possibile effettuare alcuna modifica.
## 9.1.3 Sessione leFP in DDIF – Fase n.° 2: somministrazione prova professionalizzante

Selezionare la sezione PROVA PROFESSIONALIZZANTE per accedere all'elenco delle prove professionalizzanti (<sup>14</sup>).

| ROVA CENTRALIZZATA                                    | PROVA PROFESSIONALIZZAN                                       | NTE                     |        |                                                            |                                |                                                     |
|-------------------------------------------------------|---------------------------------------------------------------|-------------------------|--------|------------------------------------------------------------|--------------------------------|-----------------------------------------------------|
| DETTAGLIO SESSIONI                                    | PROVA PROFESSIONALIZZ                                         | ANTE                    |        |                                                            |                                |                                                     |
| Data                                                  | ✓ Fase                                                        | ✓ Dalle                 | ✓ Alle | ✓ Luogo                                                    | <ul> <li>✓ Studenti</li> </ul> | × ×                                                 |
| venerdì 12 agosto 2016                                | Assemblaggio                                                  | 09:25                   | 15:25  |                                                            | 5                              | Gestione Sessione                                   |
| giovedì 11 agosto 2016                                | Preparazione                                                  | 14:00                   | 18:00  |                                                            | 5                              | Gestione Sessione                                   |
|                                                       |                                                               |                         |        |                                                            |                                |                                                     |
|                                                       |                                                               |                         |        |                                                            |                                |                                                     |
|                                                       |                                                               |                         |        |                                                            |                                |                                                     |
| 4                                                     |                                                               |                         |        |                                                            |                                | P                                                   |
| DVA PROFESSIONALIZZAN                                 | ITE                                                           |                         |        |                                                            |                                |                                                     |
| te Generali                                           |                                                               |                         |        |                                                            |                                |                                                     |
| est                                                   |                                                               |                         |        |                                                            |                                |                                                     |
|                                                       |                                                               |                         |        |                                                            |                                |                                                     |
|                                                       |                                                               |                         |        |                                                            |                                |                                                     |
| te Prova                                              |                                                               |                         |        |                                                            |                                |                                                     |
|                                                       |                                                               |                         |        |                                                            |                                |                                                     |
|                                                       |                                                               |                         |        |                                                            |                                |                                                     |
|                                                       |                                                               |                         |        |                                                            |                                |                                                     |
|                                                       |                                                               |                         |        |                                                            |                                |                                                     |
|                                                       |                                                               |                         |        |                                                            |                                |                                                     |
| ELENCO STUDENTI                                       |                                                               |                         |        |                                                            |                                | Salva presenze studenti                             |
| ELENCO STUDENTI<br>Codice Fiscale                     | ∼ Cognome                                                     | ~ N                     | ome    | ✓ Presenza                                                 | ✓ Nuovo Documento              | Salva presenze studenti<br>Stampa registro studenti |
| ELENCO STUDENTI<br>Codice Fiscale<br>R                | ~ Cognome<br>A                                                | ~ N<br>D                | iome   | ✓ Presenza<br>Presente                                     | ✓ Nuovo Documento =            | Salva presenze studenti<br>Stampa registro studenti |
| ELENCO STUDENTI<br>Codice Fiscale<br>R<br>D           | ✓ Cognome A D                                                 | ~ N<br>D<br>L           | ome    | ✓ Presenza<br>Presente<br>Presente                         | ✓ Nuovo Documento ■            | Salva presenze studenti<br>Stampa registro studenti |
| ELENCO STUDENTI<br>Codice Fiscale<br>R<br>D           | <ul> <li>Cognome</li> <li>A</li> <li>D</li> <li>FI</li> </ul> | ~ N<br>D<br>U<br>B      | ome    | ✓ Presenza Presente Presente Presente                      | V Nuovo Documento              | Salva presenze studenti<br>Stampa registro studenti |
| ELENCO STUDENTI<br>Codice Fiscale<br>R<br>D<br>F<br>G | ➤ Cognome A D FI G                                            | ~ N<br>D<br>L<br>B<br>S | ome    | Y Presenza<br>Presente<br>Presente<br>Presente<br>Presente | Vuovo Documento                | Salva presenze studenti<br>Stampa registro studenti |

Figura 95 - Fase n.° 2: Prova professionalizzante

Le prove sono distinte per fasi se presenti, e riportano data ora luogo e il numero degli studenti che la devono sostenere.

In corrispondenza della prova/fase selezionare la funzionalità Gestione Sessione per visualizzare l'ELENCO STUDENTI che parteciperanno alla prova.

Al termine della verifica dell'elenco degli studenti riportato, selezionando la funzionalità Stampa registro studenti 
è possibile generare il registro presenze da salvare sul pc e

stampare per essere utilizzato il giorno della prova d'esame.

In seguito sarà necessario completare la compilazione dell'elenco studenti (<sup>15</sup>) riportando la presenza/assenza dello studente alla prova.

In corrispondenza di ogni alunno cliccare nel campo *Presenza* e selezionare la voce di interesse. Nel caso in cui sia necessario aggiornare a sistema il documento ufficiale di riconoscimento mettere la spunta in corrispondenza dell'allievo nella colonna *Nuovo Documento*.

<sup>&</sup>lt;sup>14</sup>) L'Elenco è organizzato in una tabella pertanto è possibile gestirlo come tale. Ad es. è possibile togliere la visibilità alle colonne che non interessano, ordinare le righe in ordine crescente/decrescente, ridimensionare le dimensioni delle colonne, etc

<sup>&</sup>lt;sup>15</sup>) L'Elenco è organizzato in una tabella pertanto è possibile gestirlo come tale. Ad es. è possibile togliere la visibilità alle colonne che non interessano, ordinare le righe in ordine crescente/decrescente, ridimensionare le dimensioni delle colonne, etc

| Note Generali                                           |                                                                                       |                                                                              |                                                         |                            |
|---------------------------------------------------------|---------------------------------------------------------------------------------------|------------------------------------------------------------------------------|---------------------------------------------------------|----------------------------|
|                                                         |                                                                                       |                                                                              |                                                         |                            |
|                                                         |                                                                                       |                                                                              |                                                         |                            |
|                                                         |                                                                                       |                                                                              |                                                         |                            |
|                                                         |                                                                                       |                                                                              |                                                         |                            |
| ELENCO STUDENTI                                         |                                                                                       |                                                                              |                                                         | Salva presenze studenti    |
|                                                         |                                                                                       |                                                                              |                                                         |                            |
| Codice Fiscale                                          | ✓ Cognome                                                                             | ~ Nome                                                                       | Presenza ~ Nuovo Documento =                            | Stampa registro studenti   |
| Codice Fiscale<br>TSOM                                  | Cognome                                                                               | Nome<br>EMA                                                                  | Presenza Vuovo Documento      Presente                  | Stampa registro studenti   |
| Codice Fiscale<br>TSOM<br>RBNN                          | <ul> <li>Cognome</li> <li>Ti</li> <li>U</li> </ul>                                    | Nome EMA ANT                                                                 | ✓ Presenza    ✓ Nuovo Documento                         | Stampa registro studenti   |
| Codice Fiscale<br>TSOM<br>RBNN<br>TRNM                  | Cognome<br>Ti<br>U<br>Ti                                                              | <ul> <li>Nome</li> <li>EMA</li> <li>ANT</li> <li>MAF</li> </ul>              |                                                         | E Stampa registro studenti |
| Codice Fiscale<br>TSOM<br>RBNN<br>TRNM<br>PRNFI         | <ul> <li>Cognome</li> <li>Ti</li> <li>U</li> <li>Ti</li> <li>Pi</li> </ul>            | <ul> <li>Nome</li> <li>EMA</li> <li>ANT</li> <li>MAF</li> <li>FRA</li> </ul> |                                                         | Stampa registro studenti   |
| Codice Fiscale<br>TSOM<br>RBNN<br>TRNN<br>PRNFI<br>MLNJ | <ul> <li>Cognome</li> <li>Ti</li> <li>U</li> <li>Ti</li> <li>Pi</li> <li>M</li> </ul> | Nome<br>EMA<br>ANT<br>MAF<br>FRA<br>JAC                                      | Y Presenza     Yuovo Documento     Presente     Assente | Stampa registro studenti   |

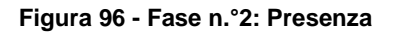

Dopo aver completato l'elenco studenti, selezionare la funzionalità per confermare i dati inseriti.

Salva presenze studenti

Effettuato il salvataggio delle presenze non sarà più possibile effettuare alcuna modifica.

# 9.2 Sessione Suppletiva leFP in DDIF – Fase n.° 3: Somministrazione prova

#### 9.2.1 Sessione Suppletiva leFP in DDIF – Fase n.° 3: introduzione

La gestione della fase n.º 3, all'interno di una sessione di esame di tipo SUPLETIVA IEFP IN DDIF, è identica a quella attivata nella sessione di esame di tipo FINALE IEFP IN DDIF.

# 9.3 Sessione Apprendistato in DDIF – Fase n.º 3: Somministrazione prova

#### 9.3.1 Sessione Apprendistato in DDIF – Fase n.º 3: introduzione

La gestione della fase n.º 3, all'interno di una sessione di esame di tipo APPRENDISTATO IN DDIF è identica a quella attivata nella sessione di esame di tipo FINALE IEFP IN DDIF, con queste casistiche:

- Se tutti gli studenti presentano la prova capolavoro (quindi non si è svolta la prova professionalizzante), non sarà presente la Tab dedicata alla somministrazione della prova professionalizzante;
- Se nessuno studente presenta la prova capolavoro (tutti hanno svolto la prova professionalizzante), saranno presenti entrambe le Tab della somministrazione della prova centralizzata e professionalizzante per tutti gli studenti
- Se solo alcuni degli studenti presentano la prova capolavoro (quindi solo una parte degli studenti ha svolto la prova professionalizzante), saranno presenti entrambe le Tab di somministrazione della prova Centralizzata e della prova Professionalizzante, nella quale saranno visualizzati solo gli studenti che l'hanno sostenuta.

## **10.** FASE N.° 3 - CORREZIONE PROVA

Il capitolo descrivere le attività necessarie per la correzione delle prove somministrate agli studenti interessati dalla sessione di esame, a carico degli operatori COMMISSARI D'ESAME – UFFICIALI E COMMISSARI D'ESAME AGGREGATI – DOCENTI CORRETTORI.

## **10.1** Sessione leFP in DDIF – Fase n.° 3: Correzione prova

#### 10.1.1 Sessione leFP in DDIF – Fase n.° 3: introduzione

Compilato il modulo relativo alla **Somministrazione prova**, compatibilmente con le date delle correzioni di esame inserite a calendario, il sistema attiva il modulo dedicato alla **Correzione prova**.

| Regione<br>Lombardia          |                                                                               | PRO          | E Gestione r | prove di esame |
|-------------------------------|-------------------------------------------------------------------------------|--------------|--------------|----------------|
| <b>1</b> Nome Cognome Codice  | Fiscale Segreteria di ENTE                                                    | $\mathbf{X}$ | م.           | C Logout       |
| RICERCA COMMISSIONE D'ESAME > | ID Commissione: 681, ID Corso: 141581                                         |              |              |                |
|                               | Inserimento punteggio di ammissione                                           |              |              |                |
| E                             | Preparazione Riunione Preliminare                                             |              |              | Ē              |
|                               | Caricamento verbale preliminare<br>Scegli file Nessun file selezionato        |              |              | E              |
|                               | Somministrazione prova                                                        |              |              | •              |
|                               | Correzione prova                                                              |              |              |                |
|                               | Caricamento verbale finale<br>Carica<br>Socgli file Nessun file selezionato   |              |              |                |
|                               | Gestione documentazione           Scegli file         Nessun file selezionato |              |              |                |

Figura 97 - Fase n.°3: Correzione prova

Gli utenti abilitati alla lavorazione del modulo di **Correzione prova** sono i COMMISSARI D'ESAME – UFFICIALI E COMMISSARI D'ESAME AGGREGATI – DOCENTI CORRETTORI di supporto alla correzione indicati nella Riunione preliminare.

All'interno di questo modulo si devono eseguire le operazioni relative alla correzione delle prove di esame svolte dagli alunni.

#### ATTENZIONE

Il modulo sarà accessibile in funzione del *Calendario correzione prove d'esame* compilato nella Riunione preliminare.

che assumerà colore

E.

Per accedere al modulo di **Correzione prova** è necessario selezionare l'icona giallo nel momento in cui viene selezionata.

|      | Regione<br>Lombardia         |                                                                        | PRO | DE Gestior | ne prove di esame |
|------|------------------------------|------------------------------------------------------------------------|-----|------------|-------------------|
|      | Nome Cognome Codice F        | scale Segreteria di ENTE                                               |     | a          | 🖒 Logout          |
| RICE | RCA COMMISSIONE D'ESAME > II | )<br>Commissione: 681, ID Corso: 141581                                |     |            |                   |
|      | E                            | Inserimento punteggio di ammissione                                    |     |            |                   |
|      |                              | Preparazione Riunione Preliminare                                      |     |            |                   |
|      |                              | Caricamento verbale preliminare<br>Scegli file Nessun file selezionato |     |            | Ē                 |
|      | E                            | Somministrazione prova                                                 |     |            | •                 |
|      |                              | Correzione prova                                                       |     |            |                   |

#### Figura 98 - Fase n.°3: Selezione Correzione Prova

Il sistema apre il modulo suddiviso in tre sezioni dedicate rispettivamente alla PROVA CENTRALIZZATA, alla PROVA PROESSIONALIZZANTE e al COLLOQUIO.

| RICERCA COMMISSIO | RICERCA COMMISSIONE D'ESAME > ID Commissione: 62, ID Corso: 131694 > CORREZIONE |                   |                                |                                |                               |                                   |                              |          |     |
|-------------------|---------------------------------------------------------------------------------|-------------------|--------------------------------|--------------------------------|-------------------------------|-----------------------------------|------------------------------|----------|-----|
| PROVA CENTRALIZ   | ZATA PROVA PROF                                                                 | ESSIONALIZZANTE C | OLLOQUIO                       |                                |                               |                                   |                              |          |     |
| Note generali:    |                                                                                 |                   |                                |                                |                               |                                   |                              |          |     |
| test              |                                                                                 |                   |                                |                                |                               |                                   |                              |          |     |
|                   |                                                                                 |                   |                                |                                |                               |                                   |                              |          |     |
|                   |                                                                                 |                   |                                |                                |                               |                                   |                              |          |     |
|                   |                                                                                 |                   |                                |                                |                               |                                   |                              |          | le. |
|                   |                                                                                 |                   |                                |                                |                               |                                   |                              |          |     |
| ELENCO STUDEN     |                                                                                 |                   |                                |                                |                               |                                   |                              |          |     |
| Codice Fiscale    | ~ Cognome                                                                       | ~ Nome            | <ul> <li>✓ Italiano</li> </ul> | <ul> <li>Matematica</li> </ul> | <ul> <li>✓ Inglese</li> </ul> | <ul> <li>Centralizzata</li> </ul> | <ul> <li>Presenza</li> </ul> | ~        | ~ = |
| т                 | то                                                                              | EI                | 0                              | 0                              | 0                             | 0                                 | Presente                     | Correggi | ^   |
| R                 | UR                                                                              | A                 | 0                              | 0                              | 0                             | 0                                 | Presente                     | Correggi |     |
| т                 | TR                                                                              | Μ                 | 0                              | 0                              | 0                             | 0                                 | Presente                     | Correggi |     |
| Р                 | PA                                                                              | FI                | 0                              | 0                              | 0                             | 0                                 | Presente                     | Correggi |     |
| N                 | MC                                                                              | J,                | 0                              | 0                              | 0                             | 0                                 | Presente                     | Correggi |     |
| N                 | MA                                                                              | G                 | 0                              | 0                              | 0                             | 0                                 | Presente                     | Correggi |     |
| С                 | CO                                                                              | L                 | 0                              | 0                              | 0                             | 0                                 | Presente                     | Correggi |     |
| s                 | SP                                                                              | S                 | 0                              | 0                              | 0                             | 0                                 | Presente                     | Correggi |     |
|                   |                                                                                 |                   |                                |                                |                               |                                   |                              |          |     |
|                   |                                                                                 |                   |                                |                                |                               |                                   |                              |          |     |
|                   |                                                                                 |                   |                                |                                |                               |                                   |                              |          | *   |
| 4                 |                                                                                 |                   |                                |                                |                               |                                   |                              |          | ) ÷ |
|                   |                                                                                 |                   |                                |                                |                               |                                   |                              |          |     |

#### Figura 99 - Fase n.°3: Modulo Correzione prova

La sezione dedicata alla correzione del colloquio sarà generata dal sistema al termine delle correzioni delle prove centralizzata e professionalizzante.

#### 10.1.2 Sessione leFP in DDIF – Fase n.° 3: Correzione: prova centralizzata

|                                                                         | VE D'ESAME > SCELTA VE                                                                                               | RBALE > CORREZIONE                                                                   |                                                                                                    |                                                                                                    |                                                                                                    |                                                                                                    |                                                                                                    |                                                                                  |     |
|-------------------------------------------------------------------------|----------------------------------------------------------------------------------------------------|--------------------------------------------------------------------------------------|----------------------------------------------------------------------------------------------------|----------------------------------------------------------------------------------------------------|----------------------------------------------------------------------------------------------------|----------------------------------------------------------------------------------------------------|----------------------------------------------------------------------------------------------------|----------------------------------------------------------------------------------|-----|
| ROVA CENTRALIZZ                                                         | ATA PROVA PROFES                                                                                                    | SIONALIZZANTE                                                                        |                                                                                                    |                                                                                                    |                                                                                                    |                                                                                                    |                                                                                                    |                                                                                  |     |
| lote generali:                                                          |                                                                                                    |                                                                                      |                                                                                                    |                                                                                                    |                                                                                                    |                                                                                                    |                                                                                                    |                                                                                  |     |
|                                                                         |                                                                                                    |                                                                                      |                                                                                                    |                                                                                                    |                                                                                                    |                                                                                                    |                                                                                                    |                                                                                  |     |
|                                                                         |                                                                                                    |                                                                                      |                                                                                                    |                                                                                                    |                                                                                                    |                                                                                                    |                                                                                                    |                                                                                  |     |
|                                                                         |                                                                                                    |                                                                                      |                                                                                                    |                                                                                                    |                                                                                                    |                                                                                                    |                                                                                                    |                                                                                  |     |
|                                                                         |                                                                                                    |                                                                                      |                                                                                                    |                                                                                                    |                                                                                                    |                                                                                                    |                                                                                                    |                                                                                  |     |
|                                                                         |                                                                                                    |                                                                                      |                                                                                                    |                                                                                                    |                                                                                                    |                                                                                                    |                                                                                                    |                                                                                  |     |
| ELENCO STUDE                                                            | NTI                                                                                                    |                                                                                      |                                                                                                    |                                                                                                    |                                                                                                    |                                                                                                    |                                                                                                    |                                                                                  |     |
| Codice Fiscale                                                          | NTI<br>~ Cognome                                                                                                    | ~ Nome                                                                               | ~ Italiano                                                                                                    | <ul> <li>Matematica</li> </ul>                                                                                                    | ✓ Inglese                                                                                                    | ✓ Centralizzata                                                                                                    | ✓ Presenza                                                                                                    | v                                                                                | ~ 1 |
| Codice Fiscale                                                          | VTI<br>Cognome  TC                                                                                                   | ~ Nome<br>EM                                                                         | ✓ Italiano<br>0                                                                                                    | <ul><li>Matematica</li><li>0</li></ul>                                                                                                    | ✓ Inglese<br>0                                                                                                    | <ul> <li>Centralizzata</li> <li>0</li> </ul>                                                                                                    | <ul> <li>Presenza</li> <li>Presente</li> </ul>                                                                                                    | Correggi                                                                         | ~ = |
| Codice Fiscale<br>TSO<br>RBN                                            | VTI<br>Cognome<br>TC<br>UR                                                                                           | Nome EM AN                                                                           | <ul> <li>Italiano</li> <li>0</li> <li>0</li> </ul>                                                                                                    | <ul> <li>Matematica</li> <li>0</li> <li>0</li> </ul>                                                                                                    | Inglese                                                                                                    | <ul> <li>Centralizzata</li> <li>0</li> <li>0</li> </ul>                                                                                                    | <ul> <li>Presenza</li> <li>Presente</li> <li>Presente</li> </ul>                                                                                                    | Correggi<br>Correggi                                                             | ~ : |
| Codice Fiscale<br>TSO<br>RBN<br>TRN                                     | NTI<br>Cognome<br>TC<br>UR<br>TR                                                                                     | <ul> <li>Nome</li> <li>EM</li> <li>AN</li> <li>M<sup>2</sup></li> </ul>              | <ul> <li>Italiano</li> <li>0</li> <li>0</li> <li>0</li> </ul>                                                                                                    | <ul> <li>Matematica</li> <li>0</li> <li>0</li> <li>0</li> </ul>                                                                                                    | Inglese                                                                                                    | <ul> <li>Centralizzata</li> <li>0</li> <li>0</li> <li>0</li> </ul>                                                                                                    | <ul> <li>Presenza</li> <li>Presente</li> <li>Presente</li> </ul>                                                                                                    | Correggi<br>Correggi<br>Correggi                                                 | ~ : |
| Codice Fiscale<br>TSO<br>RBN<br>TRN<br>PRN                              | NTI Cognome<br>TC<br>UR<br>TR<br>PA                                                                                  | <ul> <li>Nome</li> <li>EM</li> <li>AN</li> <li>M<sup>#</sup></li> <li>FR.</li> </ul> | <ul> <li>Italiano</li> <li>0</li> <li>0</li> <li>0</li> <li>0</li> <li>0</li> <li>0</li> </ul>                                                                                                    | Matematica                                                                                                    | <ul> <li>Inglese</li> <li>0</li> <li>0</li> <li>0</li> <li>0</li> <li>0</li> <li>0</li> </ul>                                                                                                   | <ul> <li>Centralizzata</li> <li>0</li> <li>0</li> <li>0</li> <li>0</li> <li>0</li> <li>0</li> </ul>                                                                                                    | <ul> <li>Presenza</li> <li>Presente</li> <li>Presente</li> <li>Presente</li> <li>Presente</li> </ul>                                                                                           | Correggi<br>Correggi<br>Correggi<br>Correggi                                     | ~ : |
| Codice Fiscale<br>TSO<br>RBN<br>TRN<br>PRN<br>MLN                       | NTI<br>Cognome<br>TC<br>UR<br>TR<br>PA<br>M(                                                                         | Nome EM AN MF FR JA:                                                                 | <ul> <li>Italiano</li> <li>0</li> <li>0</li> <li>0</li> <li>0</li> <li>0</li> <li>0</li> <li>0</li> <li>0</li> </ul>                                                                                                    | <ul> <li>Matematica</li> <li>0</li> <li>0</li> <li>0</li> <li>0</li> <li>0</li> <li>0</li> <li>0</li> </ul>                                                                                         | <ul> <li>Inglese</li> <li>0</li> <li>0</li> <li>0</li> <li>0</li> <li>0</li> <li>0</li> <li>0</li> <li>0</li> </ul>                                                                             | <ul> <li>Centralizzata</li> <li>0</li> <li>0</li> <li>0</li> <li>0</li> <li>0</li> <li>0</li> <li>0</li> <li>0</li> </ul>                                                                                                 | <ul> <li>Presenza</li> <li>Presente</li> <li>Presente</li> <li>Presente</li> <li>Presente</li> <li>Presente</li> </ul>                                                                         | Correggi<br>Correggi<br>Correggi<br>Correggi<br>Correggi                         | ~ = |
| Codice Fiscale<br>TSO<br>RBN<br>TRN<br>PRN<br>MLN<br>MTT                | VTT<br>Cognome<br>TC<br>UR<br>TR<br>PA<br>M(<br>M)                                                                   | Nome EM AN MA FR JA GIA                                                              | <ul> <li>Italiano</li> <li>0</li> <li>0</li> <li>0</li> <li>0</li> <li>0</li> <li>0</li> <li>0</li> <li>0</li> <li>0</li> <li>0</li> </ul>                                                                                | <ul> <li>Matematica</li> <li>0</li> <li>0</li> <li>0</li> <li>0</li> <li>0</li> <li>0</li> <li>0</li> <li>0</li> <li>0</li> <li>0</li> <li>0</li> </ul>                                             | Inglese                                                                                                    | <ul> <li>Centralizzata</li> <li>0</li> <li>0</li> <li>0</li> <li>0</li> <li>0</li> <li>0</li> <li>0</li> <li>0</li> <li>0</li> <li>0</li> <li>0</li> </ul>                                                                | <ul> <li>Presenza</li> <li>Presente</li> <li>Presente</li> <li>Presente</li> <li>Presente</li> <li>Presente</li> <li>Presente</li> </ul>                                                       | Correggi<br>Correggi<br>Correggi<br>Correggi<br>Correggi<br>Correggi             | ~ : |
| Codice Fiscale<br>TSO<br>RBN<br>TRN<br>PRN<br>MLN<br>MTT<br>CNV         | Cognome           TC           UR           TR           PA           M(           M/           CC                   | Nome EM AN MA FR JA GIA LO                                                           | <ul> <li>Italiano</li> <li>0</li> <li>0</li> <li>0</li> <li>0</li> <li>0</li> <li>0</li> <li>0</li> <li>0</li> <li>0</li> <li>0</li> <li>0</li> <li>0</li> </ul>                                                          | <ul> <li>Matematica</li> <li>0</li> <li>0</li> <li>0</li> <li>0</li> <li>0</li> <li>0</li> <li>0</li> <li>0</li> <li>0</li> <li>0</li> <li>0</li> <li>0</li> </ul>                                  | Inglese       0       0       0       0       0       0       0       0       0       0       0       0       0       0                                                                         | <ul> <li>Centralizzata</li> <li>0</li> <li>0</li> <li>0</li> <li>0</li> <li>0</li> <li>0</li> <li>0</li> <li>0</li> <li>0</li> <li>0</li> <li>0</li> <li>0</li> </ul>                                                     | <ul> <li>Presenta</li> <li>Presente</li> <li>Presente</li> <li>Presente</li> <li>Presente</li> <li>Presente</li> <li>Presente</li> <li>Presente</li> </ul>                                     | Correggi<br>Correggi<br>Correggi<br>Correggi<br>Correggi<br>Correggi             | ~ : |
| Codice Fiscale<br>TSO<br>RBN<br>TRN<br>PRN<br>MLN<br>MTT<br>CNV<br>SPL: | Cognome           Cognome           TC           UR           TR           PA           M(           CC           SP | Nome EM AN M4 FR JA GI4 LO ST                                                        | <ul> <li>✓ Italiano</li> <li>0</li> <li>0</li> <li>0</li> <li>0</li> <li>0</li> <li>0</li> <li>0</li> <li>0</li> <li>0</li> <li>0</li> <li>0</li> <li>0</li> <li>0</li> <li>0</li> <li>0</li> <li>0</li> <li>0</li> </ul> | <ul> <li>Matematica</li> <li>0</li> <li>0</li> <li>0</li> <li>0</li> <li>0</li> <li>0</li> <li>0</li> <li>0</li> <li>0</li> <li>0</li> <li>0</li> <li>0</li> <li>0</li> <li>0</li> <li>0</li> </ul> | Inglese       0       0       0       0       0       0       0       0       0       0       0       0       0       0       0       0       0       0       0       0       0       0       0 | <ul> <li>Centralizzata</li> <li>0</li> <li>0</li> <li>0</li> <li>0</li> <li>0</li> <li>0</li> <li>0</li> <li>0</li> <li>0</li> <li>0</li> <li>0</li> <li>0</li> <li>0</li> <li>0</li> <li>0</li> <li>0</li> </ul>         | <ul> <li>Presenza</li> <li>Presente</li> <li>Presente</li> <li>Presente</li> <li>Presente</li> <li>Presente</li> <li>Presente</li> <li>Presente</li> <li>Presente</li> <li>Presente</li> </ul> | Correggi<br>Correggi<br>Correggi<br>Correggi<br>Correggi<br>Correggi<br>Correggi | ~ : |
| Codice Fiscale<br>TSO<br>RBN<br>TRN<br>PRN<br>MLN<br>MTT<br>CNV<br>SPL: | Cognome           Cognome           TC           UR           TR           PA           M/           CC           SP | Nome<br>EM<br>AN<br>M/<br>FR<br>JA<br>GI/<br>LO<br>ST                                | <ul> <li>✓ Italiano</li> <li>0</li> <li>0</li> <li>0</li> <li>0</li> <li>0</li> <li>0</li> <li>0</li> <li>0</li> <li>0</li> <li>0</li> <li>0</li> <li>0</li> <li>0</li> </ul>                                             | <ul> <li>Matematica</li> <li>0</li> <li>0</li> <li>0</li> <li>0</li> <li>0</li> <li>0</li> <li>0</li> <li>0</li> <li>0</li> <li>0</li> <li>0</li> <li>0</li> </ul>                                  | Inglese                                                                                                    | Centralizzata           0           0           0           0           0           0           0           0           0           0           0           0           0           0                                     | <ul> <li>Presenta</li> <li>Presente</li> <li>Presente</li> <li>Presente</li> <li>Presente</li> <li>Presente</li> <li>Presente</li> <li>Presente</li> <li>Presente</li> </ul>                   | Correggi<br>Correggi<br>Correggi<br>Correggi<br>Correggi<br>Correggi<br>Correggi | v 3 |
| Codice Fiscale<br>TSO<br>RBN<br>TRN<br>PRN<br>MLN<br>MTT<br>CNV<br>SPL: | Cognome           TC           UR           TR           PA           M/           CC           SP                   | Vome<br>EM<br>AN<br>MA<br>FR<br>JA<br>GI<br>LO<br>ST                                 | V     Italiano       0     0       0     0       0     0       0     0       0     0       0     0       0     0       0     0                                                                                            | <ul> <li>Matematica</li> <li>0</li> <li>0</li> <li>0</li> <li>0</li> <li>0</li> <li>0</li> <li>0</li> <li>0</li> <li>0</li> <li>0</li> <li>0</li> </ul>                                             | ✓ Inglese 0 0 0 0 0 0 0 0 0 0 0 0 0 0 0 0 0 0                                                                                                    | Centralizzata           0           0           0           0           0           0           0           0           0           0           0           0           0           0           0           0           0 | <ul> <li>Presenza</li> <li>Presente</li> <li>Presente</li> <li>Presente</li> <li>Presente</li> <li>Presente</li> <li>Presente</li> <li>Presente</li> <li>Presente</li> </ul>                   | Correggi<br>Correggi<br>Correggi<br>Correggi<br>Correggi<br>Correggi<br>Correggi | ~ 1 |
| Codice Fiscale<br>TSO<br>RBN<br>TRN<br>PRN<br>MLN<br>MTT<br>CNV<br>SPL: | Cognome           TC           UR           TR           PA           M(           M2           CC           SP      | Vome<br>EM<br>AN<br>MA<br>FR<br>GI<br>GI<br>LO                                       | <ul> <li>Italiano</li> <li>0</li> <li>0</li> <li>0</li> <li>0</li> <li>0</li> <li>0</li> <li>0</li> <li>0</li> <li>0</li> <li>0</li> <li>0</li> <li>0</li> </ul>                                                          | <ul> <li>Matematica</li> <li>0</li> <li>0</li> <li>0</li> <li>0</li> <li>0</li> <li>0</li> <li>0</li> <li>0</li> <li>0</li> <li>0</li> <li>0</li> </ul>                                             | <ul> <li>✓ Inglese</li> <li>0</li> <li>0</li> <li>0</li> <li>0</li> <li>0</li> <li>0</li> <li>0</li> <li>0</li> <li>0</li> <li>0</li> <li>0</li> <li>0</li> </ul>                               | <ul> <li>Centralizzata</li> <li>0</li> <li>0</li> <li>0</li> <li>0</li> <li>0</li> <li>0</li> <li>0</li> <li>0</li> <li>0</li> <li>0</li> <li>0</li> <li>0</li> <li>0</li> </ul>                                          | <ul> <li>Presenza</li> <li>Presente</li> <li>Presente</li> <li>Presente</li> <li>Presente</li> <li>Presente</li> <li>Presente</li> <li>Presente</li> </ul>                                     | Correggi<br>Correggi<br>Correggi<br>Correggi<br>Correggi<br>Correggi             | ~ 1 |

Figura 100 - Fase n.º3: Correzione Prova centralizzata

Il sistema si apre con la sezione PROVA CENTRALIZZATA. Qui è visualizzabile l'elenco degli studenti (<sup>16</sup>) che hanno sostenuto la prova centralizzata, compito dell'operatore è valorizzare la correzione delle prove sostenute dai singoli alunni.

In corrispondenza di ogni alunno selezionare la funzionalità per accedere alla griglia di correzione delle prove sostenute dallo studente selezionato.

Il sistema apre la finestra contenente le griglie di correzione delle prove di Italiano, Matematica e Inglese da valorizzare riportando le risposte date dallo studente.

<sup>&</sup>lt;sup>16</sup> L'Elenco è organizzato in una tabella pertanto è possibile gestirlo come tale. Ad es. è possibile togliere la visibilità alle colonne che non interessano, ordinare le righe in ordine crescente/decrescente, ridimensionare le dimensioni delle colonne, etc

| odic<br>ogn<br>lome | e Fiscale: TS<br>ome: TI<br>e: <b>EM</b> . |                                                                                                    |                    |                 |                                                                      |
|---------------------|--------------------------------------------|----------------------------------------------------------------------------------------------------|--------------------|-----------------|----------------------------------------------------------------------|
| GRI                 | GLIA DI CO                                 | RREZIONE COMPLESSIVA                                                                                                    |                    |                 |                                                                      |
| D                   | OMANDA                                     | CRITERIO DI VALUTAZIONE                                                                                                    | RISPOSTA<br>ESATTA | NON<br>RISPOSTO | RISPOSTA<br>DELLO<br>STUDENTI                                        |
| 1                   | 1000090-<br>01                             | Strumenti Gli strumenti devono essere coerenti con la descrizione<br>del lavoro. Se il punto non viene toccato, indicare come non<br>risposto.                     |                    | ۲               | Corretta<br>0.65<br>Errata 0<br>Parz.<br>Corretta<br>0.45            |
| 2                   | 1000090-<br>02:                            | Tempi e fasi I tempi e le fasi di sviluppo devono essere descritte in<br>tutti i passaggi necessari. Se il punto non viene toccato, indicare<br>come non risposto. |                    | ۲               | Corretta<br>0.65<br>Errata 0<br>Parz.<br>Corretta<br>0.45            |
| Э                   | 1000092-<br>01                             |                                                                                                    | С                  | ۲               | <ul> <li>○A 0</li> <li>○B 0</li> <li>●C 0.1</li> <li>○D 0</li> </ul> |
| :4:                 | 1000122-<br>01                             |                                                                                                    | В                  | ۲               | ●A 0<br>●B 0.2<br>●C 0<br>●D 0                                       |
| 5                   | 19046-10                                   |                                                                                                    | A                  | ۲               | <ul> <li>A 0.1</li> <li>B 0</li> <li>C 0</li> <li>D 0</li> </ul>     |

#### Figura 101 - Fase n.º3: Griglie di correzione prova centralizzata

Selezionare la sezione dedicata alla prova da correggere per visualizzarne la griglia di correzione.

Salva correzione

Riportare le risposte date dall'alunno e, al termine, selezionare la funzionalità per salvare i risultati inseriti. Il sistema calcola in automatico il punteggio ottenuto dall'alunno in funzione delle risposte riportate.

Spostarsi da una sezione all'altra per visualizzare la griglia corrispondente alla prova e riportare le risposte date come indicato sopra.

Al passaggio da una sezione all'altra il sistema chiederà conferma dell'operazione e avviserà l'operatore che i dati inseriti e non salvati, andranno persi. Selezionare la funzionalità *SI* per confermare l'operazione.

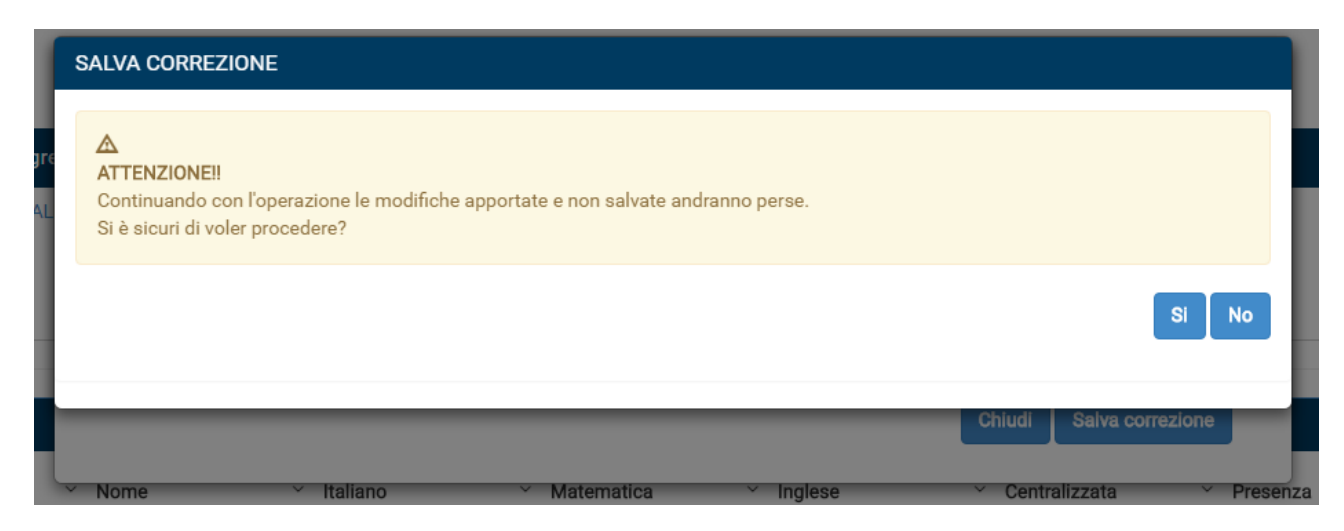

Figura 102 - Fase n.°3: Pop up cambia sezione

Se nella compilazione della Riunione preliminare è stato indicato che la prova è stata sostenuta in una condizione di disabilità (ad es. DSA3), il sistema mostrerà la griglia di correzione opportuna.

|             | ITALIANO MATEM                                                          | IATICA INGLESE |              |           |                         |          |
|-------------|-------------------------------------------------------------------------|----------------|--------------|-----------|-------------------------|----------|
| egre<br>BAL | Codice Fiscale: <b>TS</b> (<br>Cognome: <b>T</b> (<br>Nome: <b>EM</b> , |                |              |           |                         |          |
|             | VOTAZIONE                                                               | Italiano       | ✓ Matematica | ✓ Inglese | Chiudi Salva correzione | Presenza |

Figura 103 - Fase n.º3: Griglia correzione per prova sostenuta in condizione di disabilità DSA3

Ad esempio, nella figura sopra, la griglia di correzione è quella relativa alla prova di Inglese svolta in condizione di disabilità DSA3. Dal momento che questa tipologia di prova non viene sostenuta in forma scritta ma orale, il sistema non mostra la griglia di correzione in cui riportare le risposte date ai quesiti, ma richiede l'inserimento della valutazione complessiva data alla prova orale.

Le operazioni sopra descritte per la correzione della prova centralizzata sono da ripetere per tutti gli studenti presenti in elenco.

| ELENCO STUDEN  | т         |        |            |                                |           |                                   |                              |          |   |   |
|----------------|-----------|--------|------------|--------------------------------|-----------|-----------------------------------|------------------------------|----------|---|---|
| Codice Fiscale | ✓ Cognome | ✓ Nome | ✓ Italiano | <ul> <li>Matematica</li> </ul> | ✓ Inglese | <ul> <li>Centralizzata</li> </ul> | <ul> <li>Presenza</li> </ul> | ~        | ~ | ≡ |
| TSI            | TC        | EM     | 7.93       | б                              | 5.1       | 19                                | Presente                     | Correggi |   | ^ |
| RB             | UR        | AN     | 8.18       | 8.4                            | 5.8       | 22.4                              | Presente                     | Correggi |   |   |
| TRI            | TR        | MA     | 8.9        | 8.3                            | 5.7       | 22.9                              | Presente                     | Correggi |   |   |
| PR             | PA        | FR/    | 9.8        | 8.3                            | 5.6       | 23.7                              | Presente                     | Correggi |   |   |
| ML             | MC        | JAC    | 0          | 0                              | 0         | 0                                 | Presente                     | Correggi |   |   |
| MT             | Mź        | GIA    | 0          | 0                              | 0         | 0                                 | Presente                     | Correggi |   |   |
| CN             | CC        | LOF    | 0          | 0                              | 0         | 0                                 | Presente                     | Correggi |   |   |
| SPI            | SP        | STE    | 0          | 0                              | 0         | 0                                 | Presente                     | Correggi |   |   |
|                |           |        |            |                                |           |                                   |                              |          |   |   |
|                |           |        |            |                                |           |                                   |                              |          |   |   |
|                |           |        |            |                                |           |                                   |                              |          |   | - |
| 4              |           |        |            |                                |           |                                   |                              |          | ÷ |   |
|                |           |        |            |                                |           |                                   |                              |          |   |   |

Figura 104 - Fase n.°3: Valorizzazione prove sostenute

Il sistema riporta in automatico la votazione delle prove che sono state corrette.

Dopo aver corretto tutte le prove centralizzate selezionare la funzionalità inseriti.

per salvare i dati

Salva

## 10.1.3 Sessione leFP in DDIF – Fase n.° 3: Correzione: prova professionalizzante

Selezionare la funzionalità PROVA PROFESSIONALIZZANTE per accedere alla sezione dedicata

| RICERCA COMMISSIONE D'ESAME > ID Con | mmissione: 62, ID Corso: 131694 > CORR | EZIONE |                             |                                |                   |     |
|--------------------------------------|----------------------------------------|--------|-----------------------------|--------------------------------|-------------------|-----|
| PROVA CENTRALIZZATA PROVA PR         | ROFESSIONALIZZANTE COLLOQUIO           |        |                             |                                |                   |     |
| DETTAGLIO SESSIONI PROVA PRO         | OFESSIONALIZZANTE                      |        |                             |                                |                   |     |
| Fase ~ Dat                           | ta ~ Dalle                             | ~ Alle | <ul> <li>✓ Luogo</li> </ul> | <ul> <li>✓ Studenti</li> </ul> | ~                 | ~ ≡ |
| Prova professionalizzante            | 15:29                                  | 19:29  |                             | 3                              | Gestione Sessione | *   |
|                                      |                                        |        |                             |                                |                   |     |
|                                      |                                        |        |                             |                                |                   |     |
| 4                                    |                                        |        |                             |                                |                   |     |
|                                      |                                        |        |                             |                                |                   |     |

Il servizio presenta l'elenco degli studenti (<sup>17</sup>)che hanno sostenuto la prova, riportandone l'anagrafica e la presenza:

| VALUTAZIONE PROVA |           |        |            |                                 |     |
|-------------------|-----------|--------|------------|---------------------------------|-----|
| Codice Fiscale    | ✓ Cognome | ✓ Nome | ✓ Presenza | <ul> <li>Valutazione</li> </ul> | ~ = |
| SF                | SF        | ST     | Presente   | 0.0                             | *   |
| TS                | TC        | EN     | Presente   | 0.0                             |     |
| RE                | UF        | AM     | Presente   | 0.0                             |     |
| TF                | TF        | M      | Presente   | 0.0                             |     |
| PF                | P/        | FR     | Presente   | 0.0                             |     |
| M                 | M         | JA     | Presente   | 0.0                             |     |
| M                 | M.        | GI.    | Presente   | 0.0                             |     |
| Ch 10             | CC        | LO     | Presente   | 0.0                             |     |
|                   |           |        |            |                                 |     |
|                   |           |        |            |                                 |     |
|                   |           |        |            |                                 | *   |
| 4                 |           |        |            |                                 | Þ   |

Figura 105 - Fase n.º3: Prova professionalizzante

È necessario inserire la votazione ottenuta dall'allievo nella prova, digitando il risultato in corrispondenza del campo **Valutazione**.

| VALUTAZIONE PROVA |           |        |            |               |           |
|-------------------|-----------|--------|------------|---------------|-----------|
| Codice Fiscale    | ✓ Cognome | ~ Nome | ✓ Presenza | Y Valutazione | ~ =       |
| SP                | SP        | ST     | Presente   | 25            | <b>\$</b> |
| TS                | то        | EN     | Presente   | 0.0           |           |
| RB                | UR        | AN     | Presente   | 0.0           |           |
| TR                | TR        | M      | Presente   | 0.0           |           |
| PR                | PA        | FR     | Presente   | 0.0           |           |
| ML                | MC        | JA     | Presente   | 0.0           |           |
| Π                 | MA        | GL     | Presente   | 0.0           |           |
| CN                | CO        | LO     | Presente   | 0.0           |           |
|                   |           |        |            |               |           |
|                   |           |        |            |               |           |
| 4                 |           |        |            |               |           |
|                   |           |        |            |               |           |

Figura 106 - Fase n.°3: Inserimento valutazione

L'operazione è da compiere per tutti gli allievi presenti in elenco.

Al termine selezionare la funzionalità salva per confermare i d

tà salva per confermare i dati inseriti.

<sup>&</sup>lt;sup>17</sup> L'Elenco è organizzato in una tabella pertanto è possibile gestirlo come tale. Ad es. è possibile togliere la visibilità alle colonne che non interessano, ordinare le righe in ordine crescente/decrescente, ridimensionare le dimensioni delle colonne, etc

### 10.1.4 Sessione leFP in DDIF – Fase n.° 3: Correzione: colloquio

Una volta corrette le prove Centralizzata e Professionalizzante il sistema genera la sezione dedicata al COLLOQUIO.

Selezionare la funzionalità COLLOQUIO per visualizzare la sezione dedicata.

| OVA CENTRALIZZATA                                                                                                    | PROVA PRO                                                 | FESSIONALIZZANTE                        | COLLOQUIO                                                                                                    |                                                                                                    |                                                                                                    |                                                                                  |                              |       |   |                                             |                |
|----------------------------------------------------------------------------------------------------|-----------------------------------------------------------|-----------------------------------------|----------------------------------------------------------------------------------------------------|----------------------------------------------------------------------------------------------------|----------------------------------------------------------------------------------------------------|----------------------------------------------------------------------------------|------------------------------|-------|---|---------------------------------------------|----------------|
| ETTAGLIO SESSION                                                                                                    | NI COLLOQUIO                                              |                                         |                                                                                                    |                                                                                                    |                                                                                                    |                                                                                  |                              |       |   |                                             |                |
| lata                                                                                                    | ✓ Dalle                                                   |                                         | <ul> <li>✓ Alle</li> </ul>                                                                                                    |                                                                                                    | <ul> <li>✓ Luogo</li> </ul>                                                                                              |                                                                                  | <ul> <li>✓ Stu</li> </ul>    | denti |   | ~                                           | ~              |
| nartedi 16 agosto 2010                                                                                                   | 6 09:37                                                   |                                         | 15:37                                                                                                    |                                                                                                    |                                                                                                    |                                                                                  | 2                            |       |   | Gestione Sessione                           |                |
| unedi 15 agosto 2016                                                                                                    | 09:34                                                     |                                         | 15:34                                                                                                    |                                                                                                    |                                                                                                    |                                                                                  | 3                            |       |   | Gestione Sessione                           |                |
|                                                                                                    |                                                           |                                         |                                                                                                    |                                                                                                    |                                                                                                    |                                                                                  |                              |       |   |                                             |                |
| enerali:                                                                                                    |                                                           |                                         |                                                                                                    |                                                                                                    |                                                                                                    |                                                                                  |                              |       |   |                                             |                |
| generali:                                                                                                    |                                                           |                                         |                                                                                                    |                                                                                                    |                                                                                                    |                                                                                  |                              |       |   |                                             |                |
| generali:                                                                                                    | οςυιο                                                     |                                         |                                                                                                    |                                                                                                    |                                                                                                    |                                                                                  |                              |       |   | Salva presenze stud                         | lenti          |
| generali:                                                                                                    | OQUIO<br>ognome ~                                         | Nome                                    | Y Punteggio di amm.                                                                                                    | <ol> <li>Prova Centralizzat</li> </ol>                                                                                       | Professionalizzan:                                                                                                    | Valutazione                                                                      | <ul> <li>Presenza</li> </ul> | ~ ~   | = | Salva presenze stud<br>Stampa registro stut | lenti          |
| generali:                                                                                                    | OQUIO<br>ognome ~<br>D:                                   | Nome N                                  | <ul> <li>Punteggio di ammo<br/>19</li> </ul>                                                                                                    | <ol> <li>Prova Centralizzat<br/>19.03</li> </ol>                                                                             | Professionalizzant.                                                                                                    | Valutazione<br>0.0                                                               | <ul> <li>Presenza</li> </ul> | • •   | = | Salva presenze stud<br>Stampa registro stud | lenti<br>denti |
| generali:<br>LUTAZIONE COLLO<br>odice Fiscale ~ Cc<br>500 TC<br>8NN UF                                                   | OQUIO<br>ognome ~<br>D:<br>RI                             | Nome S<br>EN<br>AN                      | <ul> <li>Punteggio di ammo</li> <li>19</li> </ul>                                                                                                    | <ol> <li>Prova Centralizzat:</li> <li>19.03</li> <li>22.38</li> </ol>                                                        | Professionalizzant.<br>18<br>26                                                                                          | Valutazione<br>0.0<br>0.0                                                        | ∽ Presenza                   | ~ ~   | = | Salva presenze stud<br>Stampa registro etud | lenti          |
| generali:<br>LUTAZIONE COLLO<br>odice Fiscale ~ Co<br>SON TO<br>NN UF                                                    | OQUIO<br>ognome ~<br>o:<br>RI<br>RI                       | Nome S<br>EN<br>AN<br>M/                | <ul> <li>Punteggio di ammo</li> <li>19</li> <li>19</li> </ul>                                                                                                    | <ul> <li>Prova Centralizzat</li> <li>19.03</li> <li>22.38</li> <li>22.9</li> </ul>                                           | Professionalizzan:<br>18<br>26<br>24                                                                                     | Valutazione<br>0.0<br>0.0<br>0.0                                                 | ✓ Presenza                   | • •   | = | Salva presenze stud<br>Stampa registro stud | lenti          |
| generali:<br>LLUTAZIONE COLLI<br>adice Fiscale ~ Cc<br>SON 7 C<br>SON 201<br>RNN 0 FR                                    | OQUIO<br>Dognome ~<br>Do:<br>RI<br>RI<br>RI<br>RI         | Nome S<br>EM<br>AN<br>FR                | <ul> <li>Punteggio di amm.</li> <li>19</li> <li>19</li> <li>19</li> <li>19</li> </ul>                                                                                                    | <ul> <li>Prova Centralizzat</li> <li>19.03</li> <li>22.38</li> <li>22.9</li> <li>23.7</li> </ul>                             | Professionalizzan::<br>18<br>26<br>24<br>19                                                                              | Valutazione<br>0.0<br>0.0<br>0.0<br>0.0<br>0.0                                   | ✓ Presenza                   | ~ ~   | = | Salva presenze stud<br>Stampa registro stud | lenti<br>denti |
| generali:<br>ALUTAZIONE COLLO<br>bolice Fiscale ~ Co<br>SOA TO<br>BINIM UT<br>RINIM TR<br>RINIF PA<br>LIN. MI            | OQUIO<br>ognome ~<br>D:<br>RI<br>RI<br>RI<br>Af           | Nome ×<br>EN<br>AN<br>FR<br>JA          | <ul> <li>Punteggio di ammo</li> <li>19</li> <li>19</li> <li>19</li> <li>19</li> <li>19</li> <li>19</li> <li>19</li> <li>19</li> <li>19</li> <li>19</li> <li>19</li> <li>19</li> </ul>                                                 | <ul> <li>Prova Centralizzat:</li> <li>19.03</li> <li>22.9</li> <li>23.7</li> <li>24.5</li> </ul>                             | Professionalizzant:<br>18<br>26<br>24<br>19<br>20                                                                        | Valutazione<br>0.0<br>0.0<br>0.0<br>0.0<br>0.0<br>0.0<br>0.0                     | ✓ Presenza                   | ~ ~   | = | Salva presenze stud<br>Stampa registro stud | lenti<br>denti |
| generali:<br>LLUTAZIONE CULLO<br>bolice Fiscale V Co<br>SOA TO<br>BNA TO<br>RNA TO<br>RNA FINA<br>LNA M<br>TTC M         | OQUIO<br>ognome ~<br>C:<br>RI<br>RI<br>RI<br>C<br>C       | Nome S<br>EM<br>AN<br>FR<br>JA<br>GiJ   | <ul> <li>Punteggio di ammo</li> <li>19</li> <li>19</li> <li>19</li> <li>19</li> <li>19</li> <li>19</li> <li>19</li> <li>19</li> <li>19</li> <li>19</li> <li>19</li> <li>19</li> </ul>                                                 | <ul> <li>Prova Centralizzat:</li> <li>19.03</li> <li>22.9</li> <li>22.9</li> <li>23.7</li> <li>24.5</li> <li>24.9</li> </ul> | Professionalizzant:<br>18<br>26<br>24<br>19<br>20<br>26                                                                  | Valutazione<br>0.0<br>0.0<br>0.0<br>0.0<br>0.0<br>0.0<br>0.0<br>0.0<br>0.0<br>0. | <ul> <li>Presenza</li> </ul> | ~ ~   | - | Salva presenze stud<br>Stampa registro stud | lenti          |
| generali:<br>LLUTAZIONE COLLO<br>bodice Fiscale V C<br>SOA V C<br>SNA V C<br>RNA V F<br>RNA F<br>LNA M<br>TTC M<br>NVL C | OQUIO<br>Dgnome ~<br>C:<br>RI<br>RI<br>AI<br>GC<br>A<br>D | Nome C<br>EM C<br>AN M/<br>FR GJ/<br>LO | <ul> <li>Punteggio di ammo</li> <li>19</li> <li>19</li> <li>19</li> <li>19</li> <li>19</li> <li>19</li> <li>19</li> <li>19</li> <li>19</li> <li>19</li> <li>19</li> <li>19</li> <li>19</li> <li>19</li> <li>19</li> <li>19</li> </ul> | <ul> <li>Prova Centralizzat</li> <li>19.03</li> <li>22.9</li> <li>23.7</li> <li>24.5</li> <li>24.9</li> <li>25</li> </ul>    | Professionalizzant<br>18<br>26<br>24<br>29<br>20<br>20<br>20<br>20<br>20<br>20<br>20<br>20<br>20<br>20<br>20<br>20<br>20 | Valutazione<br>0.0<br>0.0<br>0.0<br>0.0<br>0.0<br>0.0<br>0.0<br>0.0<br>0.0<br>0. | ✓ Presenza                   | ~ ~   | = | Salva presenze stud<br>Stampa registro stud | lenti<br>denti |

Figura 107 - Fase n.°3: Gestione prova: Colloquio

In corrispondenza della sessione di colloquio di interesse, selezionare la funzionalità Gestione Prova per visualizzare l'elenco degli studenti (<sup>18</sup>) che devono sostenere il colloquio.

Gli studenti visualizzati per ogni colloquio saranno ordinati rispettando l'ordinamento effettuato durante la definizione del calendario. Per ogni studente, non non assegnare in questa fase il voto del colloquio, ma scegliere di farlo solo successivamente, in fase di scrutinio.

Il sistema riporta, oltre alle informazioni anagrafiche dell'alunno, i punteggi di Ammissione, della Prova centralizzata e quelli della Prova professionalizzante.

Registrare la **Presenza** dello studente al colloquio e inserire la votazione ottenuta dall'allievo nel colloquio, digitando il risultato in corrispondenza del campo **Valutazione**.

<sup>&</sup>lt;sup>18</sup> L'Elenco è organizzato in una tabella pertanto è possibile gestirlo come tale. Ad es. è possibile togliere la visibilità alle colonne che non interessano, ordinare le righe in ordine crescente/decrescente, ridimensionare le dimensioni delle colonne, etc

#### Classificazione: pubblico

| VALUTAZION      | ECOLLOQUIO                  |         |                                     |                    |                      |                |                              |          |                              |
|-----------------|-----------------------------|---------|-------------------------------------|--------------------|----------------------|----------------|------------------------------|----------|------------------------------|
| O di se Fissala |                             | No. No. | . Dente and a disc                  | Denne Operatorille | Defeeder line        | a Mahatanlana  | V. Decement                  | 1 v v =  | Salva presenze e valutazione |
| Codice Fiscale  | <ul> <li>Cognome</li> </ul> | * Nome  | <ul> <li>Punteggio di ar</li> </ul> | nm Prova Centraliz | zat Protessionalizza | n: valutazione | <ul> <li>Presenza</li> </ul> | · · =    | Stampa registro studenti     |
| TSON            | тс                          | EN      | 19                                  | 19.03              | 18                   |                | Presente                     | <b>^</b> |                              |
| RBNN            | UR                          | A٨      | 19                                  | 22.38              | 26                   | 0.0            | Presente                     |          |                              |
| TRNN            | TR                          | Mł      | 19                                  | 22.9               | 24                   | 0.0            | Presente                     |          |                              |
| PRNF            | PA                          | FR      | 19                                  | 23.7               | 19                   | 0.0            | Presente                     |          |                              |
| MLN             | M                           | JA      | 19                                  | 24.5               | 20                   | 0.0            | Presente                     |          |                              |
| MTTC            | MA                          | GL      | 19                                  | 24.9               | 26                   | 0.0            | Presente                     |          |                              |
| CNVL            | CC                          | LO      | 19                                  | 25                 | 27                   | 0.0            | Presente                     |          |                              |
| SPLS            | SP                          | ST      | 19                                  | 24.55              | 0                    | 0.0            | Presente                     |          |                              |
|                 |                             |         |                                     |                    |                      |                |                              |          |                              |
|                 |                             |         |                                     |                    |                      |                |                              |          |                              |
|                 |                             |         |                                     |                    |                      |                |                              |          |                              |
| 4               |                             |         |                                     |                    |                      |                |                              | ÷.       |                              |
|                 |                             |         |                                     |                    |                      |                |                              |          |                              |

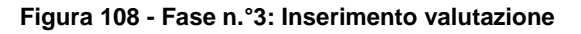

L'operazione è da compiere per tutti gli allievi presenti in elenco.

Salva presenze e valutazione Selezionando la funzionalità è possibile salvare l'elenco degli studenti presenti e tutte le operazioni svolte. Stampa registro studenti Selezionando la funzionalità è possibile generare il

registro presenze da salvare sul pc e stampare per essere utilizzato il giorno dei colloqui. Una volta riportate tutte le valutazioni dei colloqui il sistema attiverà la funzione di chiusura del modulo di correzione delle prove.

| ALUTAZIONE COLLOQUIO       |                          |                    |                      |             |                                |                              |       |   | Salva presenze e valutazione |
|----------------------------|--------------------------|--------------------|----------------------|-------------|--------------------------------|------------------------------|-------|---|------------------------------|
| Codice Fiscale 🛛 🐣 Cognome | <ul> <li>Nome</li> </ul> | ✓ Punteggio di am∽ | Prova Centralizza.:. | Valutazione | <ul> <li>Capolavoro</li> </ul> | <ul> <li>Presenza</li> </ul> | ~ ~ = |   | Stampa registro studenti     |
| /NTSDN90A05F2 ventidue     | studente                 | 23                 | 23                   | 2.0         | 30.0                           | Presente                     |       | ^ |                              |
| /NTSDN90A06F2 ventitre     | studente                 | 23                 | 23                   | 2.0         | 30.0                           | Presente                     |       |   | Chiudi Colloguio             |
| /NTSDN90A04F2 ventuno      | studente                 | 26                 | 26                   | 2.0         | 30.0                           | Presente                     |       |   |                              |
|                            |                          |                    |                      |             |                                |                              |       |   |                              |
|                            |                          |                    |                      |             |                                |                              |       |   |                              |
|                            |                          |                    |                      |             |                                |                              |       |   |                              |
|                            |                          |                    |                      |             |                                |                              |       |   |                              |
|                            |                          |                    |                      |             |                                |                              |       |   |                              |

Figura 109 - Fase n.º3: Chiudi correzione

## Chiudi Colloquio

Selezionare la funzionalità per concludere la procedura di correzione delle prove.Chiuso il modulo, non sarà più possibile modificare i dati inseriti, un messaggio pop-up informerà l'operatore e chiederà conferma dell'operazioen di chiusura.

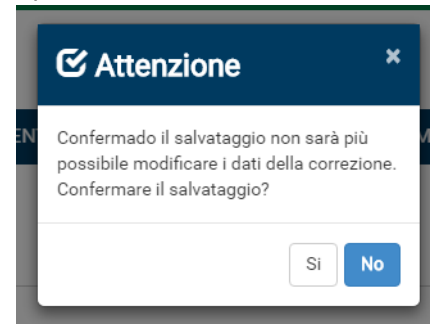

Figura 110 - Fase n.º3: Pop up conferma chiusura

Alla chiusura il sistema attiva il modulo Riunione finale.

## 10.2 Sessione Suppletiva leFP in DDIF – Fase n.º 4: Correzione prova

#### **10.2.1** Sessione Suppletiva leFP in DDIF – Fase n.° 4: introduzione

La gestione della fase n.° 4, all'interno di una sessione di esame di tipo SUPPLETIVA IEFP IN DDIF è identica a quella attivata nella sessione di esame di tipo FINALE IEFP IN DDIF.

## 10.3 Sessione Apprendistato in DDIF – Fase n.º 4: Correzione prova

#### **10.3.1** Sessione Apprendistato in DDIF – Fase n.° 4: introduzione

La gestione della fase n.° 4, all'interno di una sessione di esame di tipo APPRENDISTATO IN DDIF è identica a quella attivata nella sessione di esame di tipo FINALE IEFP IN DDIF con queste casistiche:

- Se tutti gli studenti presentano la prova capolavoro (quindi non si è svolta la prova professionalizzante), non sarà presente la Tab dedicata alla correzione della prova professionalizzante e sarà visibile quella dedicata al Colloquio in cui dovrà essere riportata la valutazione del capolavoro.
- Se nessuno studente presenta la prova capolavoro (tutti hanno svolto la prova professionalizzante), saranno presenti tutte le Tab, quella della correzione della prova centralizzata, quella della correzione della prova professionalizzante e quella di valutazione dei colloqui per tutti gli studenti;
- Se solo alcuni degli studenti presentano la prova capolavoro (quindi solo una parte degli studenti ha svolto la prova professionalizzante), saranno presenti la Tab di correzione della prova Centralizzata, la Tab della correzione della prova Professionalizzante, nella quale saranno visualizzati solo gli studenti che l'hanno sostenuta, e la Tab di correzione del Colloquio in cui dovrà essere riportata la valutazione del capolavoro solo per quegli studenti che l'hanno presentato.

| PROVA CENTRALIZZATA | COLLOQUIO |         |             |              |             |                  |          |          |     |
|---------------------|-----------|---------|-------------|--------------|-------------|------------------|----------|----------|-----|
|                     |           |         |             |              |             |                  |          |          |     |
| Note generali:      |           |         |             |              |             |                  |          |          |     |
| Note generali:      |           |         |             |              |             |                  |          |          |     |
|                     |           |         |             |              |             |                  |          |          |     |
|                     |           |         |             |              |             |                  |          |          |     |
|                     |           |         |             |              |             |                  |          |          |     |
|                     |           |         |             |              |             |                  |          |          |     |
|                     |           |         |             |              |             |                  |          |          |     |
|                     |           |         |             |              |             |                  |          |          |     |
| ELENCO STUDENTI     |           |         |             |              |             |                  |          |          |     |
| Ondian Finanta      |           | M. Nama | the line of | . Matamatian | ( Inglass ) | ( Controllingato | (        |          | =   |
| T                   | TO        | - Nome  |             | • Matematica | ngiese      | Centralizzata    | Presenza |          |     |
| R                   | 10        | EI      | 0           | 0            | 0           | 0                | Presente | Correggi |     |
| R<br>T              | UR        | A       | 0           | 0            | 0           | 0                | Presente | Correggi |     |
| 1                   | IR DA     | M       | 0           | 0            | 0           | 0                | Presente | Correggi |     |
| P                   | PA        | FI      | 0           | 0            | 0           | 0                | Presente | Correggi |     |
| N                   | MC        | Ji      | 0           | 0            | 0           | 0                | Presente | Correggi |     |
| N                   | M.F       | G       | 0           | 0            | 0           | 0                | Presente | Correggi |     |
| С                   | CO        | L(      | 0           | 0            | 0           | 0                | Presente | Correggi |     |
| S                   | SP        | S       | 0           | 0            | 0           | 0                | Presente | Correggi |     |
|                     |           |         |             |              |             |                  |          |          |     |
|                     |           |         |             |              |             |                  |          |          |     |
|                     |           |         |             |              |             |                  |          |          | -   |
| 4                   |           |         |             |              |             |                  |          |          | - F |
| ·                   |           |         |             |              |             |                  |          |          |     |
|                     |           |         |             |              |             |                  |          |          |     |

Figura 111 - Fase n.º3: Modulo Correzione prova tutti gli studenti presentano il capolavoro

## 11. FASE N.° 4 – RIUNIONE FINALE

Il capitolo descrive le attività necessarie per la compilazione e gestione della Riunione finale ad opera degli operatori Segreterie d'esame, Commissari d'esame e il Presidente di commissione, incaricati di concludere la attività della sessione di esame.

## 11.1 Sessione leFP in DDIF – Fase n.° 4: Riunione finale

#### 11.1.1 Sessione leFP in DDIF – Fase n.° 4: introduzione

Completata la fase CORREZIONE PROVA, il sistema rende selezionabile la fase RIUNIONE FINALE, e presenta le 4 sezioni da compilare.

| Regione<br>Lombardia             |                                                                                              | <br>PR    | DDE Gestione | prove di esame |
|----------------------------------|----------------------------------------------------------------------------------------------|-----------|--------------|----------------|
| ▲ Nome Cognome Codice F          | scale Segreteria di ENTE                                                                     | $\bowtie$ | a            | 🖱 Logout       |
| RICERCA COMMISSIONE D'ESAME > IE | Commissione: 681, ID Corso: 141581                                                           | <br>      |              |                |
| E                                | Inserimento punteggio di ammissione                                                          |           |              |                |
| E                                | Preparazione Riunione Preliminare                                                            |           |              | ŧ.             |
|                                  | Caricamento verbale preliminare<br>Carica<br>Scegii file Nessun file selezionato             |           |              | E              |
|                                  | Somministrazione prova                                                                       |           |              | •              |
|                                  | Riunione finale                                                                              |           |              |                |
|                                  | Caricamento verbale finale<br>Carica<br>Scegli file Nessun file selezionato                  |           |              |                |
|                                  | Gestione documentazione           Scegli file         Nessun file selezionato         Carica | -         |              |                |

Figura 112 - Fase n.°4: Riunione finale

Si precisa che:

- l'operatore SEGRETERIA D'ESAME SEDE OPERATIVA non è abilitato alla funzione di Chiusura della riunione, prerogativa esclusiva degli operatori COMMISSARIO UFFICIALE e PRESIDENTE (<sup>19</sup>);
- funzione esclusiva dell'operatore SEGRETERIA D'ESAME è il caricamento del Verbale della Riunione finale firmato elettronicamente.

<sup>&</sup>lt;sup>19</sup>) Tale funzione è consentita in caso di necessità agli operatori SEGRETERIA D'ESAME CENTRALE. Si rimanda al Capitolo 2 per il riepilogo dei ruoli e delle attività

| L'attivabilità della fase | è evidenziata in quanto l'icona 😰 assume il colore giallo se selezionata. |
|---------------------------|---------------------------------------------------------------------------|
|                           | Correzione prova                                                          |
|                           | Riunione finale                                                           |
|                           | Caricamento verbale finale<br>Scegli file Nessun file selezionato         |

Figura 113 - Fase n.º4: Selezione Riunione finale (fase attiva)

### 11.1.2 Sessione leFP in DDIF – Fase n.° 4: commissione d'esame

La prima sezione della Riunione finale da compilare è denominata COMMISSIONE D'ESAME. RICERCA COMMISSIONE D'ESAME > 10 Commissione: 62, 10 Correct 131694 > SCRUTINIO

| С    | OMMISSIONE D'ESAME                              | SCRUTINIO PROVA SUPPLETIVA        | GESTIONE VERBALE                   |                                                                                                    |            |                        |            |
|------|-------------------------------------------------|-----------------------------------|------------------------------------|----------------------------------------------------------------------------------------------------|------------|------------------------|------------|
|      | Data della costituzione d<br>26/08/2016         | ielia Commissione d'esame         | Dalle 16 08                        |                                                                                                    | Alle 17 08 |                        |            |
|      | Presidente della con                            | nmissione : RO RORO RORO RO RO RO |                                    | Codice Fiscale : RO RORO RO                                                                                                    | DRO RO RO  |                        |            |
| ELEN |                                                 | LI:3                              |                                    |                                                                                                    |            |                        |            |
| EL   | Cognome                                         | V Nome                            | Codice Fiscale                     | Ruolo     Ruolo     Ruolo | ✓ Idoneità | ✓ Doc. ID              | ~ ≡        |
|      | P                                               | p                                 | P                                  | Commissario ufficiale                                                                                                    | pdf        | pdf                    | *          |
|      | Y                                               | Y                                 | V                                  | Commissario ufficiale                                                                                                    | pdf        | pdf                    |            |
|      | c                                               | U                                 | С                                  | Commissario ufficiale                                                                                                    | pdf        | pdf                    |            |
| EL   | ENCO COMMISARI AGGRE<br>ELENCO COMMISARI A<br>1 | GATI : 1<br>(GGREGATI             |                                    |                                                                                                    |            | Elimina Modifi         | a Agglungi |
|      | Cognome                                         | ✓ Nome                            | <ul> <li>Codice Fiscale</li> </ul> | ~ Ruolo                                                                                                    | II         | ✓ Materia              | × =        |
|      | 4                                               |                                   |                                    |                                                                                                    |            | <b>Birnina</b> Modific | a Aggiungi |
|      |                                                 |                                   |                                    |                                                                                                    |            |                        | Salva      |

#### Figura 114 - Fase n.º4:Commissione d'esame

Il sistema richiede di inserire le informazioni in merito alla data e ora della costituzione della commissione d'esame finale.

Si ricorda che:

• La data di costituzione della commissione deve essere successiva alla data dell'ultima correzione schedulata a sistema.

Successivamente, riporta il nominativo del Presidente della commissione. Tale informazione non è modificabile.

Il sistema consente di visualizzare l'elenco dei commissari ufficiali e dei commissari aggregati (20) inseriti a

sistema durante la compilazione della Riunione preliminare selezionando la funzione della Riunione della Riunione preliminare selezionando la funzione della Compito degli operatori è verificare i dati riportati dal sistema ed eventualmente modificare quanto presente in funzione delle variazioni occorse.

| ELENC | O COMMISSARI UFFICIALI : 3 |        |                  |         |                                     |                  |           |
|-------|----------------------------|--------|------------------|---------|-------------------------------------|------------------|-----------|
| ELE   | NCO COMMISSARI UFFICIALI   |        |                  |         |                                     |                  |           |
|       | Cognome                    | Nome   | Codice Fiscale   | ~ Ruolo | ✓ Idoneità                          | ✓ Doc. ID        | ~ =       |
|       | COMMISSARIO                | UNO    | CMMNU080A01F205R | Docente | pdf                                 | pdf              | •         |
|       | COMMISSARIO                | DUE    | CMMDUE70A01A794H | Docente | pdf                                 | pdf              |           |
|       | COMMISSARIO                | TRE    | CMMTRE60A01E897B | Docente | pdf                                 | pdf              |           |
|       |                            |        |                  |         |                                     |                  |           |
|       |                            |        |                  |         |                                     |                  |           |
|       |                            |        |                  |         |                                     |                  |           |
|       |                            |        |                  |         |                                     |                  |           |
|       |                            |        |                  |         |                                     |                  |           |
|       |                            |        |                  |         |                                     |                  |           |
|       |                            |        |                  |         |                                     |                  |           |
|       | 4                          |        |                  |         |                                     |                  |           |
|       |                            |        |                  |         |                                     | Elimina Modifies | Aggiungi  |
|       |                            |        |                  |         |                                     | Linnina Mounca   | Aggiuligi |
| FLEN  | CO COMMISARI AGGREGATI : 1 |        |                  |         |                                     |                  |           |
|       |                            |        |                  |         |                                     |                  |           |
| EL    | ENCO COMMISARI AGGREGATI   |        |                  |         |                                     |                  |           |
| ~     | Cognome                    | ✓ Nome | Codice Fiscale   | ~       | Ruolo                               | ✓ Materia        | ~ =       |
| ~     | P                          | С      | PR               |         | Docente di supporto alla correzione |                  |           |
|       |                            |        |                  |         |                                     |                  |           |
|       |                            |        |                  |         |                                     |                  |           |
|       |                            |        |                  |         |                                     |                  |           |
|       |                            |        |                  |         |                                     |                  |           |
|       |                            |        |                  |         |                                     |                  |           |
|       |                            |        |                  |         |                                     |                  |           |
|       |                            |        |                  |         |                                     |                  |           |
| 1.1   |                            |        |                  |         |                                     |                  |           |
|       |                            |        |                  |         |                                     |                  |           |
|       |                            |        |                  |         |                                     |                  |           |
|       | 4                          |        |                  |         |                                     |                  | •         |
|       | ¢                          |        |                  |         |                                     | Elmina Madifica  | Aggiungt  |

Figura 115 - Fase n.º4: Commissari riportati

È possibile inserire un nuovo commissario ufficiale e/o aggregato selezionando la funzionalità

#### Aggiungi

per aprire la maschera di inserimento dati da compilare.

È possibile eliminare o modificare i dati di un commissario presente selezionandolo e cliccando il bottone corrispondente all'operazione che si intende svolgere.

#### ATTENZIONE

La commissione d'esame deve essere composta minimo da 1 presidente e 3 commissari ufficiali.

Al termine delle operazioni selezionare la funzionalità

Salva

per salvare i dati presenti.

<sup>&</sup>lt;sup>20</sup>) Gli elenchi sono organizzati in tabella pertanto è possibile gestirli come tali. Ad es. è possibile togliere la visibilità alle colonne che non interessano, ordinare le righe in ordine crescente/decrescente, ridimensionare le dimensioni delle colonne, etc

#### 11.1.3 Sessione leFP in DDIF – Fase n.° 4: scrutinio

Selezionare la funzionalità SCRUTINIO per passare alla sezione successiva della riunione.

| CERCA COMMISSIONE  | D'ESAME > ID Comm | issione: 62, ID Corso: | 131694 > SCRUTINIC | D             |   |                   |             |             |   |                     |                    |            |       |   |
|--------------------|-------------------|------------------------|--------------------|---------------|---|-------------------|-------------|-------------|---|---------------------|--------------------|------------|-------|---|
| COMMISSIONE D'ESAN | MESCRUTINIO       | PROVA SUPPLET          | VA GESTIONE VE     | ERBALE        |   |                   |             |             |   |                     |                    |            |       |   |
| Note generali:     |                   |                        |                    |               |   |                   |             |             |   |                     |                    |            |       |   |
|                    |                   |                        |                    |               |   |                   |             |             |   |                     |                    |            |       |   |
|                    |                   |                        |                    |               |   |                   |             |             |   |                     |                    |            |       |   |
|                    |                   |                        |                    |               |   |                   |             |             |   |                     |                    |            |       |   |
| SCRUTINIO FINALE   | E                 |                        |                    |               |   |                   |             |             |   |                     |                    |            |       |   |
| Codice Fiscale ~   | Cognome ~         | Nome ~                 | Punteggio ammis.:: | Centralizzata | ~ | Professionalizzan | Colloquio ~ | Motivazione | ~ | Bonus Integrativo ~ | Punteggio Finale 🗠 | Idoneità   | ~ =   | ≡ |
| DCNSDN90A02F2      | diciannove        | studente               | 18                 | 10            |   | 20                | 10.0        |             |   |                     | 58                 | NON IDONEC | )     | ^ |
| DCTSDN90A01F2      | diciotto          | studente               | 23                 | 10            |   | 30                | 10.0        |             |   |                     | 73                 | IDONEO     |       |   |
| VNTSDN90A03F2      | venti             | studente               | 24                 | 10            |   | 30                | 10.0        |             |   |                     | 74                 | IDONEO     |       |   |
|                    |                   |                        |                    |               |   |                   |             |             |   |                     |                    |            |       |   |
|                    |                   |                        |                    |               |   |                   |             |             |   |                     |                    |            |       |   |
|                    |                   |                        |                    |               |   |                   |             |             |   |                     |                    |            |       |   |
|                    |                   |                        |                    |               |   |                   |             |             |   |                     |                    |            |       |   |
|                    |                   |                        |                    |               |   |                   |             |             |   |                     |                    |            |       |   |
|                    |                   |                        |                    |               |   |                   |             |             |   |                     |                    |            |       |   |
|                    |                   |                        |                    |               |   |                   |             |             |   |                     |                    |            |       |   |
|                    |                   |                        |                    |               |   |                   |             |             |   |                     |                    |            |       |   |
| 4                  |                   |                        |                    |               |   |                   |             |             |   |                     |                    |            | ÷     |   |
|                    |                   |                        |                    |               |   |                   |             |             |   |                     |                    |            | Salva |   |

Figura 116 – Fase n.º4: Scrutinio

Il sistema riporta, per ogni alunno, l'Anagrafica, il punteggio di Ammissione, le valutazioni delle prove sostenute (Centralizzata, Professionalizzante e Colloquio), il Punteggio finale e l'esito riportato nella colonna *Idoneità* (<sup>21</sup>).

È possibile visualizzare il dettaglio dei punteggi ottenuti nei singoli esami della prova centralizzata nel tooltip che il sistema apre cliccando in corrispondenza del punteggio totale.

| SCRUTINIO FINA | LE        |        |                   |                       |                                       |
|----------------|-----------|--------|-------------------|-----------------------|---------------------------------------|
| Codice Fiscale | ~ Cognome | ~ Nome | ✓ Punteggio ammis | ssione~ Centralizzata | <ul> <li>Professionalizzan</li> </ul> |
| SP             | SPI       | ST     | 19                | 24.55                 | 0                                     |
| TS             | TO:       | EN     | 19                | 19.03                 | 18                                    |
| RB             | URI       | AN     | 19                | 22.38                 | 26                                    |
| TR             | TRI       | M.     | 19                | 22.9                  | 24                                    |
| PR             | PAI       | FF     | 19                | 23.7                  | 19                                    |
| ML             | MC        | JA     | 19                | Italiano: 9.8 Matema  | atica: 8.3 20                         |
| TM             | MA        | GI     | 19                | Inglese: 5.6          | 26                                    |
| CN             | CO        | LC     | 19                | 25                    | 27                                    |
| CN             | CIA       | EF     | 0                 | 0                     | 0                                     |

#### Figura 117 - Fase n.º4: Tooltip di dettaglio prova centralizzata

<sup>&</sup>lt;sup>21</sup>) L'Elenco è organizzato in una tabella pertanto è possibile gestirlo come tale. Ad es. è possibile togliere la visibilità alle colonne che non interessano, ordinare le righe in ordine crescente/decrescente, ridimensionare le dimensioni delle colonne, etc

Prendere visione dei dati riportati e se previsto inserire il **Bonus Integrativo**, digitandolo nel campo corrispondente. In caso di bonus è obbligatorio indicare la **Motivazione** per la quale si sta assegnando il bonus, selezionandola tra le voci proposte dal sistema.

In funzione del bonus inserito il sistema in automatico ricalcola il **Punteggio finale** e di conseguenza l'**Idoneità**.

| ~ | Bonus Integrativo | <ul> <li>Punteggio Finale</li> </ul> | <ul> <li>✓ Idoneità</li> </ul> | ~ | ≡ |
|---|-------------------|--------------------------------------|--------------------------------|---|---|
|   | 5                 | <b>\$</b> 63                         | IDONEO                         |   |   |
|   | 5                 | 43                                   | NON IDONEO                     |   |   |

Figura 118 - Fase n.°5: Bonus integrativo IDONEO

| ~ | Bonus Integrativo | ~  | Punteggio Finale | ~ | Idoneità   | ~ | ≡ |
|---|-------------------|----|------------------|---|------------|---|---|
|   | 1                 | \$ | 59               |   | NON IDONEO |   |   |
|   | 5                 |    | 43               |   | NON IDONEO |   |   |

Figura 119 - Fase n.º4: Bonus integrativo NON IDONEO

Salva

Al termine selezionare la funzionalità

per confermare e salvare i dati inseriti.

#### 11.1.4 Sessione leFP in DDIF – Fase n.° 4: prova suppletiva

Selezionare la funzionalità PROVA SUPPLETIVA per passare alla sezione successiva della riunione.

| RICERCA COMMISSIONE D'ES | SAME > ID Commissione: 101, ID C | Corso: 131726 > SCRUTINIO |               |                       |             |             |          |
|--------------------------|----------------------------------|---------------------------|---------------|-----------------------|-------------|-------------|----------|
| COMMISSIONE D'ESAME      | SCRUTINIO PROVA SUPP             | LETIVA GESTIONE VERBALE   |               |                       |             |             |          |
| Note generali:           |                                  |                           |               |                       |             |             |          |
|                          |                                  |                           |               |                       |             |             |          |
|                          |                                  |                           |               |                       |             |             |          |
|                          |                                  |                           |               |                       |             |             |          |
| ELENCO STUDENTI ELEG     | GIBILI PER PROVA SUPPLETIVA      |                           |               |                       |             |             |          |
| Codice Fiscale           | ~ Cognome                        | ~ Nome                    | Centralizzata | ✓ Professionalizzante | ~ Colloquio | Motivazioni | ~ =      |
|                          |                                  |                           |               |                       |             |             | <u>^</u> |
|                          |                                  |                           |               |                       |             |             |          |
|                          |                                  |                           |               |                       |             |             |          |
|                          |                                  |                           |               |                       |             |             |          |
|                          |                                  |                           |               |                       |             |             |          |
|                          |                                  |                           |               |                       |             |             |          |
|                          |                                  |                           |               |                       |             |             |          |
|                          |                                  |                           |               |                       |             |             | -        |
| 4                        |                                  |                           |               |                       |             |             | •        |
|                          |                                  |                           |               |                       |             |             | Salva    |

Figura 120 - Fase n.º4: Prova suppletiva – Nessun alunno

In questa sezione il sistema riporta l'elenco degli studenti (<sup>22</sup>)che possono sostenere la prova suppletiva calcolato in funzione della presenze registrate durante le prove di esame. Qualora non vi fossero alunni, l'elenco sarà vuoto (vedi figura sopra).

Nel caso in cui alcuni allievi non abbiano potuto sostenere una o più prove d'esame per giustificato motivo, hanno il diritto di sostenere la prova suppletiva. In questo caso il sistema riporta il loro nominativo in elenco.

| ELE | NCO STUDENTI ELEGGIBILI PER | ROVA SUPPLETIVA |      |                                   |                                         |             |                                 |   |    |
|-----|-----------------------------|-----------------|------|-----------------------------------|-----------------------------------------|-------------|---------------------------------|---|----|
| ~   | Codice Fiscale              | Cognome         | Nome | <ul> <li>Centralizzata</li> </ul> | <ul> <li>Professionalizzante</li> </ul> | └ Colloquio | <ul> <li>Motivazioni</li> </ul> | ~ | ≡  |
| ~   | HBE                         | HA              | AE   |                                   |                                         |             |                                 |   | ^  |
| ~   | SBS                         | SEE             | D4   |                                   |                                         |             |                                 |   |    |
|     |                             |                 |      |                                   |                                         |             |                                 |   |    |
|     |                             |                 |      |                                   |                                         |             |                                 |   |    |
|     |                             |                 |      |                                   |                                         |             |                                 |   |    |
|     |                             |                 |      |                                   |                                         |             |                                 |   |    |
|     |                             |                 |      |                                   |                                         |             |                                 |   |    |
|     |                             |                 |      |                                   |                                         |             |                                 |   |    |
|     |                             |                 |      |                                   |                                         |             |                                 |   |    |
|     |                             |                 |      |                                   |                                         |             |                                 |   | *  |
|     | 4                           |                 |      |                                   |                                         |             |                                 | 1 | Þ. |

Figura 121 - Fase n.°4: Prova suppletiva – Alunni presenti

Per ogni allievo che deve sostenere la prova suppletiva sarà necessario selezionare la/e prova/e da sostenere e indicarne la Motivazione.

<sup>&</sup>lt;sup>22</sup>) L'Elenco è organizzato in una tabella pertanto è possibile gestirlo come tale. Ad es. è possibile togliere la visibilità alle colonne che non interessano, ordinare le righe in ordine crescente/decrescente, ridimensionare le dimensioni delle colonne, etc

In entrambi i casi è necessario selezionare la funzionalità inseriti.

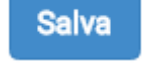

per confermare e salvare i dati

Scarica precompilato

Chiudi Verbale Scrutinio

#### 11.1.5 Sessione leFP in DDIF – Fase n.° 4: Gestione verbale

È necessario concludere la compilazione della Riunione finale compilando la sezione GESTIONE VERBALE.

L'operazione di chiusura della Riunione finale è a carico di <mark>un membro della commissione di esame</mark> o in casi eccezionali a carico della segreteria centrale. (<sup>23</sup>)

| Regiona<br>Losbordio                                                           |                      | PRODE Gestione p | rove di esame |
|--------------------------------------------------------------------------------|----------------------|------------------|---------------|
| 💄 Nome Cognome Codice Fiscale Segreteria di ENTE                               |                      | 🔀 🌡              | 🖱 Logout      |
| RICERCA COMMISSIONE D'ESAME > ID Commissione: 81, ID Corso: 131586 > SCRUTINIO |                      |                  |               |
| COMMISSIONE D'ESAME SCRUTINIO PROVA SUPPLETIVA GESTIONE VERBALE                |                      |                  |               |
| Verbale finale                                                                 |                      |                  |               |
|                                                                                |                      |                  |               |
| COMMISSIONE D'ESAME                                                            |                      |                  |               |
| SCRUTINIO                                                                      |                      |                  |               |
| PROVA SUPPLETIVA                                                               |                      |                  |               |
|                                                                                |                      |                  |               |
|                                                                                | Scarica precompilato | Chiudi Verbale   | Scrutinio     |

Figura 122 - Fase n.°4: Riunione finale Utente commissario

Per tutti gli utenti che hanno accesso alla riunione finale è possibile effettuare il download della versione in

bozza del verbale della Riunione finale per visionarlo selezionando la funzionalità

#### ATTENZIONE

Solo dopo la chiusura il sistema genera il modulo definitivo da scaricare, stampare firmare e ricaricare a sistema.

L'utente della commissione di esame, dovrà accedere al verbale della riunione finale della commissione e,

dopo aver verificato la completezza dei dati presenti, selezionare la funzionalità per chiudere la riunione e generare il verbale della Riunione finale da scaricare.

#### ATTENZIONE

Non è possibile chiudere la riunione finale se le sezioni che la compongono non sono compilate e salvate correttamente.

La completezza dei dati presenti è messa in evidenza dalla presenza della spunta verde in corrispondenza di ogni sezione, nella pagina di riepilogo (come illustrato nella figura sopra).

Delle note alla base di ogni sezione indicheranno le operazioni necessarie per concludere e salvare correttamente il tutto.

L'upload a sistema del verbale della riunione finale firmato è a carico dell'utente segreteria d'esame.

#### ATTENZIONE

<sup>&</sup>lt;sup>23</sup>) Si rimanda al Capitolo 2 per il riepilogo dei ruoli e delle attività

Si ricorda che la Commissione chiude a sistema la riunione finale e solo successivamente alla chiusura la segreteria accede al Verbale della Riunione generato dal sistema.

Compito della segreteria è scaricare il verbale, stamparlo, farlo firmare a cura dei membri della commissione con firma autografa, scansionarlo, farlo firmare digitalmente a cura del rappresentante legale dell'istituto e ricaricarlo a sistema dall'area dedicata indicata nella figura sottostante. Solo così la procedura è

| RICERCA COMMISSIONE D'ESAME > SCELTA VERBALE | ento punteggio di ammissione                              |
|----------------------------------------------|-----------------------------------------------------------|
| Gestion                                      | e dati riunione preliminare                               |
| li I                                         | Docu test.pdf.p7m (84183)                                 |
| Sommir                                       | nistrazione prova                                         |
| Correzio                                     | one prova                                                 |
| Riunion                                      | e finale           Hessun file selezionato         Carica |
| Gestion                                      | e verbali e documentazione                                |

Figura 123 - Fase n.°5: Upload verbale firmato

Si ricorda che:

• è possibile effettuare l'upload a sistema del Verbale della Riunione finale digitalmente firmato previo caricamento a sistema del Verbale della Riunione preliminare digitalmente firmato.

A questo punto la commissione assumerà stato CHIUSO.

Dalla HP selezionando la commissione chiusa dall'ELENCO COMMISSIONI DI ESAME, il sistema genera e rende scaricabili i file di riepilogo della prova di esame.

RICERCA COMMISSIONE D'ESAME

| s  | ede    |                      |                  |                    |                |                    |                                        |                            |             |            |
|----|--------|----------------------|------------------|--------------------|----------------|--------------------|----------------------------------------|----------------------------|-------------|------------|
|    |        |                      |                  |                    | Ŧ              |                    |                                        |                            |             |            |
| s  | essior | ne                   |                  |                    |                | Percorso Formativo |                                        |                            |             |            |
|    |        |                      |                  |                    | ×              |                    |                                        | Y                          |             |            |
|    |        |                      |                  |                    |                |                    |                                        |                            | Ripristina  | Ricerca    |
|    |        | 66                   |                  |                    |                |                    |                                        |                            |             | Visualizza |
| EL | ENCO   | COMMISSIONI DI ESAME |                  |                    |                |                    |                                        |                            |             |            |
|    | Isti   | ituto · Se           | de ~             | Corso ~            | Sessione       | ✓ Id Commissione   | Y Percorso Formativo Y Tipologia Prova | Livello E Q F              | Stato       | ~ =        |
| -  | FOI    | NI E                 |                  | OPERATORE ALLA RIP | Giugno 2016    | 27                 | DDIF - Percorsi Trienn                 | Qualifica di III Livello E | CHIUSA      | *          |
| ~  | FOI    | NI E                 |                  | OPERATORE AI SERVI | Giugno 2016    | 32                 | DDIF - Percorsi Trienn                 | Qualifica di III Livello E | PRELIMINARE |            |
|    | FOI    | NI E                 |                  | OPERATORE ELETTRI  | Agosto 2016    | 62                 | DDIF - Percorsi Trienn                 | Qualifica di III Livello E | CHIUSA      |            |
|    | FO     | NI E                 |                  | OPERATORE ELETTRO  | Agosto 2016    | 63                 | DDIF - Percorsi Trienn                 | Qualifica di III Livello E | PRELIMINARE |            |
|    | FO     | NI E                 |                  | OPERATORE AGRICOL  | Settembre 2016 | 81                 | DDIF - Percorsi Trienn                 | Qualifica di III Livello E | CHIUSA      |            |
|    | FOI    | NI E                 |                  | OPERATORE AMMINIS  | Settembre 2016 | 101                | DDIF - Percorsi Trienn                 | Qualifica di III Livello E | CHIUSA      |            |
|    | 4      |                      | 10 items per pag |                    |                |                    |                                        |                            |             | •<br>•     |
|    | M      | ▲ 1 /1 ►             | IV items per pag | е<br>              |                |                    |                                        |                            | 1 - 6       | of 6 items |

Figura 124 - Fase n.°5: download file

#### Selezionando la funzionalità:

è possibile effettuare il download del file di Riepilogo esame qualifica in formato .xls;
è possibile effettuare il download del file di Riepilogo esame qualifica in formato .pdf
è possibile effettuare il download del file di Riepilogo esame qualifica in formato .csv
è possibile effettuare il download del file di Riepilogo esame qualifica in formato .csv
è possibile effettuare il download del file di Riepilogo esame qualifica in formato .csv

## 11.2 Sessione Suppletiva leFP in DDIF – Fase n.º 5: Riunione finale

#### 11.2.1 Sessione Suppletiva leFP in DDIF – Fase n.° 5: introduzione

La gestione della fase n.° 5, all'interno di una sessione di esame di tipo SUPLETIVA IEFP IN DDIF, è identica a quella attivata nella sessione di esame di tipo FINALE IEFP IN DDIF, tranne nella assenza della sezione PROVA SUPPLETIVA della Riunione finale.

## 11.3 Sessione Apprendistato in DDIF – Fase n.º 5: Riunione finale

#### 11.3.1 Sessione Apprendistato in DDIF – Fase n.º 5: introduzione

La gestione della fase n.º 5, all'interno di una sessione di esame di tipo APPRENDISTATO IN DDIF, è identica a quella attivata nella sessione di esame di tipo FINALE IEFP IN DDIF, tranne:

- nella assenza della sezione PROVA SUPPLETIVA della Riunione finale;
- Se tutti gli studenti presentano la prova capolavoro (quindi non si è svolta la prova professionalizzante), non sarà presente la colonna relativa al punteggio della prova professionalizzante e sarà visibile quella relativa al capolavoro;
- Se nessuno studente presenta la prova capolavoro (tutti hanno svolto la prova professionalizzante), sarà presente la colonna dei punteggi della prova professionalizzante (come per gli esami di tipo FINALE IEFP IN DDIF) e non sarà presente la colonna dedicata ai punteggi del capolavoro;
- Se almeno uno degli studenti presenta la prova saranno presenti entrambe le colonne dedicate ai punteggi della prova professionalizzante (che sarà valorizzata solo per gli studenti che l'hanno sostenuta) e del capolavoro (che sarà valorizzata solo per gli studenti che l'hanno presentato).

## **12.** ALLEGATO 1 – FUNZIONALITÀ DI SUPPORTO

Il capitolo descrive le funzionalità di supporto – e quindi trasversali a quelle specifiche di ciascuna delle fasi in cui si articola il processo di gestione di una sessione di esame, e che pertanto possono essere attività al di fuori di queste e a loro supporto – alle attività degli operatori di PRODE.

Ad oggi sono state implementate le funzionalità trasversali per:

- estrarre l'elenco degli studenti, la griglia degli studenti (
- contattare il servizio di assistenza (
- estrarre il calendario della sessione di esame (

L'accesso alle funzionalità di supporto avviene selezionando la funzionalità , disponibile sulla parte destra dello schermo, consentendo così la visualizzazione delle icone rappresentative.

):

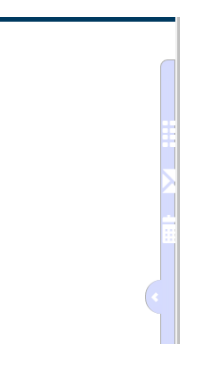

Figura 125 - Attivazione funzionalità delle funzionalità di supporto

## 12.1 Estrazione elenco studenti (griglia studenti)

La funzionalità consente l'estrazione, la visualizzazione e l'esportazione dell'elenco degli studenti coinvolti nella sessione di esame. Per tale motivo, la funzionalità è disponibile solo a seguito del completamento delle operazioni di inserimento dei punteggi di ammissione e quindi della definizione della ammissibilità o non ammissibilità di ogni studente.

L'attivazione della funzionalità tramite l'icona finestra pop-up.

, consente l'apertura della GRIGLIA STUDENTI in una

| GRIGLIA STUDENT | 1       |      |                      |               |                     |           |                   |                  |                   |
|-----------------|---------|------|----------------------|---------------|---------------------|-----------|-------------------|------------------|-------------------|
| Codice Fiscale  | Cognome | Nome | Punteggio ammissione | Centralizzata | Professionalizzante | Colloquio | Bonus Integrativo | Punteggio Finale | Idoneità          |
| ZZBł            | A       | H/   | 18                   | N/A           | N/A                 | N/A       | N/A               | N/A              | N/A ^             |
| ZZRI            | A       | LI   | 18                   | N/A           | N/A                 | N/A       | N/A               | N/A              | N/A               |
| BVO:            | B       | SI   | 25                   | N/A           | N/A                 | N/A       | N/A               | N/A              | N/A               |
| CMN             | C.      | M.   | 25                   | N/A           | N/A                 | N/A       | N/A               | N/A              | N/A               |
| CHN             | С       | LI'  | 25                   | N/A           | N/A                 | N/A       | N/A               | N/A              | N/A               |
| LIUQ            | LI      | QI   | 25                   | N/A           | N/A                 | N/A       | N/A               | N/A              | N/A               |
| MGN             | N       | JE   | . 25                 | N/A           | N/A                 | N/A       | N/A               | N/A              | N/A               |
| MYG             | N       | Cł   | 25                   | N/A           | N/A                 | N/A       | N/A               | N/A              | N/A               |
| PNA             | P.      | C/   | 25                   | N/A           | N/A                 | N/A       | N/A               | N/A              | N/A               |
| TRVI            | TI      | R/   | 25                   | N/A           | N/A                 | N/A       | N/A               | N/A              | N/A               |
|                 |         |      |                      |               |                     |           |                   |                  |                   |
| 4               |         |      |                      |               |                     | •         |                   |                  | • •               |
|                 |         |      |                      |               |                     |           |                   | E                | sporta CSV Chiudi |
|                 |         |      |                      |               |                     |           |                   |                  |                   |

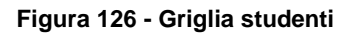

Nella griglia è possibile visualizzare l'anagrafica degli alunni ammessi alla prova d'esame e i risultati delle prove sostenute. Le informazioni presenti sono aggiornate in automatico dal sistema in funzione dell'avanzamento della sessione di esame.

Si precisa che:

- selezionando la funzionalità Èsporta CSV è possibile effettuare il download, in formato csv, della griglia;
- selezionando la funzionalità
   è possibile chiudere la finestra di pop-up.

## 12.2 Contatto con l'assistenza

La funzionalità, attivata selezionando la funzionalità L'ASSISTENZA DI PRODE: , consente di accedere alla maschera CONTATTA

| CONTATTA L'ASSISTENZA DI PRODE                          |               |
|---------------------------------------------------------|---------------|
| Inserisci il testo dell'email da inviare all'assistenza |               |
|                                                         | Annulia Invia |

#### Figura 127 - Contatta l'assistenza di prode

Inserendo nella text-box aperta, il testo della mail da inviare all'assistenza e selezionando la funzionalità

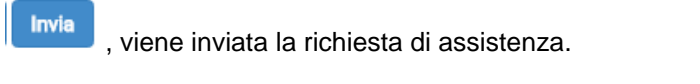

Selezionando la funzionalità Annulla è possibile chiudere il pop-up.

## 12.3 Estrazione calendario sessione di esame

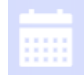

Selezionando la funzionalità è possibile effettuare il download del file del CALENDARIO DELLE SESSIONI di esame, in formato Excel.